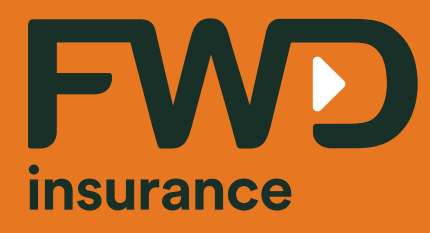

# คู่มือการใช้ระบบบริการลูกค้าผ่าน ช่องทางออนไลน์ (FWD Link)

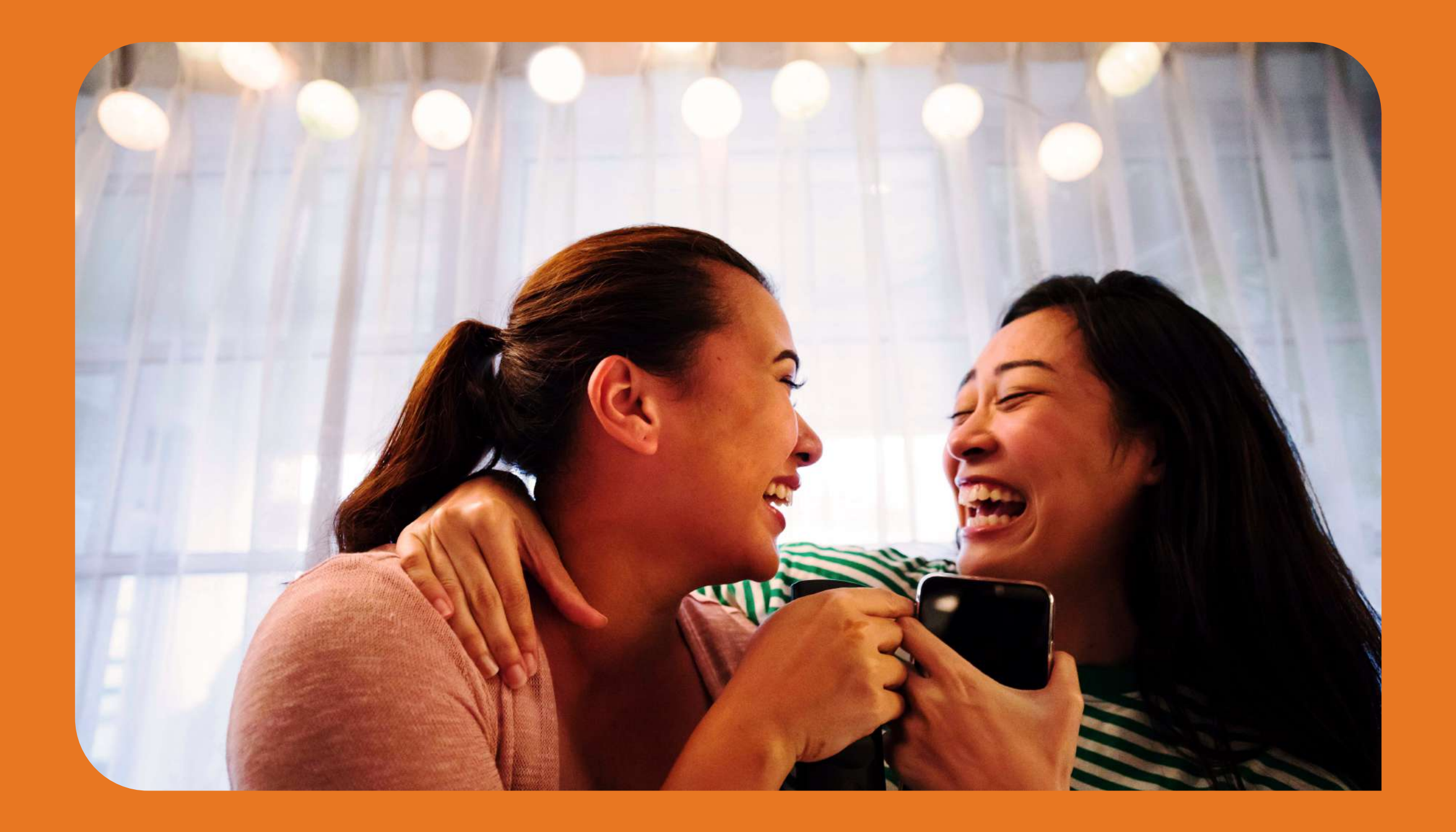

## คู่มือการใช้บริการลูกค้าออนไลน์ผ่าน FWD Link

| หัวเ | ้อ                                                                       | หน้า  |
|------|--------------------------------------------------------------------------|-------|
| 1.   | ช่องทางการเข้าใช้งานระบบ FWD Link                                        | 1     |
| 2.   | การลงทะเบียนและการเข้าใช้งานระบบ FWD Link                                | 2     |
| 3.   | มีอะไรบ้างใน FWD Link                                                    | 3     |
| 4.   | รายละเอียดข้อมูลกรมธรรม์                                                 | 4     |
| 5.   | บริการกรมธรรม์ออนไลน์                                                    |       |
|      | จ่ายเบื้ยประกันออนไลน์                                                   | 5-6   |
|      | ดูประวัติการจ่ายเบ้ย                                                     | 7     |
|      | เปลี่ยนข้อมูลการติดต่อในกรมธรรม์                                         | 9-12  |
|      | เปลี่ยนเบอ <sup>ุ</sup> ร์โทรศัพท์ กรณีไม่สามารถรับ OTP ด้วยเบอร์เดิมได้ | 13-14 |
|      | เปลี่ยนวิธีรับเงินคืน                                                    | 15-18 |
|      | ออกเช็ค/ดราฟต์ใหม่ทุกกรณี หรือเปลี่ยนเช็ค/ดราฟต์เป็นเงินโอน              | 19-22 |
|      | หักบัญชีบัตรเครดิตอัตโนมัติ                                              | 23-24 |
|      | เปลี่ยนั้งวดชำระ                                                         | 25-26 |
|      | เปลี่ยนผู้รับผลประโยชน์                                                  | 27-28 |
|      | เปลี่ยนล้ายมือชื่อ                                                       | 29-30 |
|      | เปลี่ยนชื่อ-นามสกุล/สถานภาพสมรส                                          | 31-35 |
|      | ้.<br>กู้เงินกรมธรรม์                                                    | 36-37 |
| 6.   | แจ้งความประสงค์และขอเอกสารเพื่อลดหย่อนภาษี                               | 38-41 |
| 7.   | การเรียกร้องสินไหมออนไลน์                                                | 42    |
| 8.   | ค้นหาโรงพยาบาลในเครือข่าย                                                | 43    |
| 9.   | จัดการกรมธรรม์ประกันชีวิตควบการลงทุน                                     |       |
|      | ข้อมูลการลงทุน สำหรับประกันชีวิตค <sup>ั</sup> วบการลงทุน (Unit Linked)  | 45-46 |
|      | ประเมินความเสียง (Suitability Questionnaire)                             | 46-48 |
|      | สับเปลี่ยนกองทุน (Fund Switching)                                        | 49-53 |
|      | ถอนเงินจากกรมธรรม์ (Partial withdrawal)                                  | 54-55 |
|      | เบี้ยประกันภัยเพิ่มเติมพิเศษ (Top-up)                                    | 56-57 |

# ช่องทางการเข้าใช้บริการ FWD Link เข้าใช้งานได้ง่าย หลากหลายช่องทาง

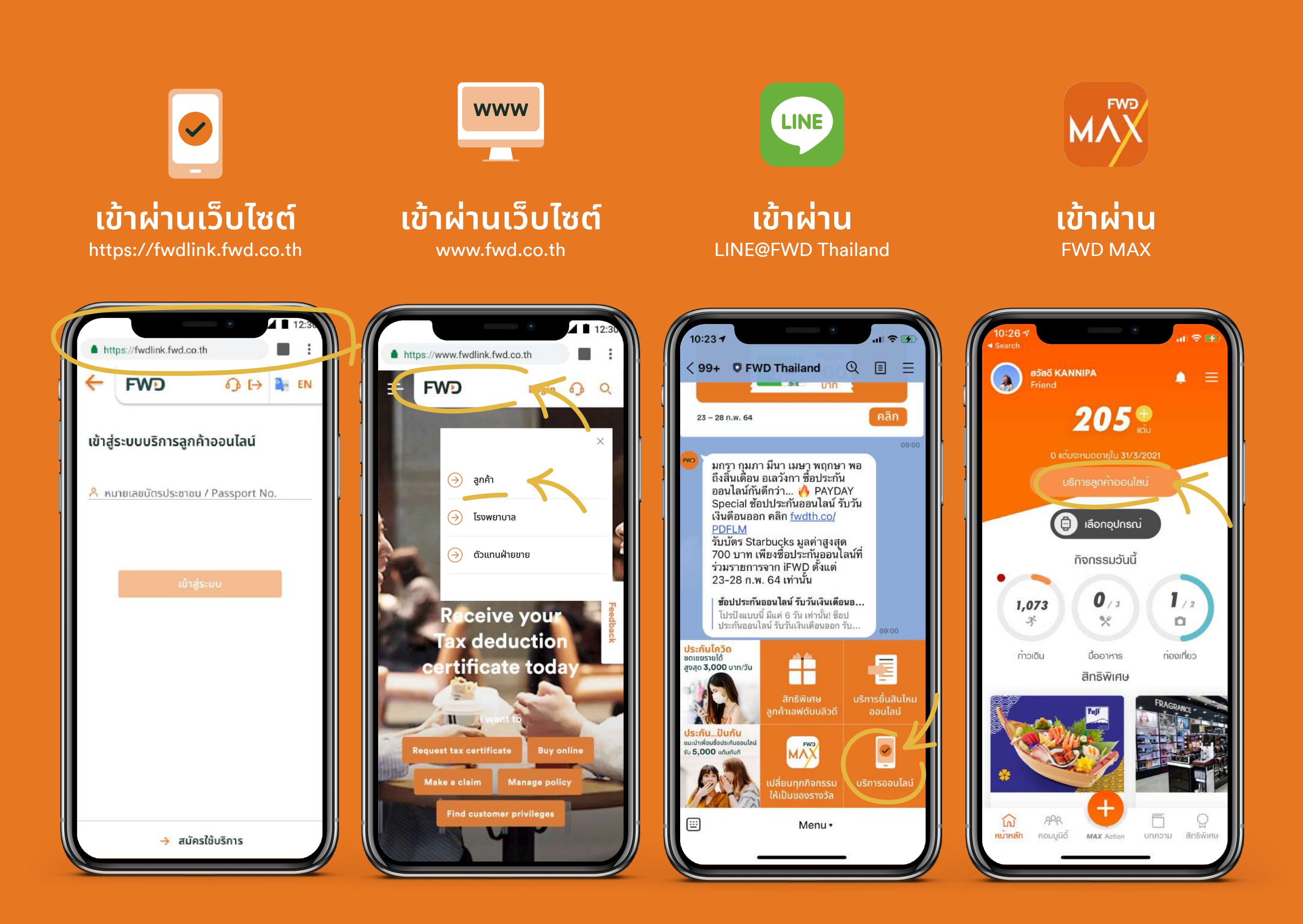

## การลงทะเบียนและการเข้าใช้งาน FWD Link กรณีใช้งานผ่าน LINE @FWDThailand สมัครและล็อกอิน ครั้งแรกเพียงครั้งเดียว

้หมายเหตุ: ล็อกอินเข้าระบบครั้งต่อไปได้ง่ายๆ ด้วย Face ID / Fingerprint แทนรหัส OTP เมื่อเข้าใช้งานผ่านเว็บเบราว์เซอร์ (ขึ้นอยู่กับรุ่นของอุปกรณ์ที่รองรับ)

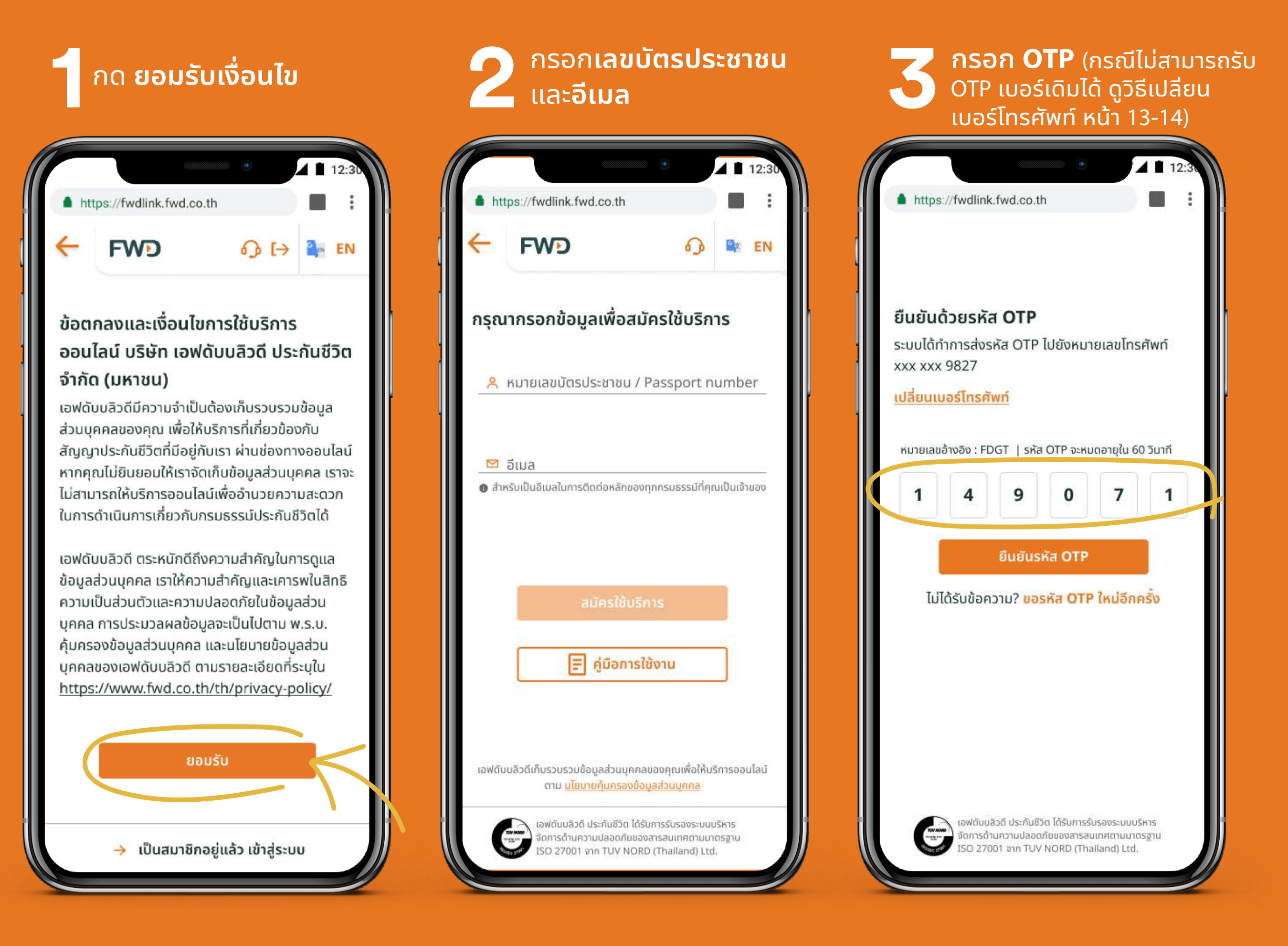

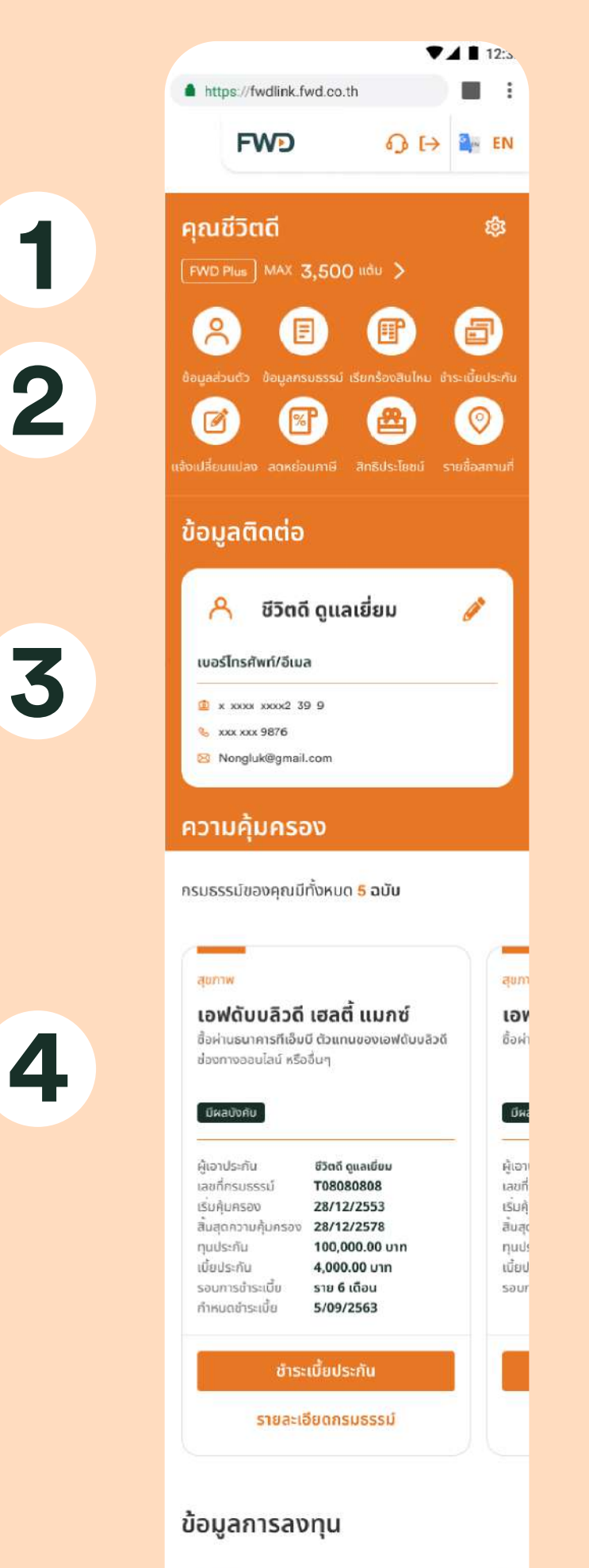

#### เอฟดับบลิวดี เฮลตี้ แมกซ์ មួយថ ชื่อผ่-ชื่อผ่านธนาคารทีเอ็มมี ตัวแทนของเอฟตับบลิวตี yoop ช่องทางออนไลน์ หรืออื่นๆ -33.1 +583.83(7%) เลขที่ เลขที่กรมธรรม์ T08080808 เบียป เมียประกับ 4.000.00 unn ทนประกัน 100,000 unn nuu! มูลค่าเงินลงทุนปัจจุบัน 290,050.66 unn มูลค่ จัดการการลงทุน

5

มีบริการอะไรบ้างใน 3 **FWD** Link

ระดับสิทธิประโยชน์และแต้ม FWD MAX

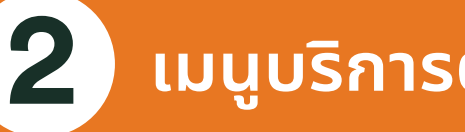

เมนูบริการต่างๆ

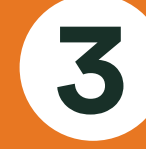

ข้อมูลติดต่อ

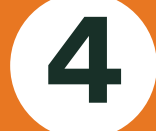

ข้อมูลกรมธรรม์

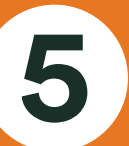

ข้อมูลการลงทุนสำหรับประกันชีวิต ควบการลงทุน (Unit Linked)

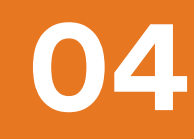

# ญข้อมูลรายละเอียดข้อมูลกรมธรรม์

# คลิกเมนู ข้อมูลกรมธรรม์ เลือก ความคุ้มครอง

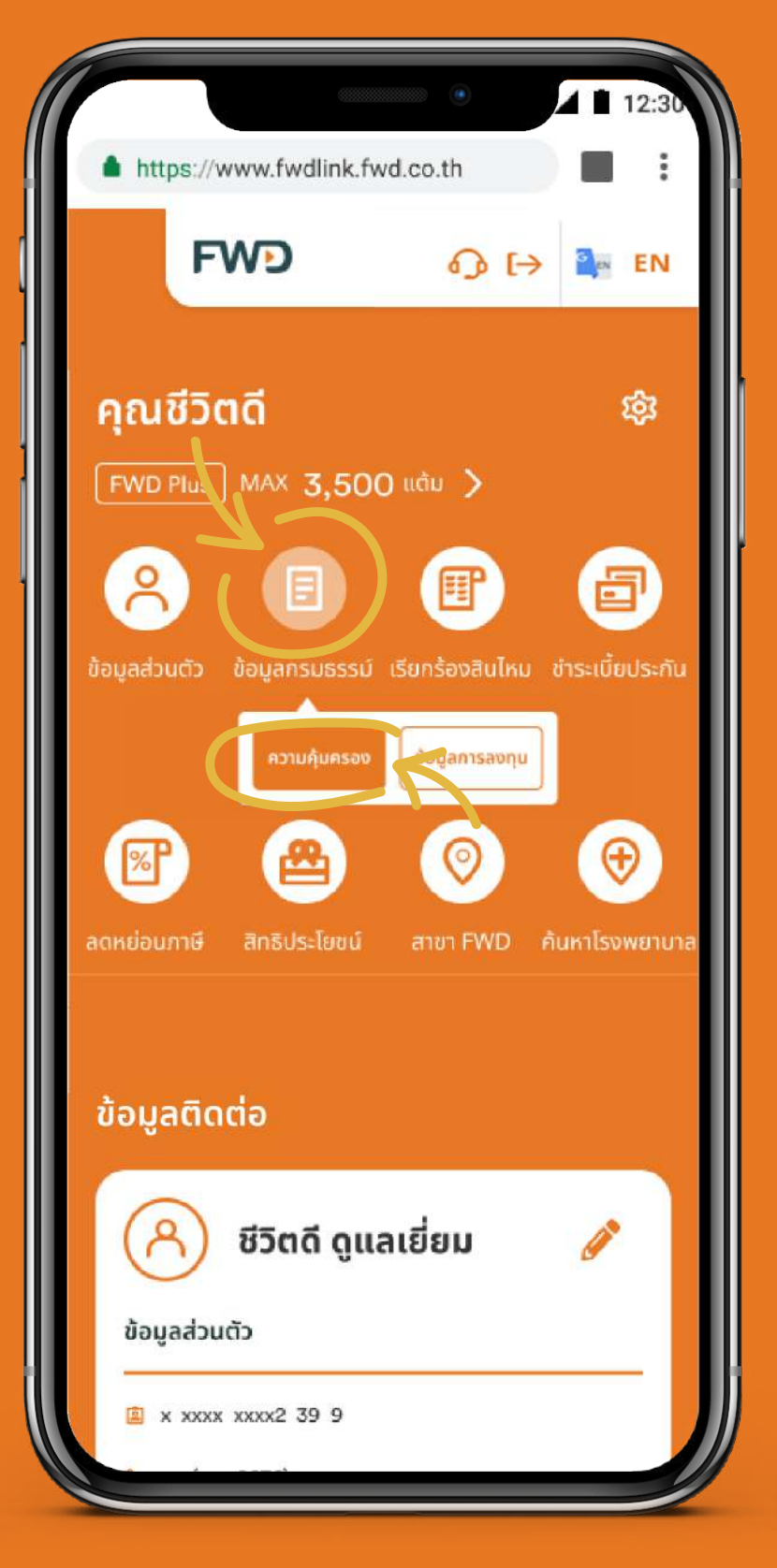

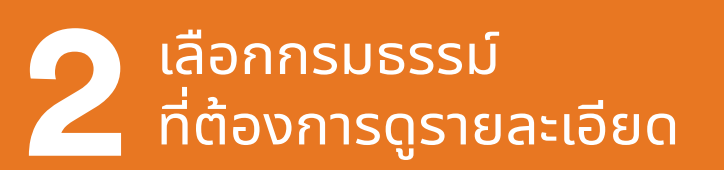

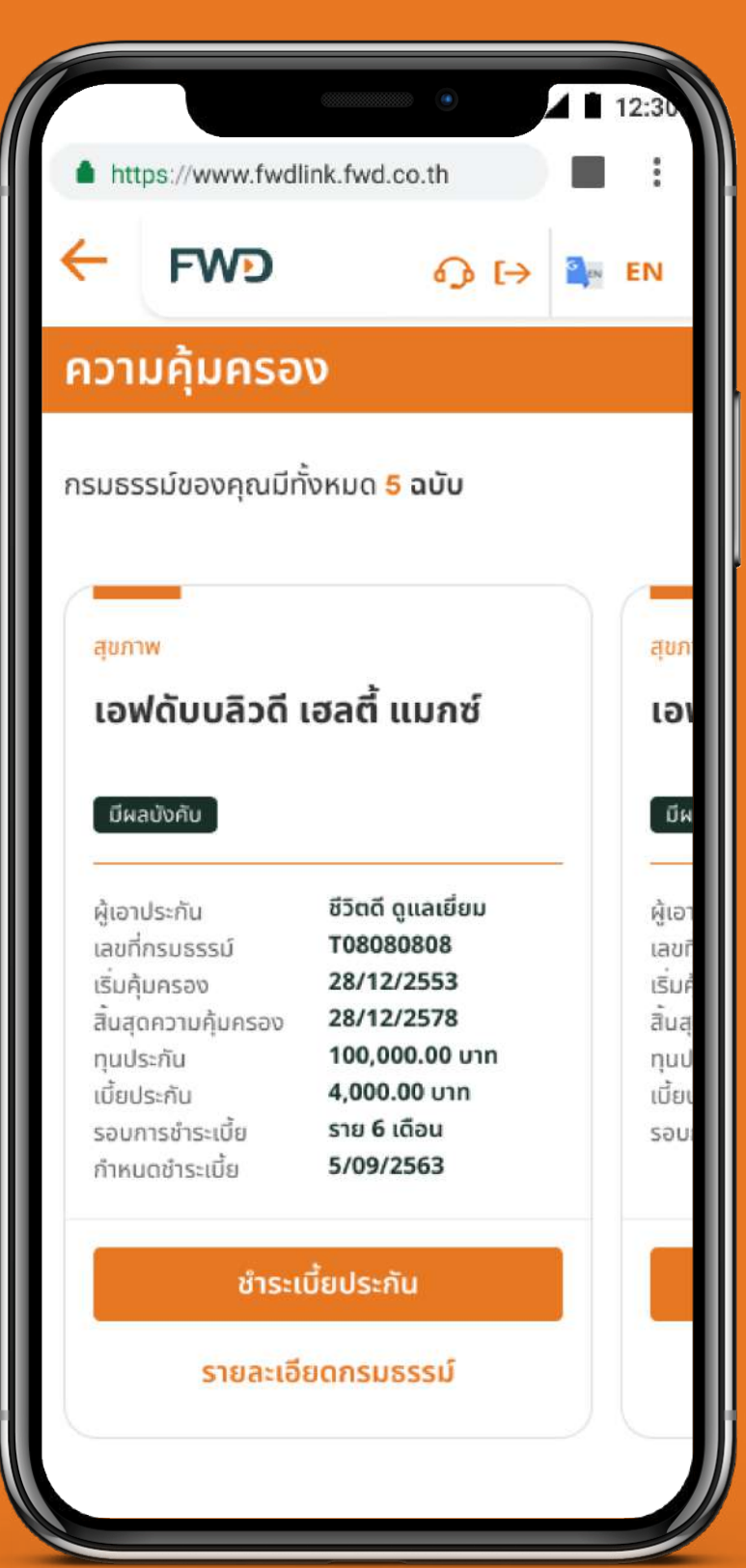

## ุ ดูรายละเอียดความคุ้มครอง และ**วันครบกำหนดชำระเบี้ย**

| FWD                                | ତ୍ତ 🕞 🎴            |
|------------------------------------|--------------------|
|                                    |                    |
| เอฟดับบลิวดี ฟอ                    | ร์ เซฟวิ่ง 25/15   |
|                                    |                    |
| มีผลบังกับ                         |                    |
| รายละเอียดกรมธรรม์                 |                    |
| ผู้เอาประกัน                       | ชีวิตดี ดูแลเยี่ยม |
| เลขที่กรมธรรม์                     | T08080808          |
| เรมคุมครอง<br>สิ้นสุดความค้นครอง   | 28/12/2553         |
| ชำระเบี้ยงวดสุดท้าย                | 28/12/2568         |
| ทุนประกัน                          | 100,000.00 unn     |
| เบี้ยประกัน                        | 4,000.00 บาท       |
| รอบการชาระเบีย<br>กำหนดซำระเบี้ย   | 5/09/2563          |
| กำหนดชำระเบี้ย 🏮                   | 4,000.00           |
| <b>28/11/2563</b><br>ปี/งวด : 10/2 | นาท                |
| *ตัดบัตรเครดิตอัตโนมัติ            |                    |
|                                    |                    |

# จ่ายค่าเบี้ยประกันออนไลน์

เมื่อต้องการชำระเบี้ยประกันออนไลน์ ทำได้ง่ายๆ 2 วิธี

# ีวิธีที่ 1 เข้าเมนูหลักเพื่อชำระเบี้ยประกันได้เลย

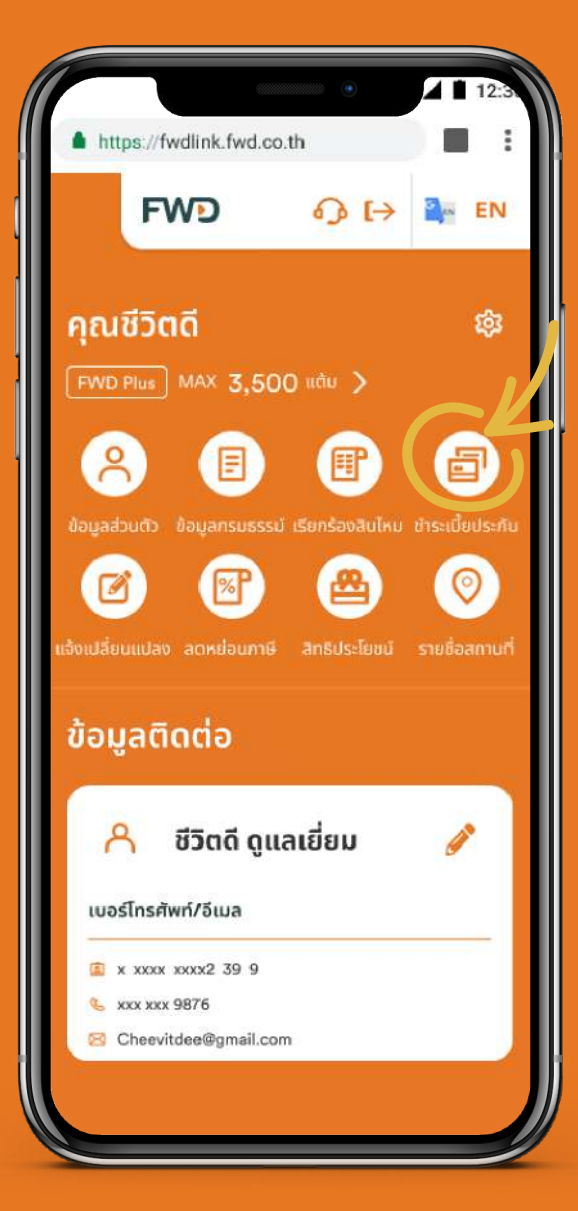

เข้าเมนู<mark>ชำระเบี้ยประกัน</mark>

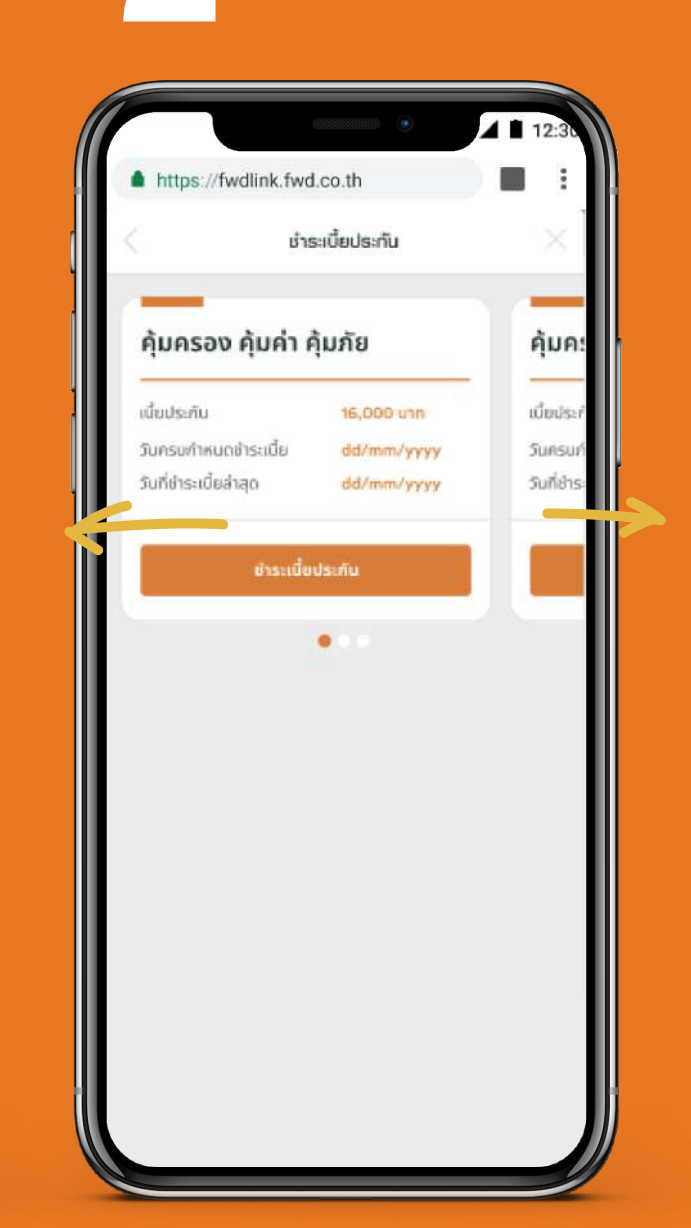

- เลื่อนซ้ายขวาเพื่อเลือก กรมธรรม์
- แตะที่กรมธรรม์จะมีปุ่มเลือก
   วิธีการชำระเงินขึ้นมา
- คลิกปุ่มชำระเบี้ยประกัน

\*ปุ่มจะแสดงเมื่อกรมธรรม์ครบ กำหนดชำระเบี้ย

# https://fwdlink.fwd.co.th FWD ① 日 FWD ① 日 FWD ① 日 FWD ① 日 FWD ① 日 FWD ① 日 FWD ① 日 FWD ① 日 FWD ① 日 FWD ① 日 FWD ① 日 FWD ① 日 FWD ① 日 FWD ① 日 FWD ① 日 FWD ① 日 FWD ① 日 FWD ① 日 FWD ① 日 FWD ① 日 FWD ① 日 FWD ① 日 FWD ① 日 FWD ② 日 FWD ② 日 FWD ② 日 FWD ② 日 FWD ③ 日 FWD ③ 日 FWD ③ 日 FWD ③ 日 FWD ③ 日 FWD ③ 日 FWD ③ 日 FWD ③ 日 FWD ③ 日 FWD ③ 日 FWD ③ 日 FWD ③ 日 FWD ③ 日 FWD ③ 日 FWD ③ 日 FWD ③ 日 FWD ③ 日 FWD ③ 日 FWD ③ 日 FWD ③ 日 FWD ③ 日 FWD ◎ 日 FWD ◎ 日

## เลือก**วิธีการชำระเงิน**

## หมายเหตุ:

สำหรับกรมธรรม์ที่ซื้อผ่าน ธนาคารไทยพาณิชย์หรือ ตัวแทนเดิม รองรับการชำระ ผ่านบัตรเครดิตเท่านั้น และไม่รองรับการชำระเบี้ยฯ สำหรับกรมธรรม์ยูนิตลิงค์

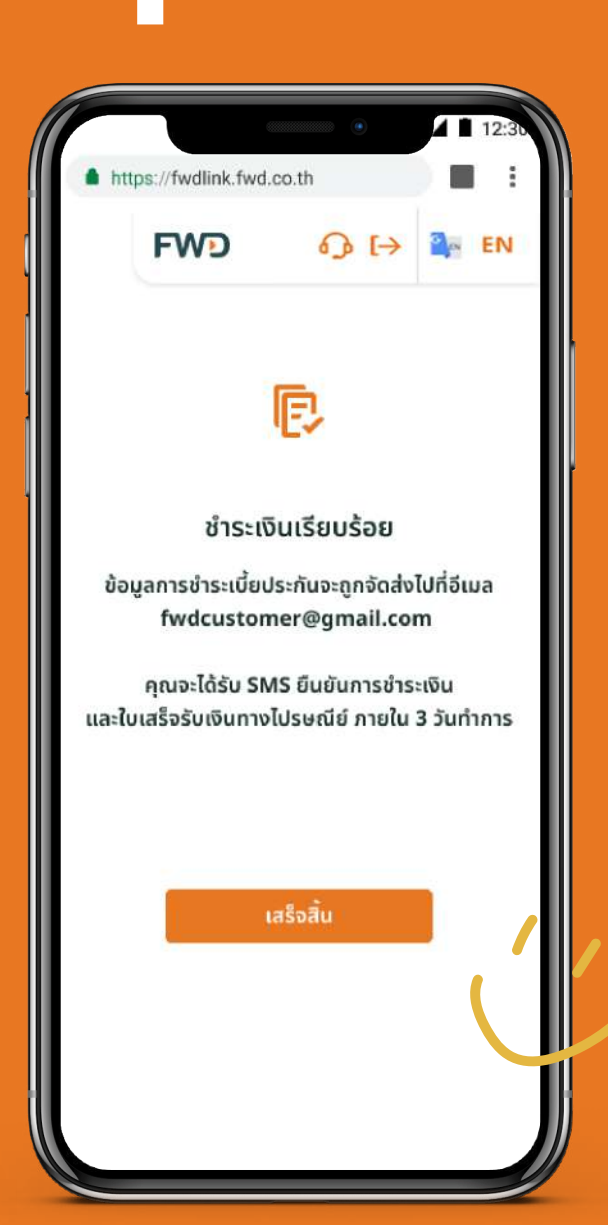

รอรับ **SMS** และ**อีเมล** ยืนยันการชำระเบี้ย ใบเสร็จรับเงินตัวจริง จะถูกจัดส่งทางไปรษณีย์ ภายใน 3 วันทำการ

# 05

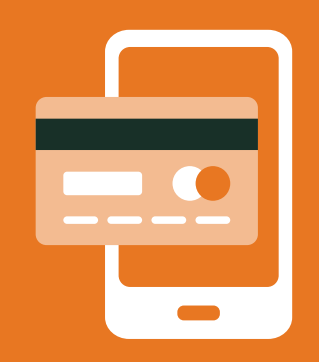

# ้จ่ายค่าเบี้ยประกันออนไลน์

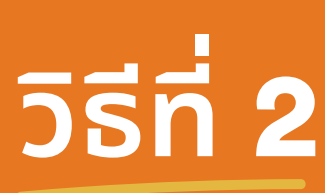

## **วิธีที่ 2** ชำระเบี้ยจากส่วนแสดงข้อมูลกรมธรรม์

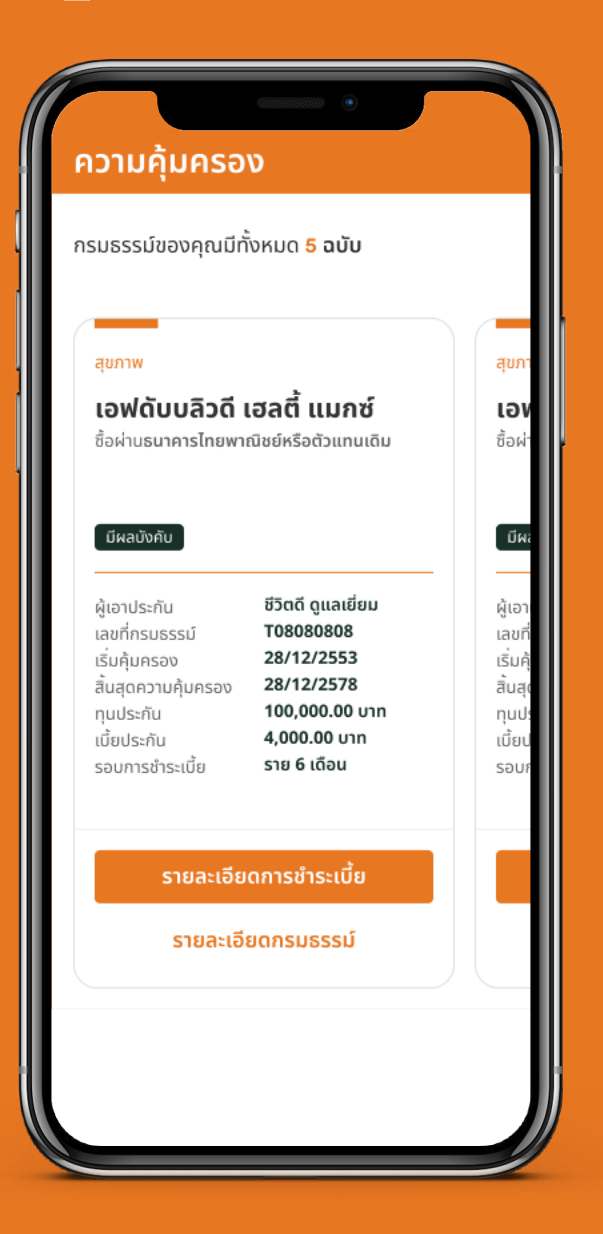

ดูรายละเอียดกรมธรรม์ ้ ในส่วน "**ความคุ้มครอง**"

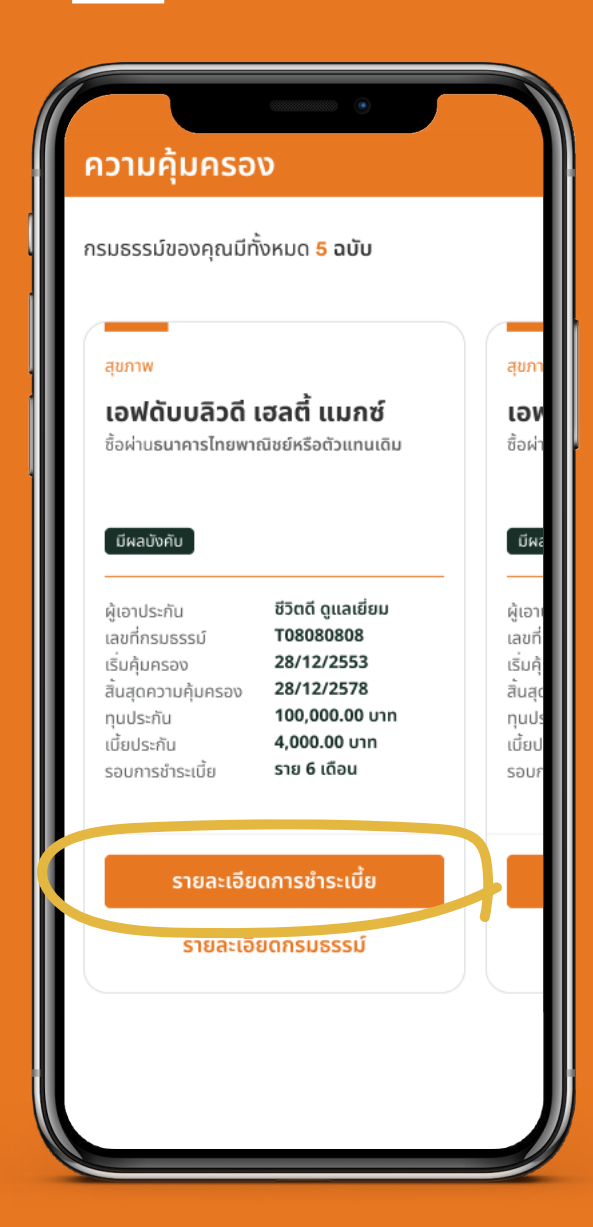

## ึกด**ปุ่มชำระเบี้ยประกัน**

\*ปุ่มจะแสดงเมื่อกรมธรรม์ ครบกำหนดชำระเบี้ย

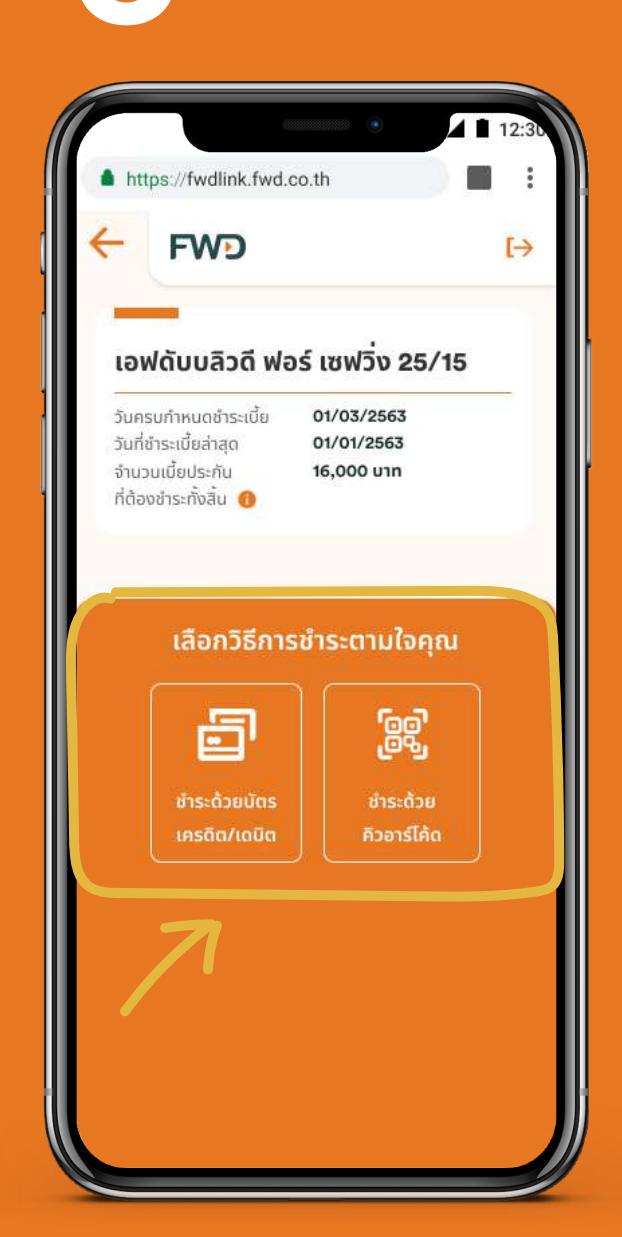

## ้เลือก**วิธีการชำระเงิน**

### หมายเหตุ:

สำหรับกรมธรรม์ที่ซื้อผ่าน <u>ธนาคารไทยพาณิชย์หรือ</u> ตัวแทนเดิม รองรับการชำระ ้ผ่านบัตรเครดิตเท่านั้น ้และไม่รองรับการชำระเบี้ยฯ สำหรับกรมธรรม์ยูนิตลิงค์

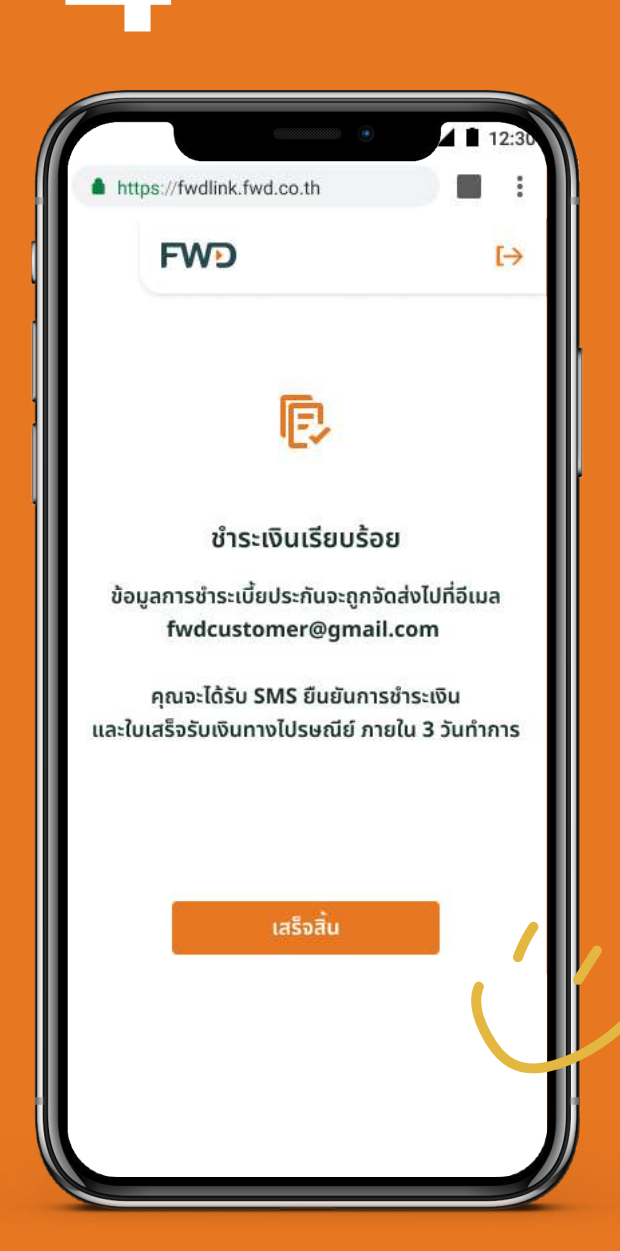

รอรับ SMS และอีเมล ้ยืนยันการชำระเบี้ย ใบเสร็จรับเงินตัวจริง จะถูกจัดส่งทางไปรษณีย์ ภายใน 3 วันทำการ

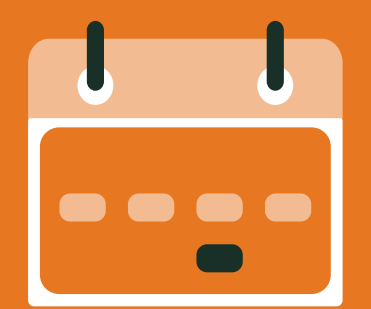

# ดูประวัติการจ่ายเบี้ยประกัน ก็ไม่ยุ่งยาก

## สำหรับกรมธรรม์ที่ซื้อผ่านธนาคารทีเอ็มบีเดิม ้ตัวแทนของเอฟดับบลิวดี หรือช่องทางอื่นๆ

| มามายังหมด 5 ฉบับ         ระบบจะอับโดดข้อมูลใน 5-7 วันทำการหลังข้าระเบียประกับ         เป็นองคุณมีทั้งหมด 5 ฉบับ         ระบบจะอับโดดข้อมูลใน 5-7 วันทำการหลังข้าระเบียประกับ         เป็นอางคุณมีทั้งหมด 5 ฉบับ         เป็นอางคุณมีทั้งหมด 5 ฉบับ         เป็นอางคุณมีทั้งหมด 5 ฉบับ         เป็นอางคุณมีทั้งหมด 5 ฉบับ         เป็นอางคุณมีทั้งหมด 5 ฉบับ         เป็นอางคุณมีทั้งหมด 5 ฉบับ         เป็นอางคุณมีทั้งหมด 5 ฉบับ         เป็นอางคุณมีทั้งหมด 5 ฉบับ         เป็นอางคุณมีทั้งหมด 5 ฉบับ         เป็นอางคุณมีทั้งหมด 5 ฉบับ         เป็นอางคุณมีทั้งหมด 5 ฉบับ         เป็นอางคุณมีทั้งหมด 5 ฉบับ         เป็นอางคุณมีทั้งหมด 5 ฉบับ         เป็นอางคุณมีทั้งหมด 5 ฉบับ         เป็นอางคุณมีทั่งหมด 5 ฉบับ         เป็นอางคุณมีทั่งหมด 5 ฉบับ         เป็นอางคุณมีทั่งหมด 5 ฉบับ         เป็นอางคุณมีทั่งหมด 5 ฉบับ         เป็นอางคุณมีทั่งหมด 5 ฉบับ         เป็นอางคุณมีทั่งหมด 5 ฉบับ         เป็นอางคุณมีที่ เป็นอางคุณมีที่ เป็นอางคุณ         เป็นอางคุณมีที่ เป็นอางคุณมีของคุณมีของคุณ         เป็นอางคุณ         เป็นอางคุณ         เป็นอางคุณ         เป็นอางคุณ         เป็นอางคุณ         เป็นอางคุณ         เป็นอางคุณ         เป็นอางคุณ                                                                                                    | າມດ້ມດຣວກ                                                                          |                                                  | •                                                                                                    |
|----------------------------------------------------------------------------------------------------|------------------------------------------------------------------------------------|--------------------------------------------------|----------------------------------------------------------------------------------------------------|
| ของคุณมีทั้งหมด 5 ฉบับ                                                                                                    | ามคุมครอง                                                                          |                                                  | ระบบจะอัปเดตข้อมูลใน 5 -7 วันทำการหลังชำระเบี้ยประกัน                                                               |
| <ul> <li>สุขภา</li> <li>เอง</li> <li>มีนกี่ยังระเบียนระกันเรียบร้อยแล้ว<br/>บบระองแดดข้อมูลใน 5-7 วันทำการ</li> <li>ผู้เอา<br/>เอง</li> <li>ผู้เอา<br/>เอง</li> <li>มีนกี่ยังระเบียนระกันเรียบร้อยแล้ว<br/>บบระองแดดข้อมูลใน 5-7 วันทำการ</li> <li>ผู้เอา<br/>เอง</li> <li>มีนกับ</li> <li>เป็น</li> <li>เป็น</li> <li< th=""><th>รม์ของคุณมีทั้งหมด <b>5 ฉบับ</b></th><th></th><th>ວັນກໍ່ຮັບຢຳຣະ 🔨</th></li<></ul>                                                                                                    | รม์ของคุณมีทั้งหมด <b>5 ฉบับ</b>                                                   |                                                  | ວັນກໍ່ຮັບຢຳຣະ 🔨                                                                                                    |
| <ul> <li>สามนะการอำระ สำเร็จ</li> <li>สามนะการอำระ สำเร็จ</li> <li>สามนะการอำระ สำเร็จ</li> <li>สามนะการอำระ สำเร็จ</li> <li>สามนะการอำระ สำเร็จ</li> <li>สามนะการอำระ สำเร็จ</li> <li>สามนะการอำระ สำเร็จ</li> <li>สามนะการอำระ สำเร็จ</li> <li>สามนะการอำระ สำเร็จ</li> <li>สามนะการอำระ สำเร็จ</li> <li>สามนะการอำระ สำเร็จ</li> <li>สามนะการอำระ สำเร็จ</li> <li>สามนะการอำระ สำเร็จ</li> <li>สามนะการอำระ สำเร็จ</li> <li>สามนะการอำระ 7/08/2563</li> <li>สามนะการอำระ 10/000</li> <li>สามนะการอำระ 10/000</li> <li>สามนะการอำระ 10</li></ul>                                                                                                    | ดับบลิวดี เฮลตี้ แมกซ์                                                             | สุขภา<br>เอ <b>ง</b>                             | วันครบกำหนดชำระ 28/02/2563<br>จำนวนเงิน 4,000.00<br>ใบเสร็จเลขที่ R01860207<br>ชำระโดย บัตรเครดิต                   |
| <ul> <li>เลขที่<br/>เริ่มคุ้<br/>ลั่นสุด<br/>ทุนปรี่<br/>เชิ่ยป<br/>รอง 28/12/2553</li> <li>พลงพิกษา<br/>กับ ชีวิตถี ดูแลเยี่ยม<br/>มธรรม์ T08080808</li> <li>เชี่ยป<br/>รอง 28/12/2553</li> <li>กมคุ้มครอง 28/12/2578</li> <li>ม 100,000.00 บาท</li> <li>กรุณาสำรองเงินในบัญชี ระบบจะตัดเบัญชีอัตโนมัติ ทุกวันที่<br/>5, 10, 15, 20, 25, 30 ของทุกเดือน</li> <li>รายละเอียดกรมธรรม์</li> </ul>                                                                                                    | ขังคับ<br>ท่านได้ชำระเบี้ยประกันเรียบร้อยแล้ว<br>ระบบจะอัพเดตข้อมูลใน 5-7 วันทำการ | มีผะ<br>ผู้เอา                                   | สถานะการชำระ สำเร็จ<br>วันที่รับชำระ ^<br>29/02/2563 ปี/งวด 10/1                                                    |
| รอบ 28/12/2578<br>น 100,000.00 บาท<br>กัน 4,000.00 บาท<br>กำน 4,000.00 บาท<br>กำระเบี้ย ราย 6 เดือน<br>กระเบี้ย 5/09/2563<br>รายละเอียดกรมธรรม์<br>รายละเอียดกรมธรรม์ ปี/งวด 9/2<br>28/11/2563 ปี/งวด 10/1                                                                                                    | ระกัน ชีวิตดี ดูแลเยี่ยม<br>รมธรรม์ T08080808<br>จรวจ 28/12/2553                   | เลขที่<br>เริ่มคุ้<br>สิ้นสุด<br>ทุนปร<br>เบี้ยป | วันครบกำหนดชำระ 7/08/2563<br>จำนวนเงิน 4,000.00<br>ชำระโดย ตัดบัญชีอัตโนมัติ<br>สถานะการชำระ <mark>ไม่สำเร็จ</mark> |
| Articitation and a specified of minimum specified of minimum s | ครอง 28/12/2555<br>กัน 100,000.00 บาท                                              | saur                                             | กรุณาสำรองเงินในบัญชี ระบบจะตัดบัญชีอัตโนมัติ ทุกวันที่<br>5, 10, 15, 20, 25, 30 ของทุกเดือน                        |
| รายละเอียดกรมธรรม์<br>28/11/2563 ปี/งวด 10/1                                                                                                    | รชำระเบี้ย <b>ราย 6 เดือน</b><br>ชำระเบี้ย <b>5/09/2563</b>                        |                                                  | วันที่รับชำระ 28/11/2563 ปี/งวด 9/2                                                                                 |
| วันที่รับชำระ ×<br>28/11/2563 ปี/งวด 10/1                                                                                                    | รายละเอียดกรมธรรม์                                                                 |                                                  | วันที่รับขำระ ✓ 28/11/2563 ปี/งวด 10/1                                                                              |
|                                                                                                    |                                                                                    |                                                  | วันที่รับชำระ<br>28/11/2563 ปี/งวด 10/1                                                                             |

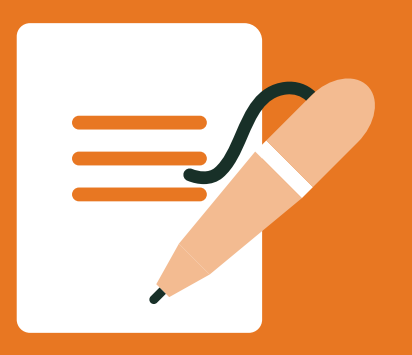

เปลี่ยนข้อมูลการติดต่อ ้เปลี่ยนเบอร์โทรศัพท์ กรณีไม่สามารถรับ OTP ด้วยเบอร์เดิมได้ ้เปลี่ยนวิธีรับเงินคืน ้ออกเช็ค/ดราฟต์ใหม่ทุกกรณี หรือเปลี่ยนเช็ค/ดราฟต์เป็นเงินโอน หักบัญชีบัตรเครดิตอัตโนมัติ เปลี่ยนงวดชำระเบี้ย เปลี่ยนผู้รับประโยชน์ เปลี่ยนลายมือชื่อ ้เปลี่ยนชื่อ-นามสกุล/สถานภาพสมรส กูเงินตามกรมธรรม์

## อยากจะเปลี่ยนข้อมูลการติดต่อ เบอร์โทรศัพท์มือถือ อีเมล ทำได้เลย เพียงเข้าไปที่

คลิกรูปดินสอ ในส่วน **ข้อมูลส่วนตัว** 

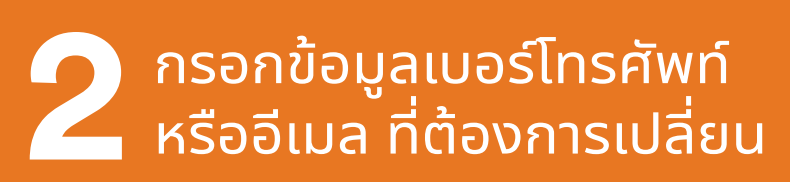

5 ยืนยันคำขอ เปลี่ยนแปลงข้อมูล

|                                         | ٠                  | <b>▲</b> 12:3b  |
|-----------------------------------------|--------------------|-----------------|
| https://fwdlink.fwd.co                  | o.th               |                 |
| FWD                                     | ው ເ→               | 🖳 EN            |
| <b>คุณชีวิตดี</b><br>FWD Plus MAX 3,500 | ) ແຕ້ມ 🗲           | 袋               |
| 2 กับแลส่วนตัว ภ้อแลกรแรรระ             | (1) รัยกร้องสินไหม | สำระเบี้ยประกับ |
| เอ้งเปลี่ยนแปลง ลดหย่อนภาษี             | สิทธิประโยชน์      | รายชื่อสถานที่  |
| ข้อมูลติดต่อ                            |                    |                 |
| 🔗 ชีวิตดี ดูแลเยี่ย                     | u                  | ź               |
| เบอร์โทรศัพท์/อีเมล                     |                    |                 |
| x xxxx xxxx2 39 9                       |                    |                 |
| ও xxx xxx 9876<br>⊠ Cheevitdee@gmail.co | m                  |                 |
|                                         |                    |                 |
|                                         |                    |                 |

|                   | 0.0          | 3       |
|-------------------|--------------|---------|
| FWD               | ح] فره       |         |
| ເລີ່ຍແຫ້ລແລດ      | eusceif:     | ລຸມໄລທ໌ |
| บลอนบอมูลก        | 13003500     | Joulau  |
| อเปลี่ยนแปลงข้อ   | จมูลการติดต่ | อ       |
| ข้อมูลการติดต่อ   |              |         |
| มือถือ            |              |         |
| Sec. 080 123 9870 | 6            |         |
| อีเมล             |              |         |
| % Cheevitdee      | ∂gmail.com   |         |
|                   |              |         |
|                   | A. S.        |         |
|                   | ยนยน         |         |
|                   | ยนยน         |         |
|                   | ยนยน         |         |

|                                                                             |                                |                                   | Л             | 12:30  |
|-----------------------------------------------------------------------------|--------------------------------|-----------------------------------|---------------|--------|
| https://fwdlin                                                              | k.fwd.co.tl                    | n                                 |               | :      |
| FWD                                                                         | )                              | ₀ t>                              | G en          | EN     |
|                                                                             |                                |                                   |               |        |
| เปลี่ยนข้อเ                                                                 | ูเลกรเ                         | ISSSNO                            | อนเล          | aŭ     |
| ั <b>นการติดต่อ</b><br>าารแก้ไขเบอร์โกรศัพ<br>า่อของทุกกรมกรมธ <sub>ิ</sub> | ท์หรืออีเมลจ<br>รรม์ที่คุณเป็เ | ะเป็นการเปลี่ยเ<br>มผู้ถือกรมธรรม | ่แปลงข้อ<br>i | มูลติด |
| ข้อมูลการติดต่อ                                                             | (ใหม่)                         |                                   |               |        |
| มือถือ                                                                      | 080 123                        | 9876                              |               |        |
| อีเมล                                                                       | Cheevit                        | dee@gmail.c                       | om            |        |
|                                                                             | ยืนย่                          | ĩu                                |               |        |
| 7                                                                           |                                | 0                                 |               |        |
|                                                                             |                                |                                   |               |        |
|                                                                             |                                |                                   |               |        |
|                                                                             |                                |                                   |               |        |
|                                                                             |                                |                                   |               |        |
|                                                                             |                                |                                   |               |        |

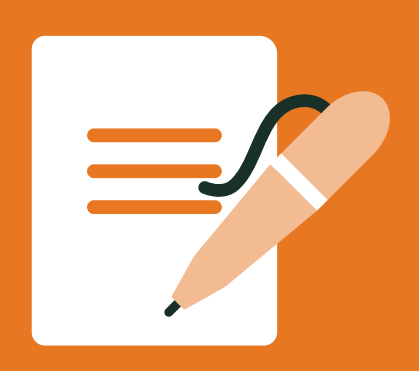

## อยากจะเปลี่ยนข้อมูลการติดต่อ เบอร์โทรศัพท์มือถือ,อีเมล ทำได้เลย เพียงเข้าไปที่...

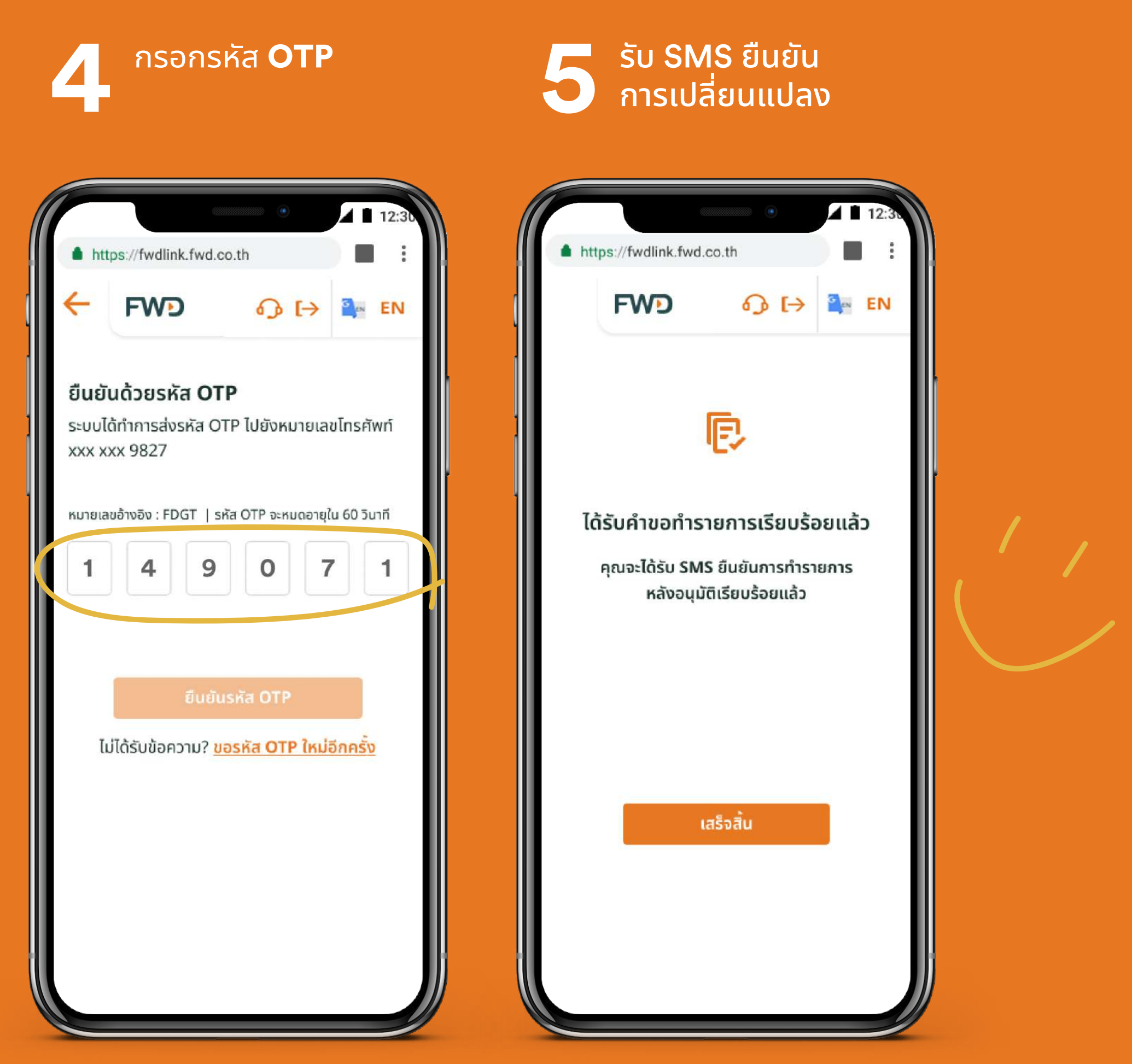

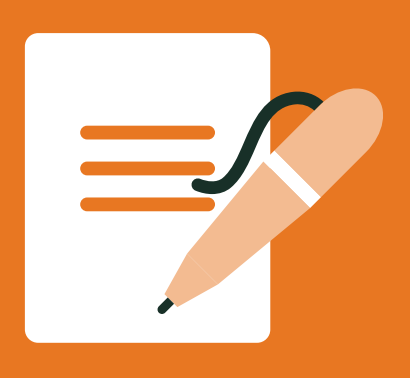

# อยากจะเปลี่ยนข้อมูลที่อยู่ในกรมธรรม์ ก็ทำง่ายๆ ได้เช่นกัน

## เลือก **แจ้งเปลี่ยนแปลง**

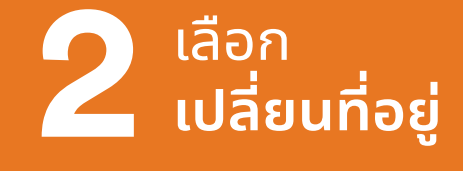

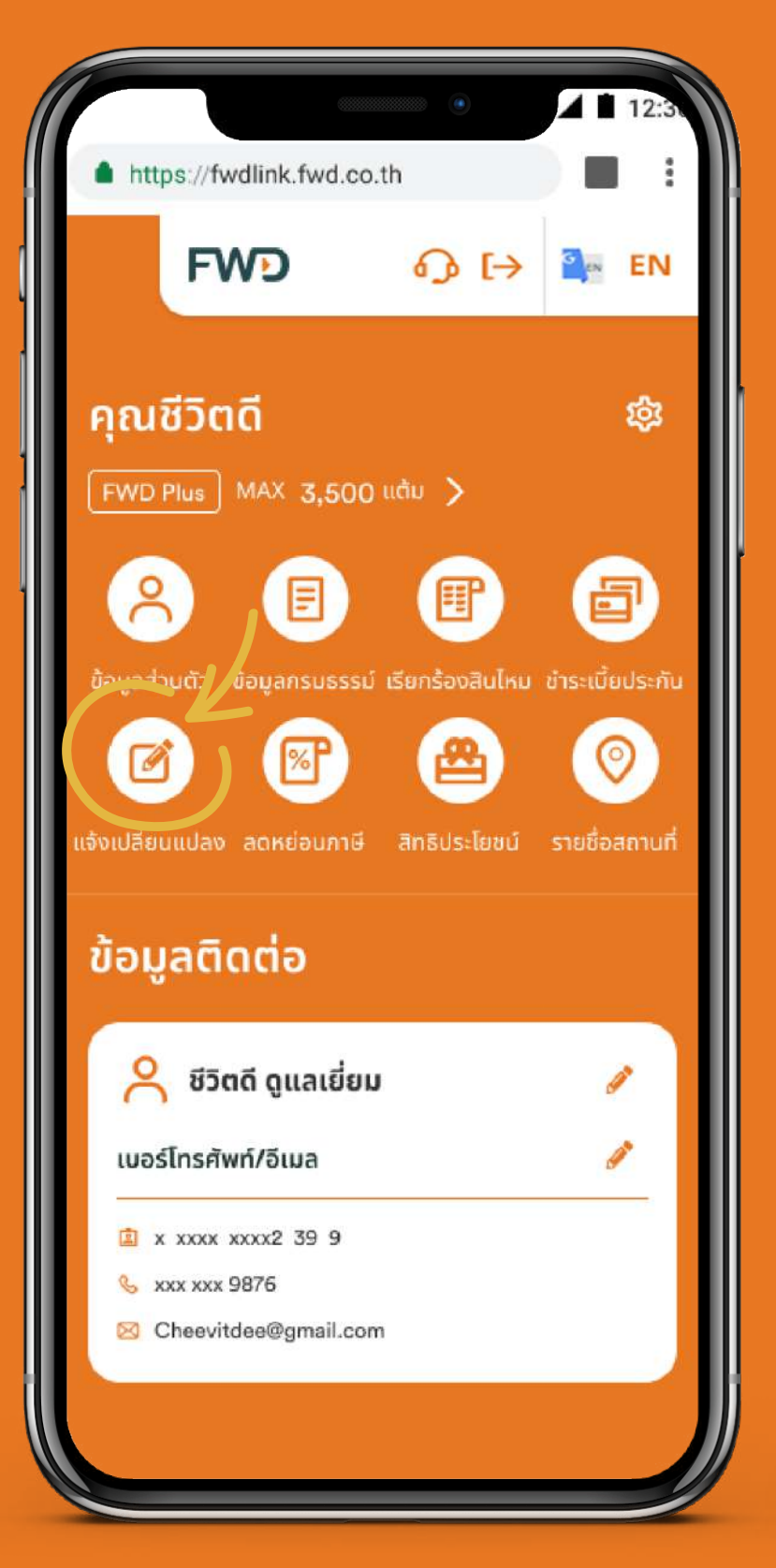

| E                                         |      |
|-------------------------------------------|------|
|                                           | 12:3 |
| https://fwdlink.fwd.co.th                 |      |
| ← FWD ↔ 🖎                                 | N EN |
| เปลี่ยนข้อมูลกรมธรรม์ออน                  | ไลน์ |
| เปลี่ยนข้อมูลกรมธรรม์ออนไลน์              |      |
| เปลี่ยนวิธีรับเงินคืน                     | >    |
| ออกเช็คใหม่ทุกกรณี/เปลี่ยนเช็คเป็นเงินโอน | >    |
| เปลี่ยนที่อยู่                            | >    |
| หักบัญชีบัตรเครดิตอัตโนมัติ               | >    |
| หักบัญชีเงินฝากธนาคารอัตโนมัติ            | >    |
| เปลี่ยนงวดชำระเบี้ย                       | >    |
| เปลี่ยนผู้รับประโยชน์                     | >    |
| เปลี่ยนลายมือชื่อ                         | >    |
| เปลี่ยนชื่อ-นามสกุล/สถานภาพสมรส           | >    |
| กู้เงินตามกรมธรรม์                        | >    |
| แบบฟอร์มอื่นๆ                             | >    |
|                                           |      |

เลือกกรมธรรม์ที่ต้องการ เปลี่ยนที่อยู่ และกรอก รายละเอียดที่อยู่ใหม่

11

| ÷        | FWD 6 [> = EN                                                                                                    |
|----------|----------------------------------------------------------------------------------------------------|
| เปลี่ย   | ขนข้อมูลกรมธรรม์ออนไลน์                                                                                                    |
| ขอเปลี   | ลี่ยนแปลงที่อยู่กรมธรรม์                                                                                                    |
| กรมธระ   | รม์ที่สามารถเปลี่ยนแปลงได้                                                                                                    |
| เลือกกรม | ธรรม์ที่ต้องการเปลี่ยนที่อยู่ใหม่                                                                                                    |
| เลือก    | ทั้งหมด                                                                                                    |
|          | เอฟดับบลิวดี เฮลตี้ แมกซ์ - T08080808 🛛 🔨                                                                                                    |
|          |                                                                                                    |
|          | 132/1 มบ.งามดาดี ม.1 ซ.สดใส ถ.วิทยุ                                                                                                    |
|          | 132/1 มบ.งามตาดี ม.1 ซ.สดใส ถ.วิทยุ<br>แขวงลุมพินี เขตปทุมวัน กรุงเทพฯ 10330                                                                                                    |
|          | 132/1 มบ.งามตาดี ม.1 ซ.สดใส ถ.วิทยุ<br>แขวงลุมพินี เขตปทุมวัน กรุงเทพฯ 10330<br>เอฟดับบลิวดี ฟอร์ เซฟวิ่ง 25/15 -T0808 🔨                                                                                                    |
|          | 132/1 มบ.งามตาดี ม.1 ซ.สดใส ถ.วิทยุ<br>แขวงลุมพินี เขตปทุมวัน กรุงเทพฯ 10330<br>เอฟดับบลิวดี ฟอร์ เซฟวิ่ง 25/15 -T0808 ^<br>132/1 มบ.งามตาดี ม.1 ซ.สดใส ถ.วิทยุ                                                                                                    |
|          | 132/1 มบ.งามตาดี ม.1 ซ.สดใส ถ.วิทยุ<br>แขวงลุมพินี เขตปทุมวัน กรุงเทพฯ 10330<br>เอฟดับบลิวดี ฟอร์ เซฟวิ่ง 25/15 -T0808 ^<br>132/1 มบ.งามตาดี ม.1 ซ.สดใส ถ.วิทยุ<br>แขวงลุมพินี เขตปทุบวัน กรุงเทพฯ 10330                                                                                                    |
|          | 132/1 มบ.งามตาดี ม.1 ซ.สดใส ถ.วิทยุ         แขวงลุมพินี เขตปทุมวัน กรุงเทพฯ 10330         เอฟดับบลิวดี ฟอร์ เซฟวิ่ง 25/15 -T0808 ^         132/1 มบ.งามตาดี ม.1 ซ.สดใส ถ.วิทยุ         แขวงลุมพินี เขตปทุมวัน กรุงเทพฯ 10330         เอฟดับบลิวดี เฮลตี้ แมกซ์ - T08080809                                                                                                    |
|          | 132/1 มบ.งามดาดี ม.1 ซ.สดใส ถ.วิทยุ         แขวงลุมพินี เขตปทุมวัน กรุงเทพฯ 10330         เอฟดับบลิวดี ฟอร์ เซฟวิ่ง 25/15 -T0808 ^         132/1 มบ.งามดาดี ม.1 ซ.สดใส ถ.วิทยุ         แขวงลุมพินี เขตปทุบวัน กรุงเทพฯ 10330         เอฟดับบลิวดี เฮลตี้ แมกซ์ - T08080809         132/1 มบ.งามดาดี ม.1 ซ.สดใส ถ.วิทยุ         เอฟดับบลิวดี เฮลตี้ แมกซ์ - T08080809         132/1 มบ.งามดาดี ม.1 ซ.สดใส ถ.วิทยุ |
|          | <ul> <li>132/1 มบ.งามตาดี ม.1 ซ.สดใส ถ.วิทยุ</li> <li>แขวงลุมพินี เขตปทุมวัน กรุงเทพฯ 10330</li> <li>เอฟดับบลิวดี ฟอร์ เซฟวิ่ง 25/15 -T0808 ^</li> <li>132/1 มบ.งามตาดี ม.1 ซ.สดใส ถ.วิทยุ</li> <li>แขวงลุมพินี เขตปทุมวัน กรุงเทพฯ 10330</li> <li>เอฟดับบลิวดี เฮลตี้ แมกซ์ - T08080809 ^</li> <li>132/1 มบ.งามตาดี ม.1 ซ.สดใส ถ.วิทยุ</li> <li>แขวงลุมพินี เขตปทุมวัน กรุงเทพฯ 10330</li> </ul>                |
|          | <ul> <li>132/1 มบ.งามตาดี ม.1 ซ.สดใส ถ.วิทยุ<br/>แขวงลุมพินี เขตปทุมวัน กรุงเทพฯ 10330</li> <li>เอฟดับบลิวดี ฟอร์ เซฟวิ่ง 25/15 -T0808 ^<br/>132/1 มบ.งามตาดี ม.1 ซ.สดใส ถ.วิทยุ<br/>แขวงลุมพินี เขตปทุมวัน กรุงเทพฯ 10330</li> <li>เอฟดับบลิวดี เฮลตี้ แมกซ์ - T08080809 ^<br/>132/1 มบ.งามตาดี ม.1 ซ.สดใส ถ.วิทยุ<br/>แขวงลุมพินี เขตปทุมวัน กรุงเทพฯ 10330</li> </ul>                                         |
|          | <ul> <li>132/1 มบ.งามตาดี ม.1 ซ.สดใส ถ.วิทยุ<br/>แขวงลุมพินี เขตปทุมวัน กรุงเทพฯ 10330</li> <li>เอฟดับบลิวดี ฟอร์ เซฟวิ่ง 25/15 -T0808 ^<br/>132/1 มบ.งามตาดี ม.1 ซ.สดใส ถ.วิทยุ<br/>แขวงลุมพินี เขตปทุมวัน กรุงเทพฯ 10330</li> <li>เอฟดับบลิวดี เฮลตี้ แมกซ์ - T08080809</li> <li>132/1 มบ.งามตาดี ม.1 ซ.สดใส ถ.วิทยุ<br/>แขวงลุมพินี เขตปทุมวัน กรุงเทพฯ 10330</li> </ul>                                      |

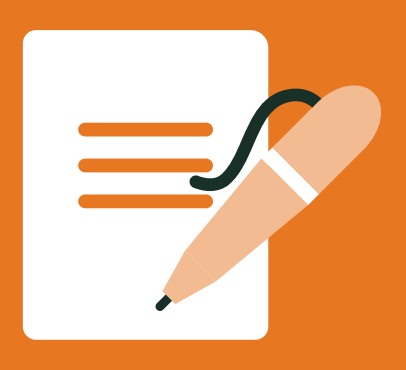

# อยากจะเปลี่ยนข้อมูลที่อยู่ในกรมธรรม์ ก็ทำง่ายๆ ได้เช่นกัน

ตรวจสอบความถูกต้อง และคลิกยืนยัน

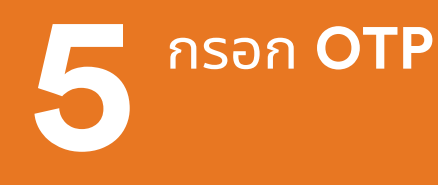

รอรับ SMS และจดหมาย แจ้งผลทางไปรษณีย์ ภายใน 3 วันทำการ

12

| https://www.fwdlink.f                            | wd.co.th                              |        |
|--------------------------------------------------|---------------------------------------|--------|
| FWD                                              | <b>୍ରେ</b> (→                         | 💁 El   |
|                                                  |                                       |        |
| Jลี่ยนข้อมูลกร                                   | รมธรรม์ออ                             | นไลน์  |
|                                                  |                                       |        |
| รุณาตรวจสอบ แล                                   | าะยินยันคำขอ                          |        |
| ที่อยู่ใหม่                                      |                                       |        |
| 132/1 มบ.งามตาดี ม.                              | .1 ซ.สดใส ถ.วิทยุ                     |        |
| แขวงลุมพินิ เขตปทุมวั                            | ัน กรุงเทพฯ 103                       | 30     |
| เปลียนแปลงสำหรับก                                | รมธรรม์                               |        |
| เอฟดับบลิวดี เฮลตี้ แม<br>เอฟดับบลิวดี เฮลตี้ แม | เกซ์ - T0808080<br>เริ่ม 25/45 - T080 | 8      |
| เอฟดับบลวด พอร เชพ<br>เอฟดับบลิวดี เฮลตี้ แม     | เวง 25/15 - 108<br>มกซ์ - T0808080    | 9<br>9 |
|                                                  |                                       |        |
| ទី                                               | นยัน                                  |        |
|                                                  |                                       |        |
|                                                  |                                       |        |
|                                                  |                                       |        |

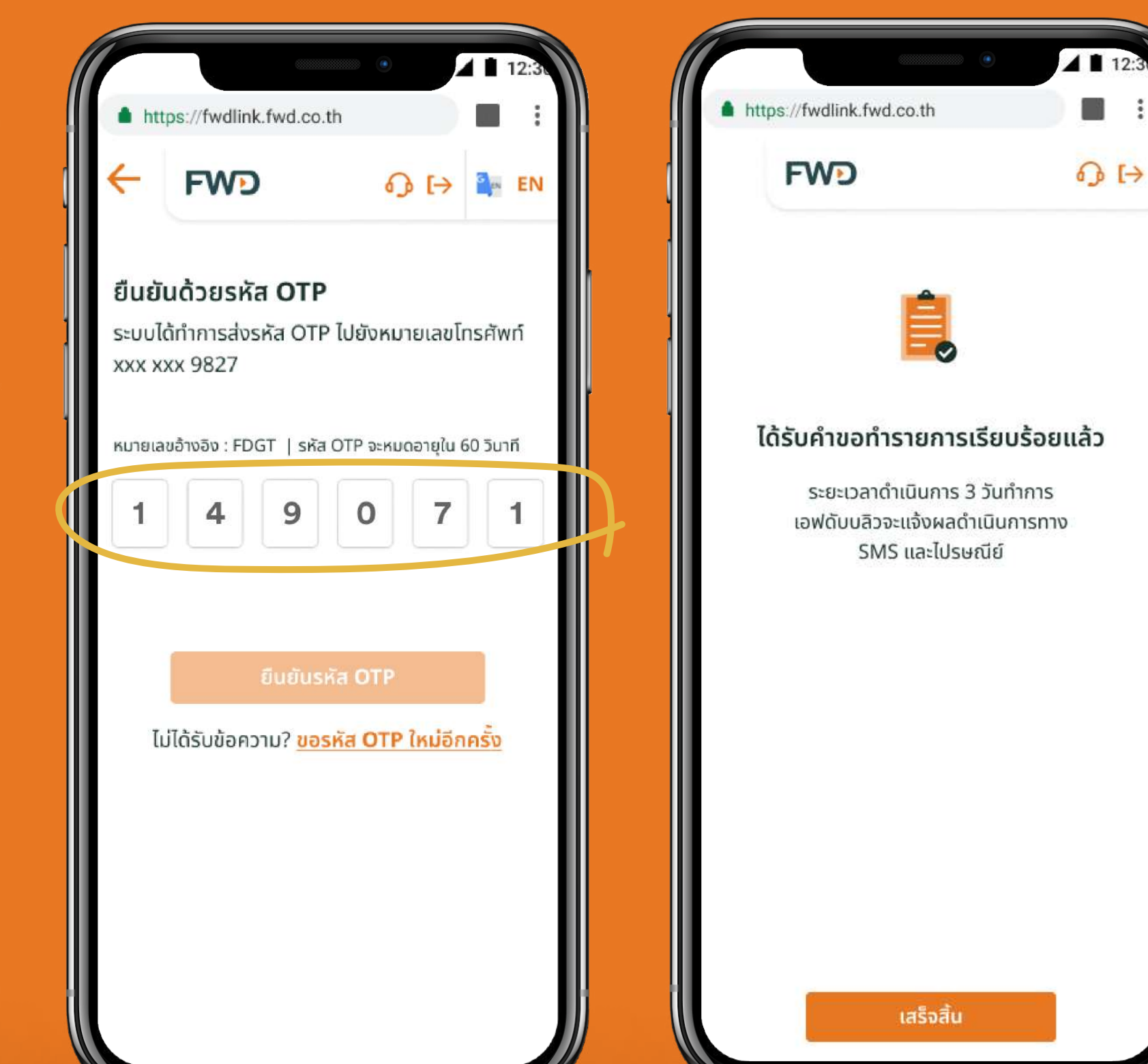

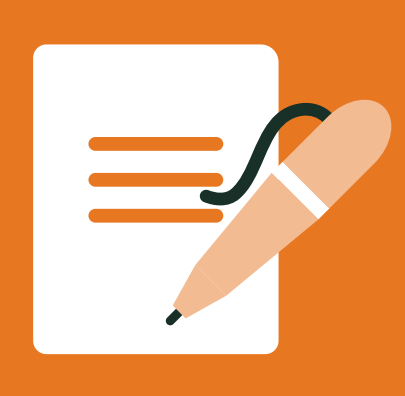

## เปลี่ยนเบอร์โทรศัพท์ กรณีไม่สามารถ รับ OTP ด้วยเบอร์เดิมได้ ทำได้ด้วยตัวเอง ง่ายๆ

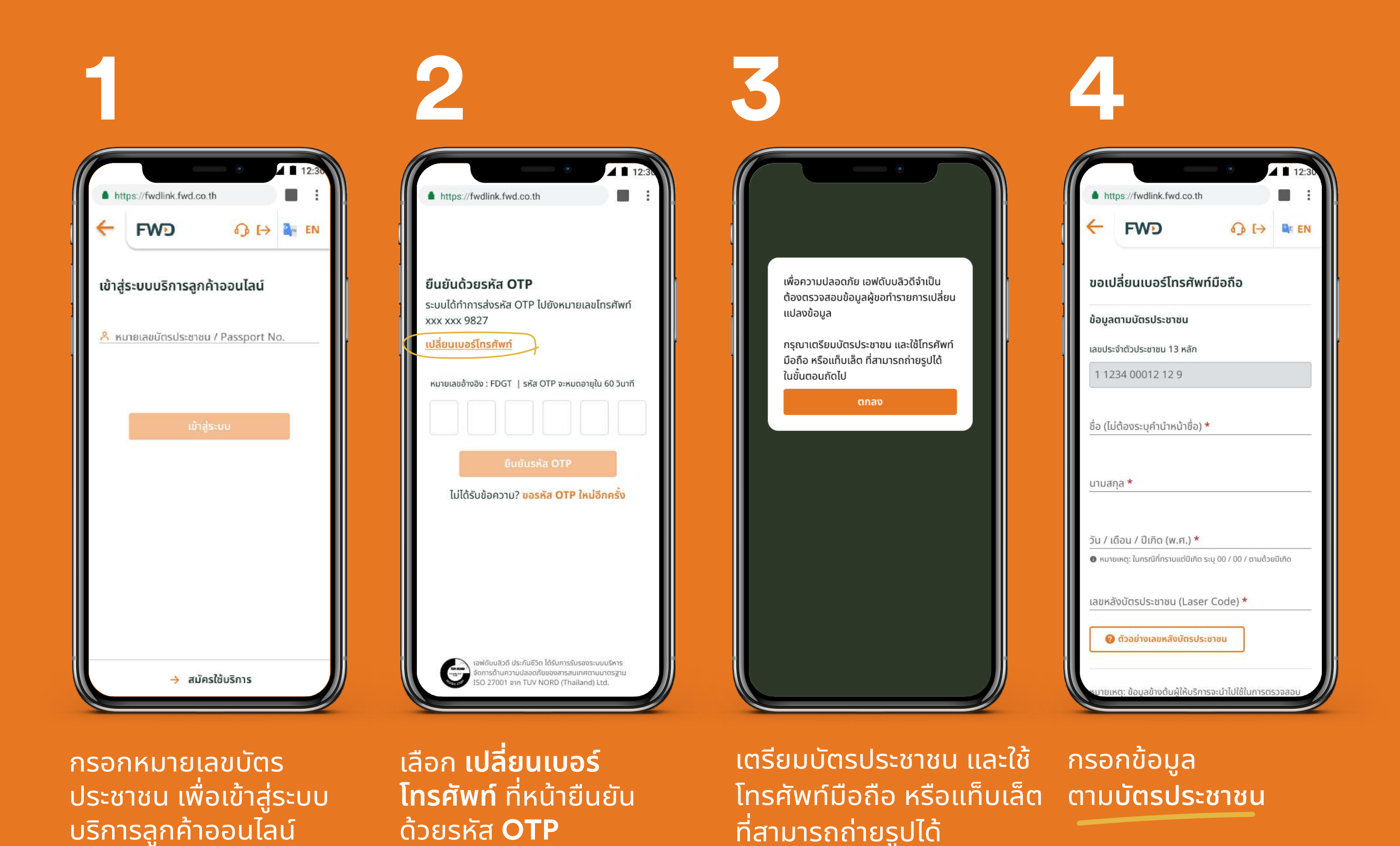

#### หมายเหตุ:

้สำหรับมือ<sup>่</sup>ถือ/แท็บเล็ต ที่ใช้ระบบปฏิบัติการแอนดรอยด์ โปรดเข้าสู่ระบบบริการออนไลน์ผ่านเว็บไซต์ https://fwdlink.fwd.co.th เพื่อทำการเปลี่ยนเบอร์โทรศัพท์ เนื่องจากบริการนี้ไม่รองรับการทำงานผ่าน LINE @FWD Thailand บนระบบปฏิบัติการแอนดรอยด์ ขออภัยในความไม่สะดวก

หน้า 1/2 มีต่อ ——

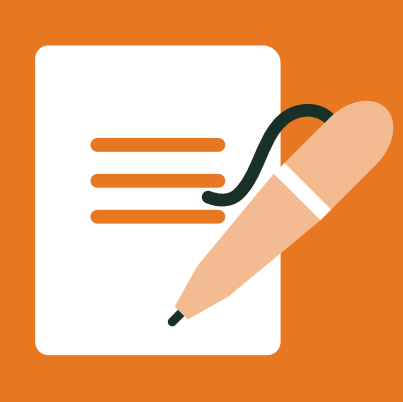

## เปลี่ยนเบอร์โทรศัพท์ กรณีไม่สามารถ รับ OTP ด้วยเบอร์เดิมได้ ทำได้ด้วยตัวเอง ง่ายๆ

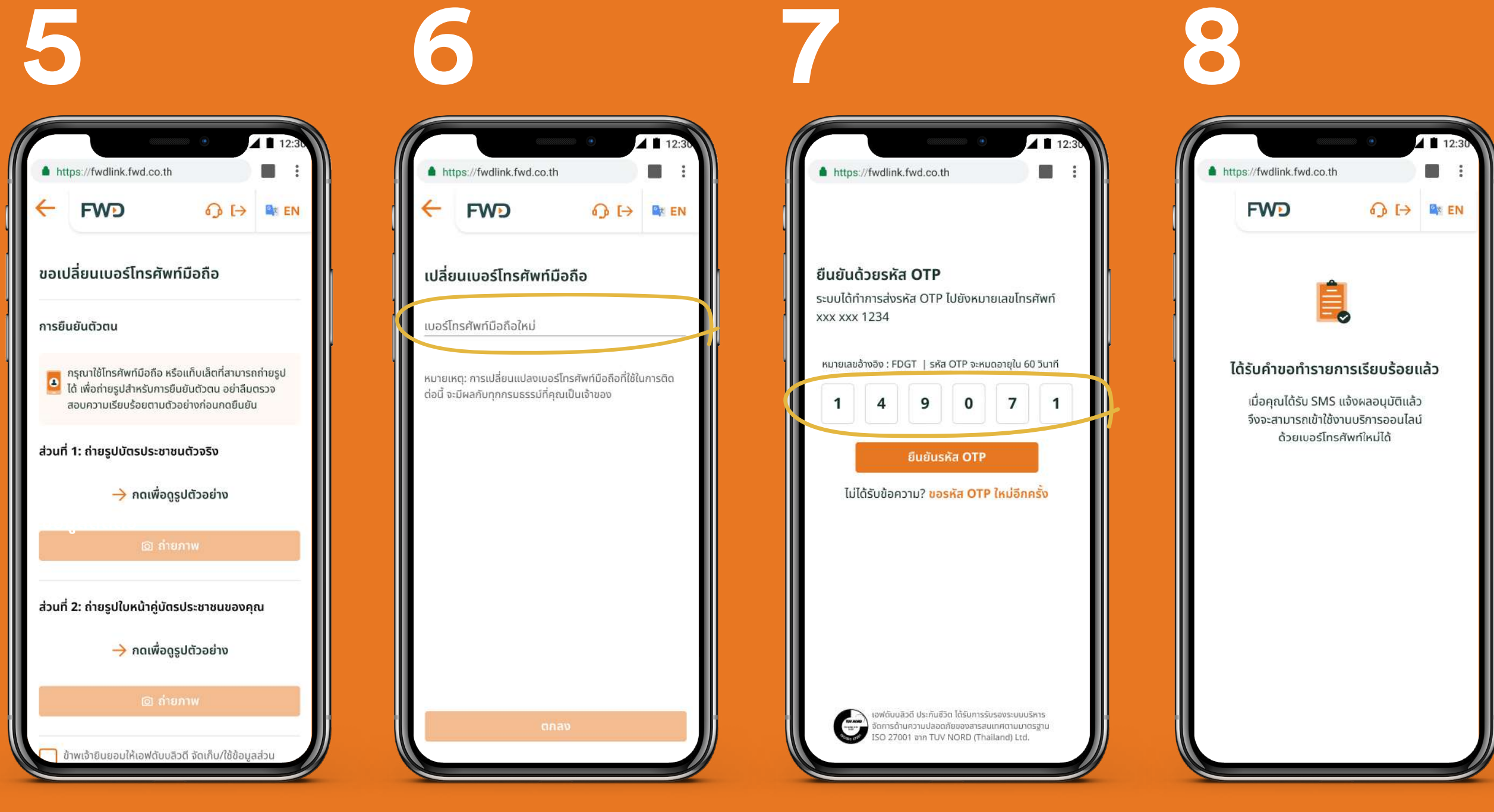

ยืนยันตัวตน โดยถ่ายรูป บัตรประชาชน และรูป ใบหน้าคู่กับบัตร กรอกเบอร์โทรศัพท์ มือถือใหม่ ที่ต้องการ รับ **OTP**  กรอก OTP ที่ได้รับทาง SMS จากเบอร์โทรศัพท์ใหม่

## รอรับ **SMS** แจ้งผลอนุมัติ และเข้าใช้งานบริการออนไลน์

 สำหรับกรมธรรม์ที่ซื้อผ่าน ทีเอ็มบีเดิม ตัวแทนของ เอฟดับบลิวดี หรือช่องทางอื่นๆ เข้าใช้งานบริการ ออนไลน์ด้วยเบอร์โทรศัพท์ใหม<sup>่</sup>ได้ทันทีหลังได้รับ SMS

สำหรับกรมธรรม์ที่ซื้อผ่านธนาคารไทยพาณิชย์
 หรือตัวแทนเดิม รอ 1 วัน หลังได้รับ SMS
 แจ้งผลอนุมัติ จึงจะเข้าใช้งานบริการออนไลน์
 ด้วยเบอร์โทรศัพท์ใหม่ได้

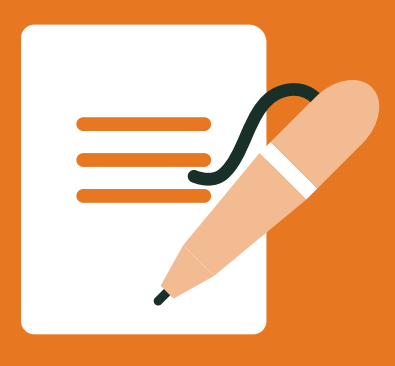

## เปลี่ยนวิธีรับเงินคืน

## เลือก **แจ้งเปลี่ยนแปลง**

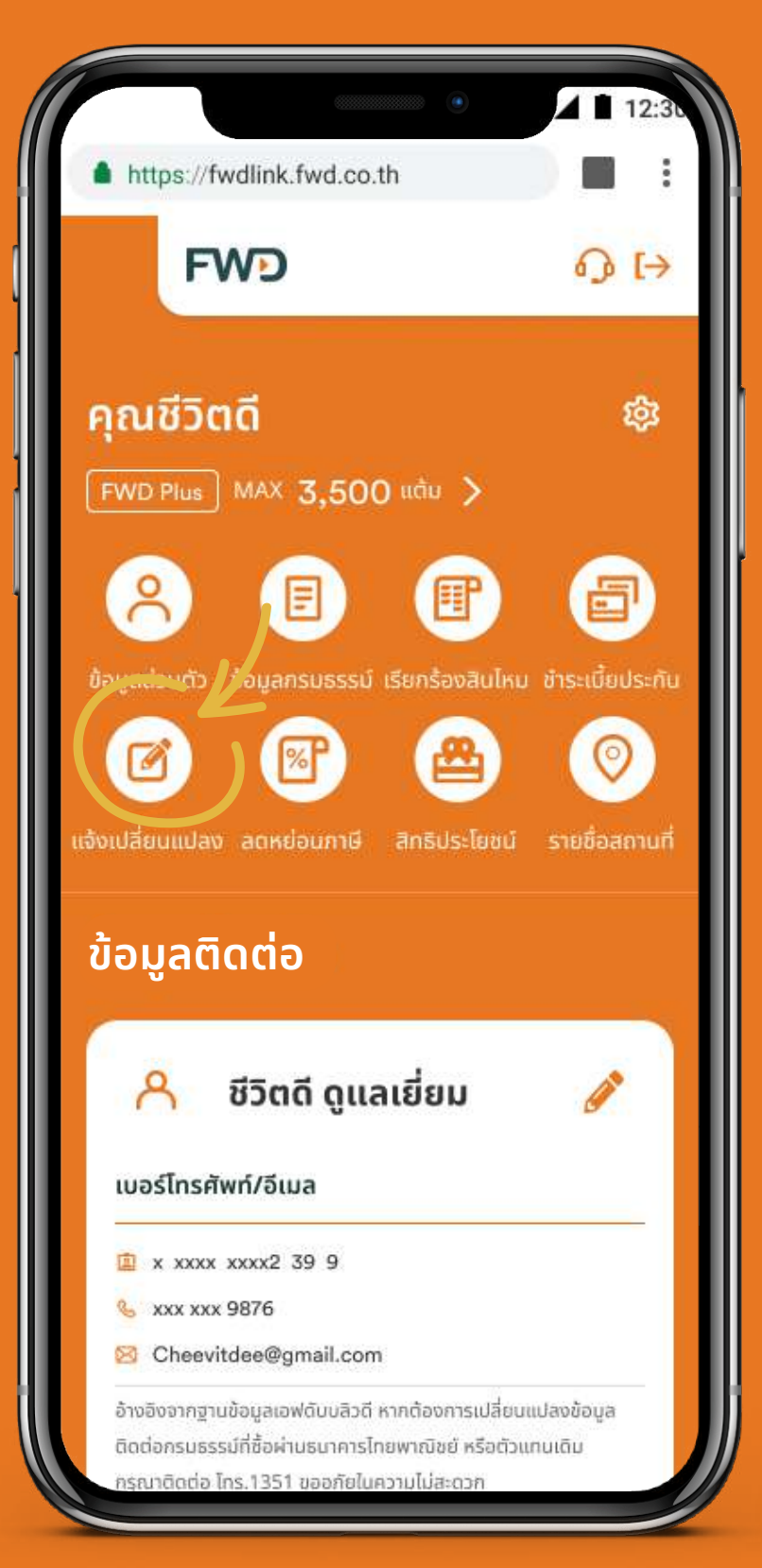

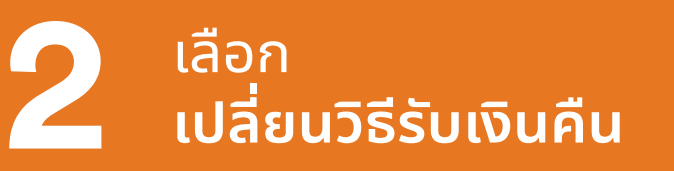

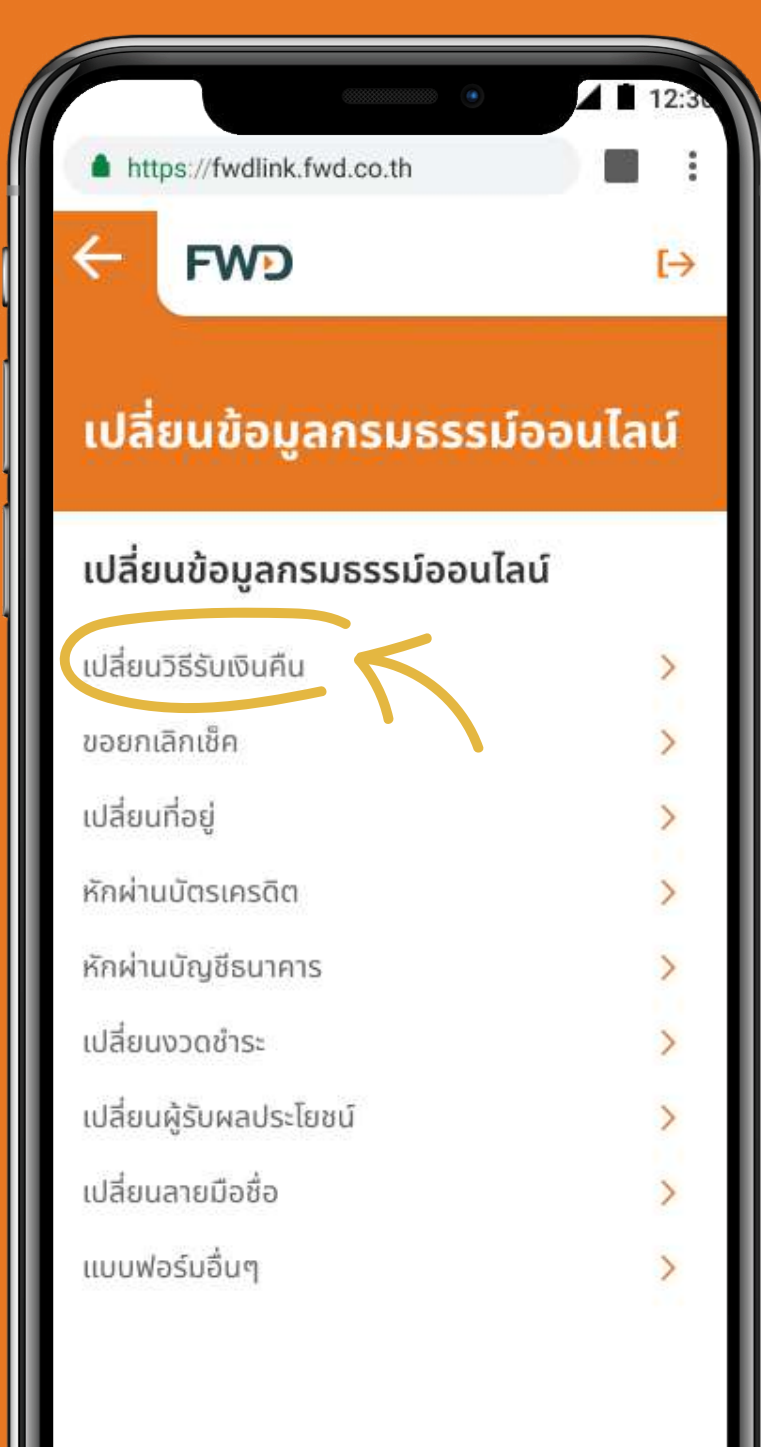

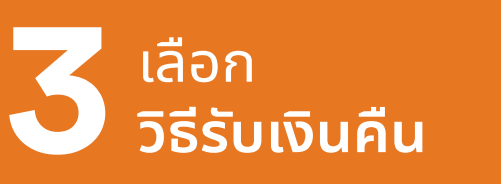

|                                                                                                    | ۲        | ▲ ■ 12:30 |
|----------------------------------------------------------------------------------------------------|----------|-----------|
| https://fwdlink.fwd.co.                                                                                                    | th       | ) 🔳 🗄     |
| FWD                                                                                                    | 0 F      | EN        |
| เปลี่ยนข้อมูลกร                                                                                                    | นธรรม์ออ | มไลน์     |
| a a second da facelera en esta en esta en esta en esta en esta en esta en esta en esta en esta en esta en esta<br>Esta en esta en esta en esta en esta en esta en esta en esta en esta en esta en esta en esta en esta en esta en |          |           |
| เลือกวิธีรับเงินคืน                                                                                                    |          |           |
| โอนเข้าบัญชีธนาคาร                                                                                                    |          | >         |
| โอนเข้าบัญชีพร้อมเพย์                                                                                                    |          | >         |
| ฝากไว้กับเอฟดับบลิวดี                                                                                                    |          | >         |
|                                                                                                    |          |           |
|                                                                                                    |          |           |
|                                                                                                    |          |           |
|                                                                                                    |          |           |
|                                                                                                    |          |           |
|                                                                                                    |          |           |
|                                                                                                    |          |           |
|                                                                                                    |          |           |
|                                                                                                    |          |           |

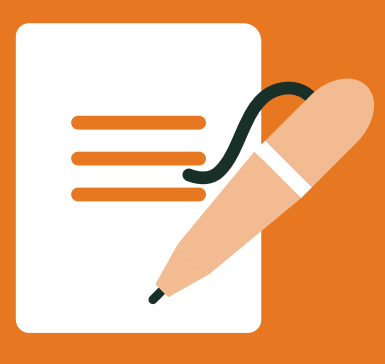

## ้เปลี่ยนวิธีรับเงินคืน - กรณีเลือก โอนเข้าบัญชีธนาคาร

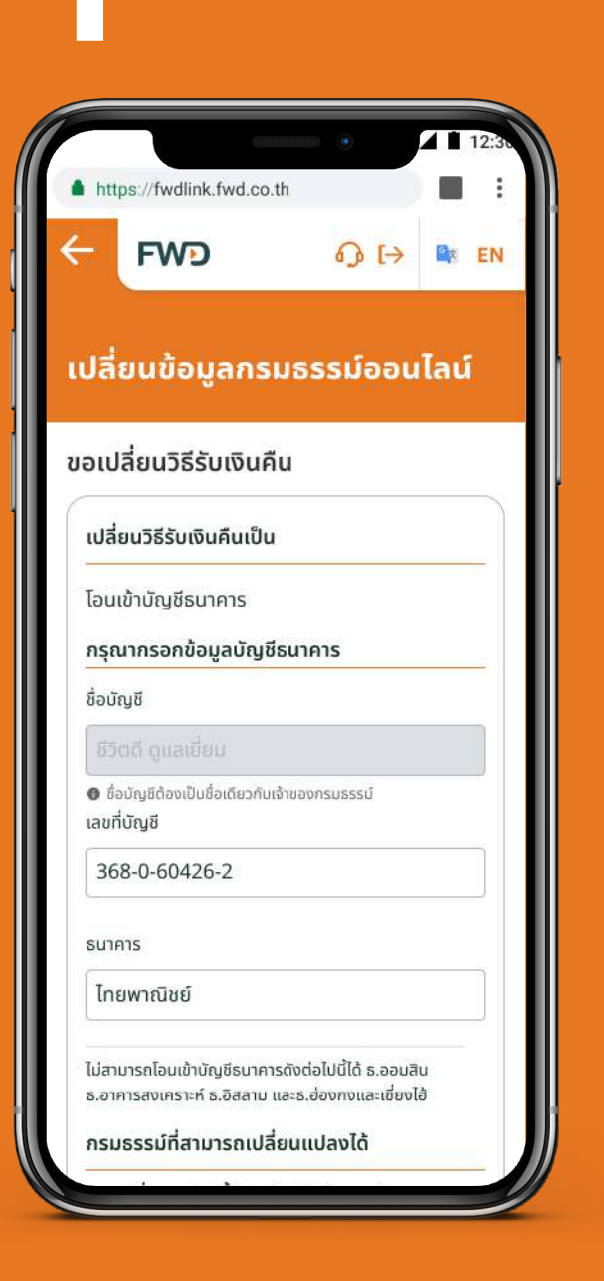

กรอกข้อมูลบัญชีธนาคาร และเลือกกรมธรรม์

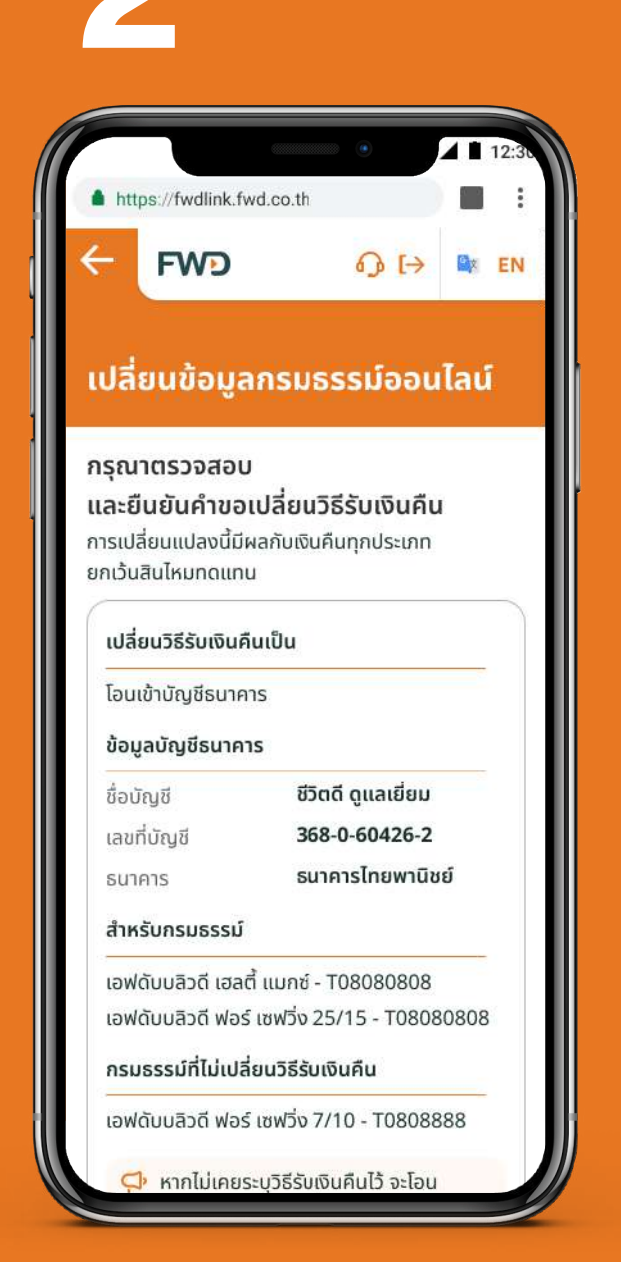

ตรวจสอบความถูกต้อง และคลิกยืนยัน

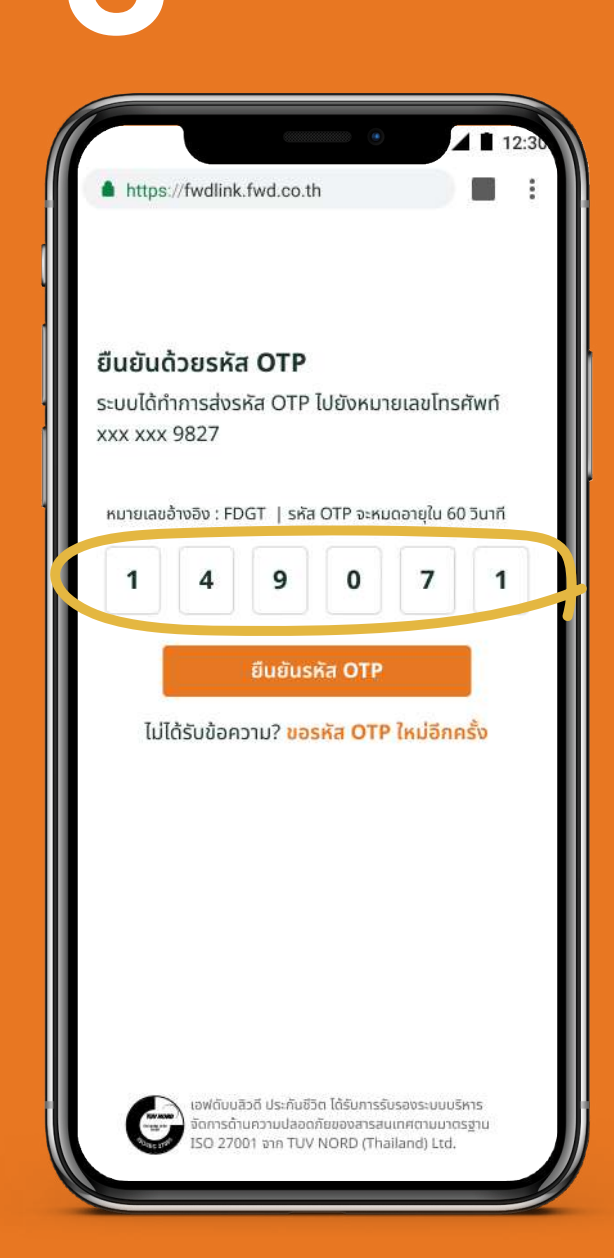

## กรอกรหัส OTP

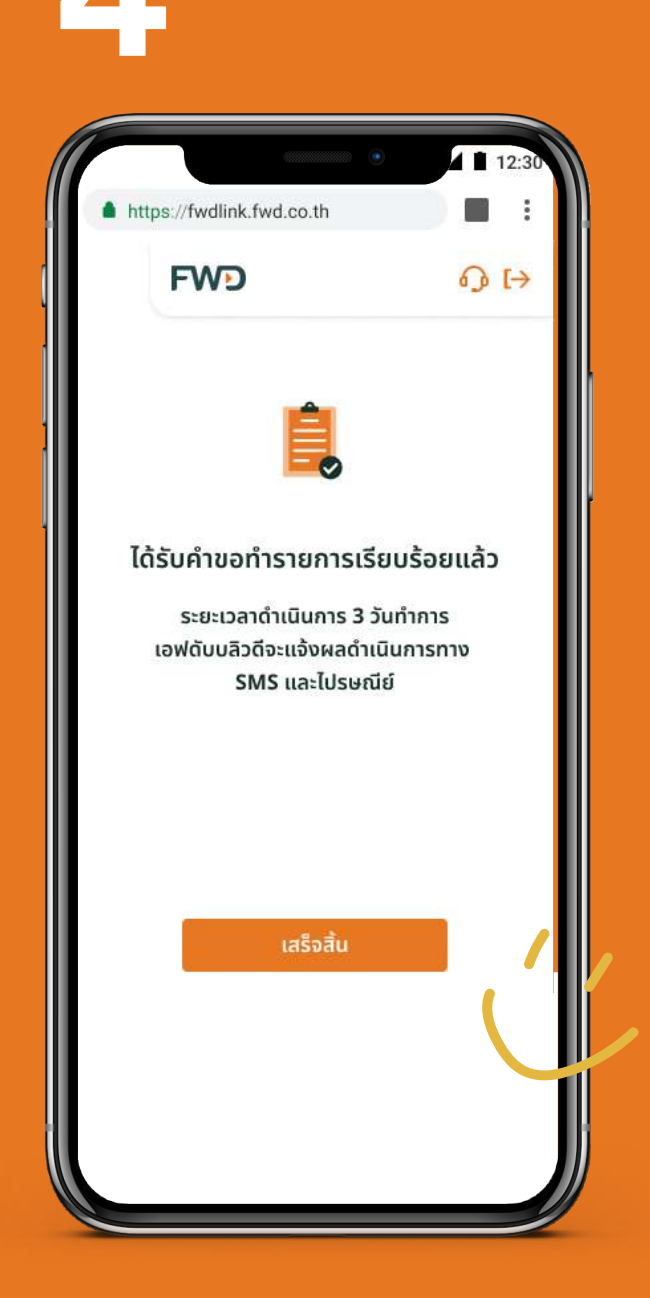

รอรับ **SMS** และจดหมาย แจ้งผลทางไปรษณีย์ ภายใน **3** วันทำการ

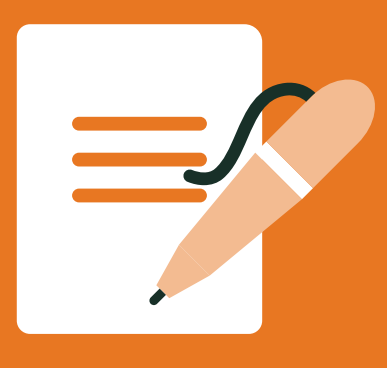

## ้เปลี่ยนวิธีรับเงินคืน - กรณีเลือก โอนเข้าบัญชีพร้อมเพย์

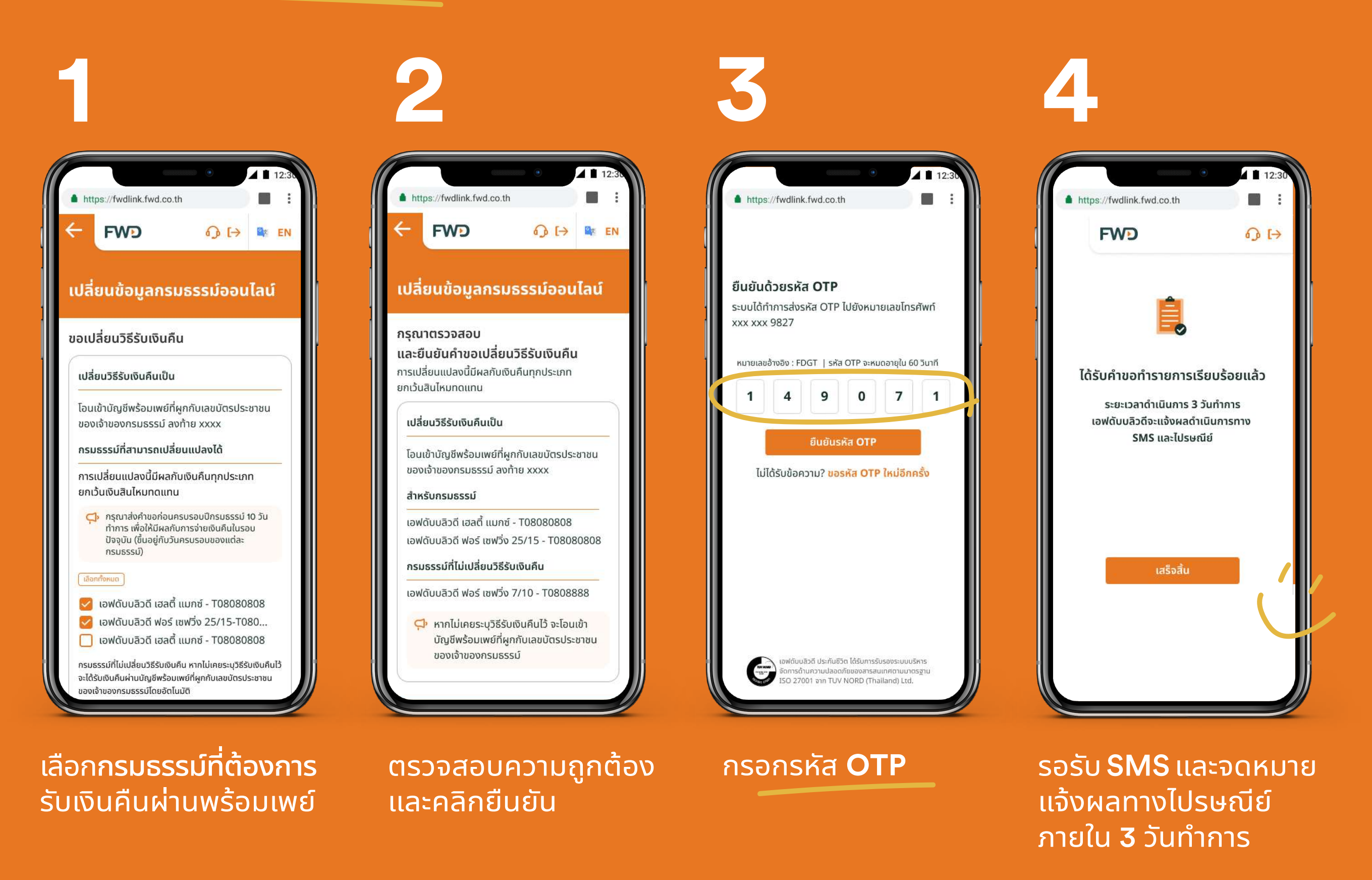

#### หมายเหตุ:

้ การเลือกรั้บเงินคืนโดยโอนเข้าบัญชีพร้อมเพย์ เอฟดับบลิวดีจะโอนเข้าบัญชีพร้อมเพย์ที่ผูกกับเลขบัตรประชาชนของเจ้าของกรมธรรม์

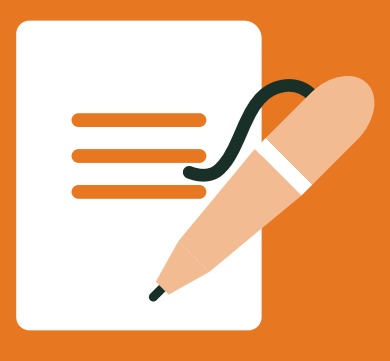

## ้เปลี่ยนวิธีรับเงินคืน - กรณีเลือก ฝากไว้กับเอฟดับบลิวดี

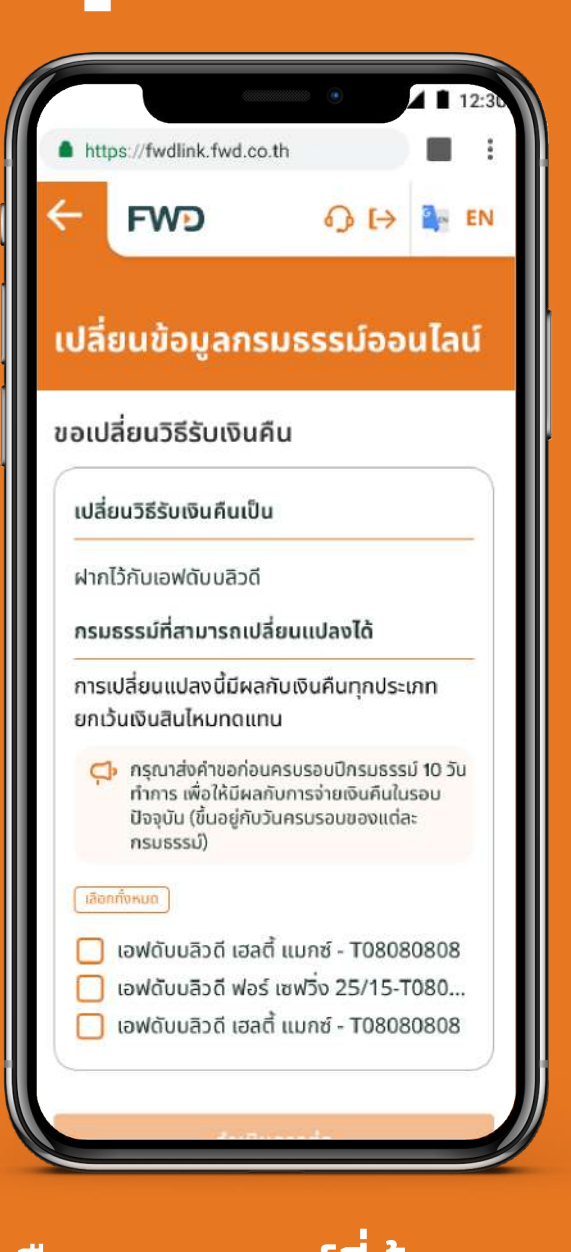

เลือก**กรมธรรม์ที่ต้องการ** ฝากเงินคืนกรมธรรม์ ไว้กับเอฟดับบลิวดี

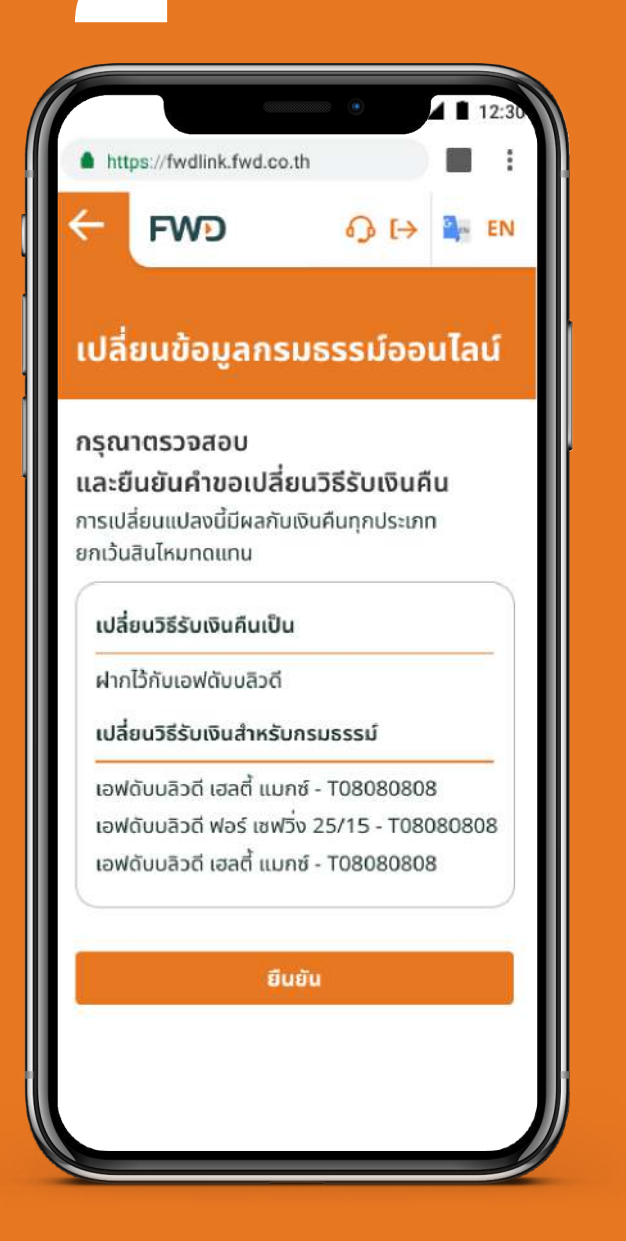

ตรวจสอบความถูกต้อง และ**กดยืนยัน** 

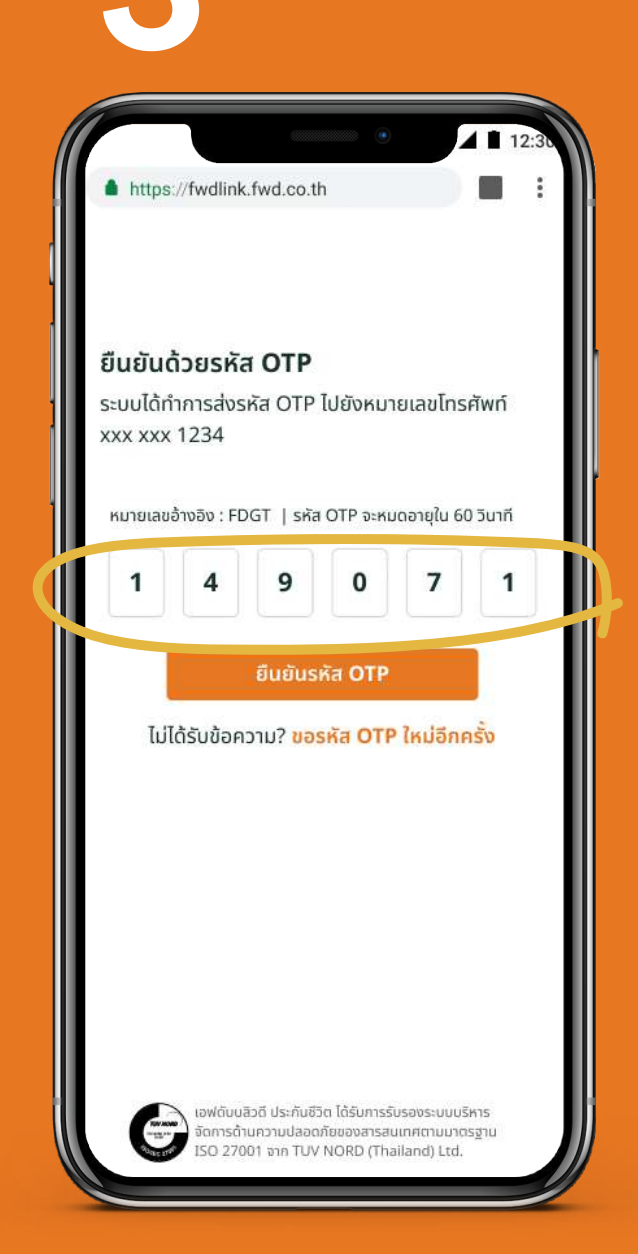

## กรอกรหัส **OTP**

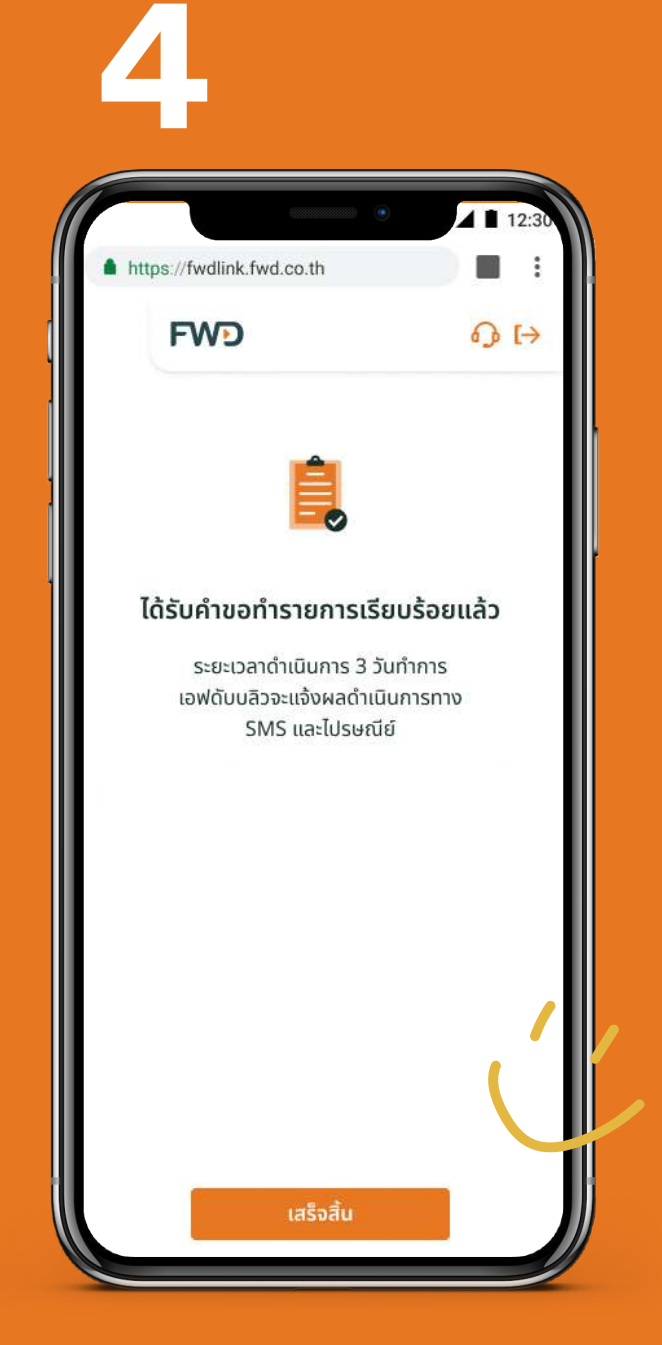

รอรับ **SMS** และจดหมาย แจ้งผลทางไปรษณีย์ ภายใน **3** วันทำการ

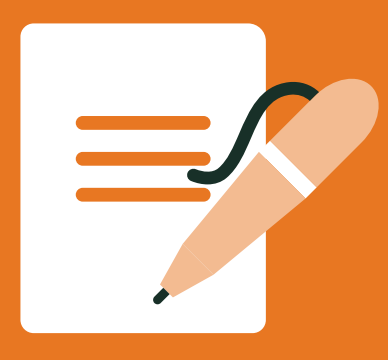

## ้ขอยกเลิกเช็ค/ดราฟต์ และเปลี่ยนเป็นโอนเงินเข้าบัญชี

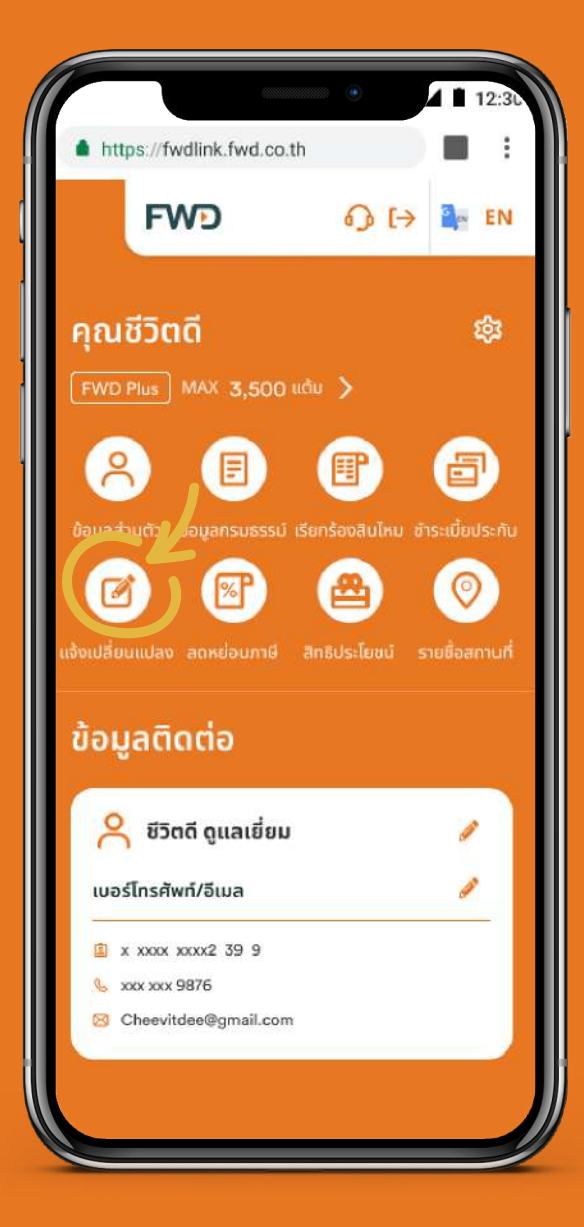

เลือก **แจ้งเปลี่ยนแปลง** 

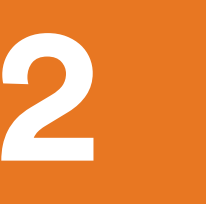

|                                                           | 12:30        |
|-----------------------------------------------------------|--------------|
| https://fwdlink.fwd.co.th                                 | ) <b>H</b> i |
| FWD                                                       | ₀ t>         |
| เปลี่ยนข้อมูลกรมธรรม์อ                                    | ออนไลน์      |
| เปลี่ยนข้อมูลกรมธรรม์ออนไลเ                               | ĩ            |
| เปลี่ยนวิธีรับเงินคืน                                     | >            |
| ออกเช็ค/ดราฟต์ใหม่ทุกกรณี หรือเปลี่ย<br>ดราฟต์เป็นเงินโอน | นเช็ค/       |
| เปลี่ยนที่อยู่                                            | >            |
| หักบัญชีบัตรเครดิตอัตโนมัติ                               | >            |
| หักบัญชีเงินฝากธนาคารอัตโนมัติ                            | >            |
| เปลี่ยนงวดชำระเบี้ย                                       | >            |
| เปลี่ยนผู้รับประโยชน์                                     | >            |
| เปลี่ยนลายมือชื่อ                                         | >            |
| เปลี่ยนชื่อ-นามสกุล/สถานภาพสมรส                           | >            |
| กู้เงินตามกรมธรรม์                                        | >            |
| เปลี่ยนแปลงเรื่องอื่นๆ                                    | >            |
| แบบฟอร์มสำหรับช่องทางอื่นๆ                                | >            |

เลือก <mark>ออกเช็ค/ดราฟต์ใหม่</mark> ทุกกรณี หรือเปลี่ยนเช็ค/ ดราฟต์เป็นเงินโอน

ขอออกเช็ค/ดราฟต์ใหม่ หรือเปลี่ยนเช็ค/ ดราฟต์เป็นเงินโอน เหตุผลในการยกเลิก เช็ค/ดราฟต์สูญหาย \$ ประเภทเช็ค/ดราฟต์ 0 เงินคืนตามกรมธรรม์ จำนวนเงินญาทด จำนวนเงินที่สั่งจ่ายบนหน้าเช็ค/ดราฟต์ เลขที่กรมธรรม์ เอฟดับบลิวดี เฮลตี้ แมกซ์ - T08080808 ᅌ ช่องทางการรับเงิน 🧿 ขอเปลี่ยนเป็นโอนเข้าบัญชี 🔂 👊 ธนาคารไทยพาณิชย์ ดำเนินการ ฮห วันทำการ ฝธนาคารอื่น ฮข วันทำการ 🔘 ออกดราฟต์ใหม่ ระยะเวลาดำเนินการยกเลิกและออกดราฟต์ฉมันใหม่ ภายใน 20 วันทำการ หมายเหต ในกรณีที่เช็ค/ดราฟต์สูญหาย เอฟดับบลิวดีต้องดำเนินการ แจ้งความ เพื่อขออายัดเช็ค/ดราฟต์ ซึ่งใช้เวลา 10 วันทำการ หลังจากนั้นจะดำเนินการออกดราฟต์ฉบับใหม่ หรือโอนเงิน เข้าบัณชีธนาคารได้

ระบุเหตุผลในการขอยกเลิก ประเภท เช็ค/ดราฟต์ จำนวนเงินที่สั่งจ่ายบน หน้าเช็ค/ดราฟต์ และเลือกเลขที่กรม ธรรม์ พร้อมทั้งเลือกช่องทางรับเงิน เป็น **ขอเปลี่ยนเป็นโอนเข้าบัญชี** 

\*กรณีขอยกเลิกเช็ค/ดราฟต์สินไหม จะไม่ สามารถเลือกเปลี่ยนวิธีรับเงินคืนตาม กรมธรรม์ได้ 4

| เปลี่ยนวิธีรับเงื                                                                                      | จันคืนเป็น                                                                                        |
|----------------------------------------------------------------------------------------------------|---------------------------------------------------------------------------------------------------|
| โอนเข้าบัญชีธเ                                                                                         | นาคาร                                                                                             |
| ารมธรรม์ที่สา                                                                                          | มารถเปลี่ยนแปลงได้                                                                                |
| าารเปลี่ยนแปล<br>ขกเว้นเงินสินไ                                                                        | ลงนี้มีผลกับเงินคืนทุกประเภท<br>หมทดแทน                                                           |
| เลือกทั้งหมด                                                                                           |                                                                                                   |
| 🛃 ເວຟດັບບ<br>🔲 ເວຟດັບບ<br>🗍 ເວຟດັບບ                                                                    | ลิวดี เฮลตี้ แมกซ์ - T08080808<br>ลิวดี ฟอร์ เซฟวิ่ง 25/15-T080<br>ลิวดี เฮลตี้ แมกซ์ - T08080808 |
| กรณากรอกข้                                                                                             | อมลบัญชีธนาคาร                                                                                    |
| <b>กรุณากรอกข้</b><br>ชื่อบัญชี                                                                        | อมูลบัญชีธนาคาร                                                                                   |
| กรุณากรอกข้อ<br>ชื่อบัญชี<br>ชีวิตดี ดูแลเยี                                                           | อมูลบัญชีธนาคาร                                                                                   |
| กรุณากรอกข้<br>ชื่อบัญชี<br>ชีวิตดิ ดูแลเยี<br>ອີ ชื่อบัญชีด้องเป็เ                                    | อมูลบัญชีธนาคาร<br>ยน<br>มชื่อเดียวกับเจ้าของกรมธรรม์                                             |
| กรุณากรอกข้<br>ชื่อบัญชี<br>ชีวิตดี ดูแลเยี<br>o ชื่อบัญชีด้องเป็น<br>เลขที่บัญชี                      | อมูลบัญชีธนาคาร<br>อม<br>ยชื่อเดียวกับเจ้าของกรมธรรม์                                             |
| กรุณากรอกข้<br>ชื่อบัญชี<br>ชีวิตดี ดูแลเยี<br>๑ ชื่อบัญชีด้องเป็น<br>.ลขที่บัญชี<br>๑ ระบุเลขบัญชี 10 | อมูลบัญชีธนาคาร<br>อย<br>มชื่อเดียวกับเจ้าของกรมธรรม์<br>ม หลัก                                   |

เลือกกรมธรรม์และกรอกข้อมูลบัญชี ธนาคาร (สามารถเลือกเพิ่มเติมได้ว่า ต้องการให้กรมธรรม์ใดบ้างทีจะรับเงิน คืนด้วยวิธีโอนเข้าบัญชีนอกเหนือจาก กรมธรรม์ที่ขอยกเลิกเช็ค/ดราฟต์)

หน้า 1/2 มีต่อ 🗕

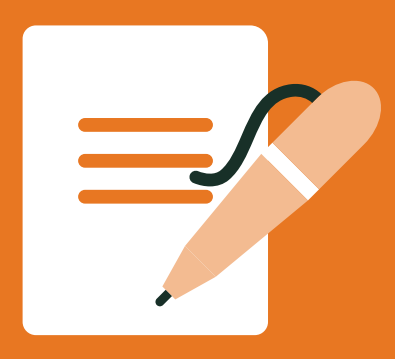

## ้ขอยกเลิกเช็ค/ดราฟต์ และเปลี่ยนเป<sup>็</sup>นโอนเงินเข้าบัญชี

| .fwd.co.th                                                 |
|------------------------------------------------------------|
| ۍ <del>۱</del> -                                           |
| รมธรรม์ออมไลม์                                             |
|                                                            |
| ละยืนยันคำขอ                                               |
| ว้าบัญชีจะมีผลกับการจ่ายเงิเ<br>ใป ยกเว้นการอ่ายเงินสินไหม |
| ี<br>ใเท่านั้น                                             |
| <b>บ</b> ชี                                                |
| เช็ค/ดราฟต์สูญหาย                                          |
| เงินคืนตามกรมธรรม์                                         |
| 4,000 UNN                                                  |
| เอฟดับ บลิวดี<br>พาวเวอร์ แมกซ์ -<br>T08080844             |
|                                                            |
|                                                            |
| ชีวิตดี ดูแลเยี่ยม                                         |
| ชีวิตดี ดูแลเยี่ยม<br>368-0-60426-2                        |
|                                                            |

ตรวจสอบความถูกต้อง และ**กดยืนยัน** 

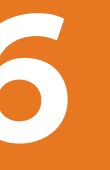

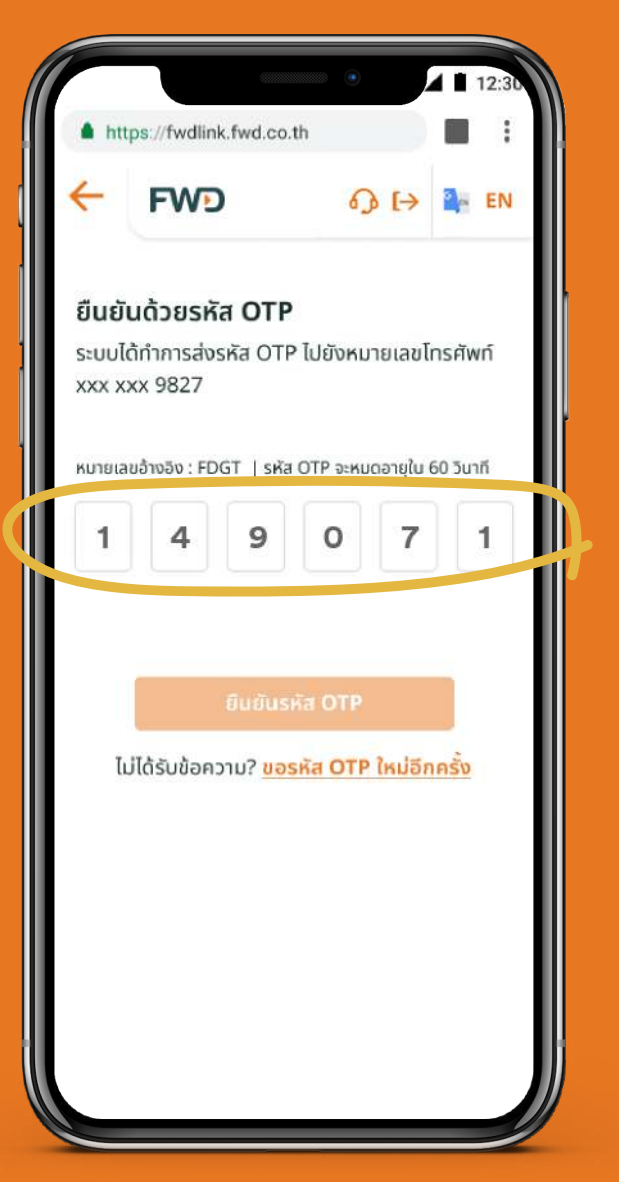

ุกรอกรหัส **OTP** 

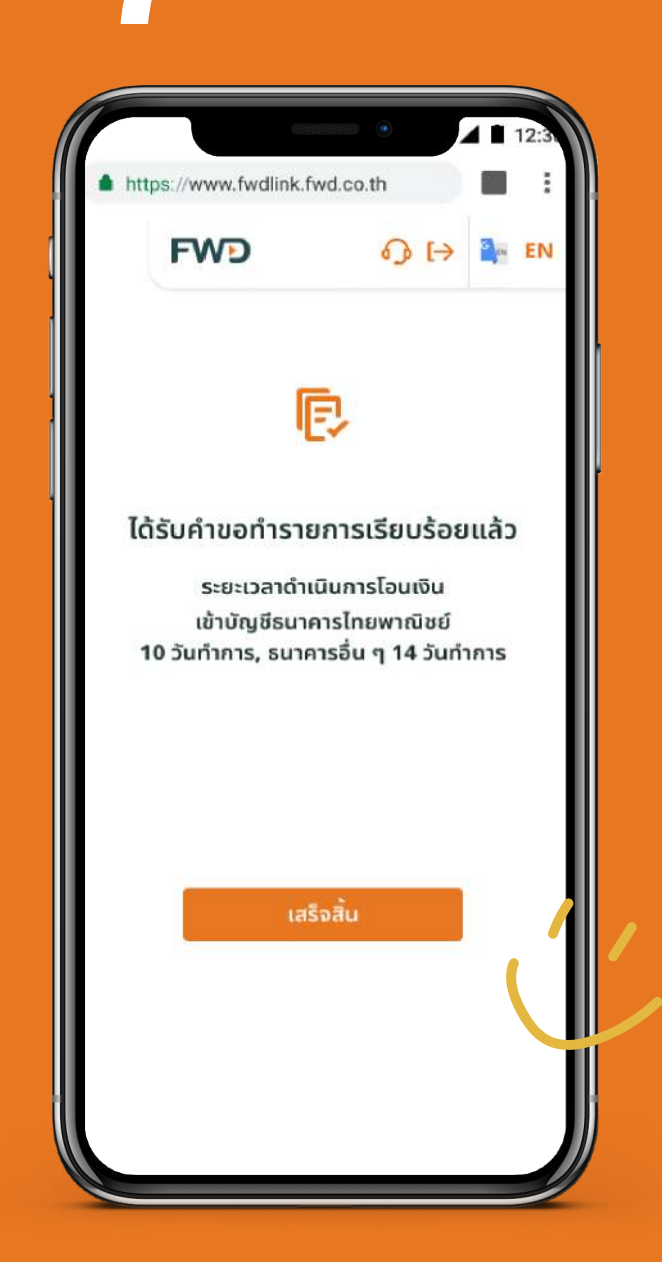

เงินคืนจะโอนเข้าบัญชี ภายใน 10-14 วันทำการ

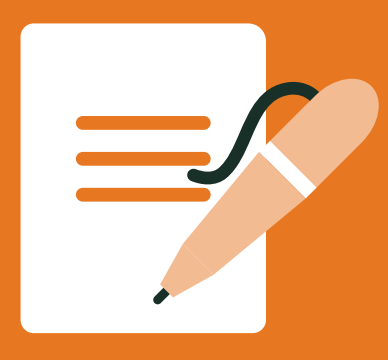

## ขอยกเลิกเช็ค/ดราฟต์ และขอออกดราฟต์ใหม่ทดแทน

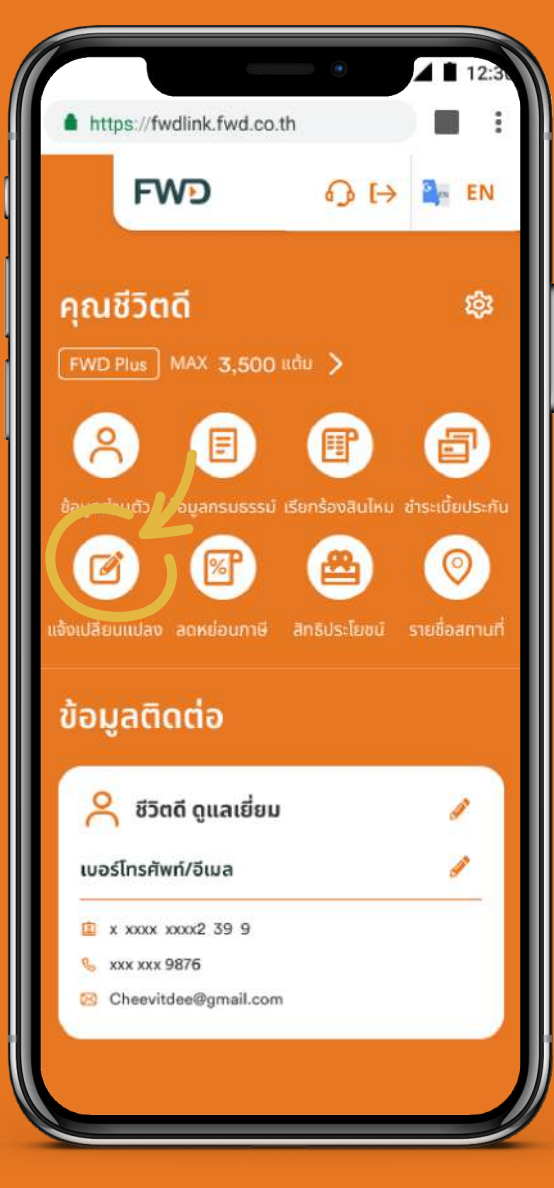

เลือก **แจ้งเปลี่ยนแปลง** 

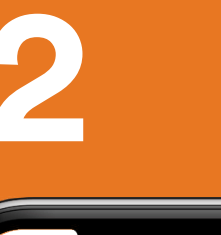

|                                                             | 12:30  |
|-------------------------------------------------------------|--------|
| https://fwdlink.fwd.co.th                                   |        |
| FWD                                                         | ₀ (→   |
| เปลี่ยนข้อมูลกรมธรรม์ออ                                     | อนไลน์ |
| เปลี่ยนข้อมูลกรมธรรม์ออนไลน์                                |        |
| เปลี่ยนวิธีรับเงินคืน                                       | >      |
| ออกเช็ค/ดราฟต์ใหม่ทุกกรณี หรือเปลี่ยนเ<br>ดราฟต์เป็นเงินโอน | ช็ค/ 🥠 |
| เปลี่ยนที่อยู่                                              | >      |
| หักบัญชีบัตรเครดิตอัตโนมัติ                                 | >      |
| หักบัญชีเงินฝากธนาคารอัตโนมัติ                              | >      |
| เปลี่ยนงวดชำระเบี้ย                                         | >      |
| เปลี่ยนผู้รับประโยชน์                                       | >      |
| เปลี่ยนลายมือชื่อ                                           | >      |
| เปลี่ยนชื่อ-นามสกุล/สถานภาพสมรส                             | >      |
| กู้เงินตามกรมธรรม์                                          | >      |
| เปลี่ยนแปลงเรื่องอื่นๆ                                      | >      |
| าแแฟวร์แร้วหรับช่วงกางอื่นต                                 | 1      |

เลือก <mark>ออกเช็ค/ดราฟต์ใหม่</mark> ทุกกรณี หรือเปลี่ยนเช็ค/ ดราฟต์เป็นเงินโอน ระบุเหตุผลในการขอยกเลิก ประเภทเช็ค/ดราฟต์ จำนวน เงินที่สั่งจ่ายบนหน้าเช็ค/ ดราฟต์ และเลือกเลขที่ กรมธรรม์ พร้อมทั้งเลือก ช่องทางรับเงินเป็น **ออก ดราฟต์ใหม่** 

ขอออกเช็ค/ดราฟต์ใหม่ หรือเปลี่ยนเช็ค/

จำนวนเงินที่สั่งจ่ายบนหน้าเช็ค/ดราฟต์

เอฟดับบลิวดี เฮลตี้ แมกซ์ - T08080808 🗘

🔘 ขอเปลี่ยนเป็นโอนเข้าบัญชี 🔂 แนะนำ

ระยะเวลาดำเนินการยกเลิกและออกดราฟต์ฉบับใหม่

ในกรณีที่เช็ค/ดราฟต์สูญหาย เอฟดับบลิวดีต้องดำเนินการ

แจ้งความ เพื่อขออายัด<sup>ู</sup>เช็ค/ดราฟต์ ซึ่งใช้เวลา 10 วันทำการ หลังจากนั้นจะตำเนินการออกดราฟต์ฉบับใหม่ หรือโอนเงิน

ธนาคารไทยพาณิชย์ ดำเนินการ 10 วันทำการ ธนาคารอื่น 14 วันทำการ  $\diamond$ 

0

ดราฟต์เป็นเงินโอน

เหตุผลในการยกเลิก

ประเภทเช็ค/ดราฟต์

จำนวนเงินญาทด

เลขที่กรมธรรม์

ช่องทางการรับเงิน

🧿 ออกดราฟต์ใหม่

หมายเหต

เข้าบัณชีธนาคารได้

ภายใน 20 วันทำการ

เช็ค/ดราฟต์สูญหาย

เงินคืนตามกรมธรรม์

# https://www.fwdlink.fwd.co.th

เปลี่ยนข้อมูลกรมธรรม์ออนไลน์

1 1

0 E>

กรุณาตรวจสอบ และยืนยันคำขอ

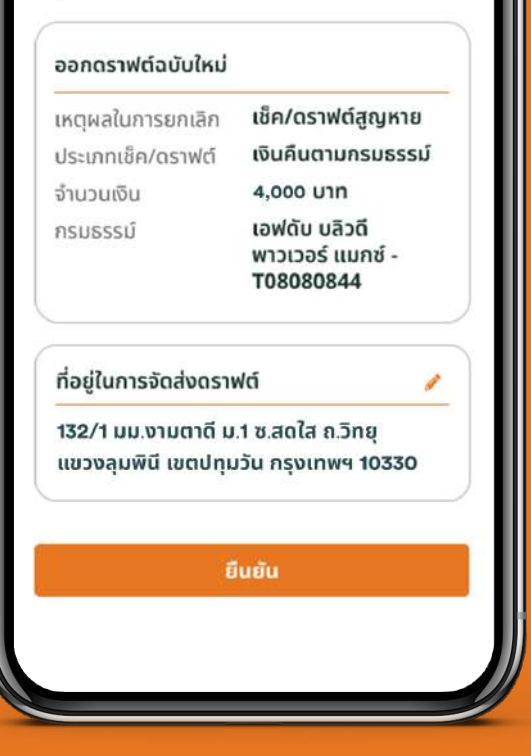

## ตรวจสอบความถูกต้อง (กรณีต้องการเปลี่ยน ข้อมูลที่อยู่คลิกที่รูปดินสอ) และ**กดยืนยัน**

\*\*การเปลี่ยนแปลงข้อมูลที่อยู่ในการจัดส่ง ดราฟต์ครั้งนี้จะถือเป็นการเปลี่ยนแปลง ข้อมูลที่อยู่กรมธรรม์

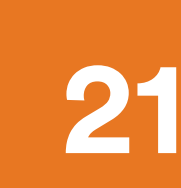

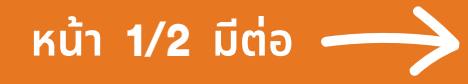

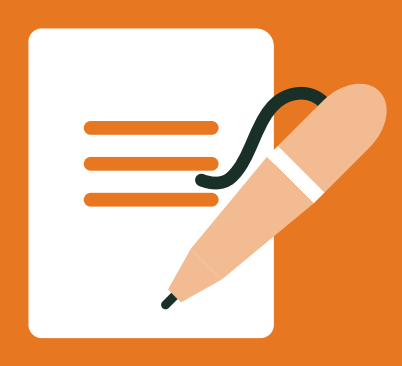

## ขอยกเลิกเช็ค/ดราฟต์ และขอออกดราฟต์ใหม่ทดแทน

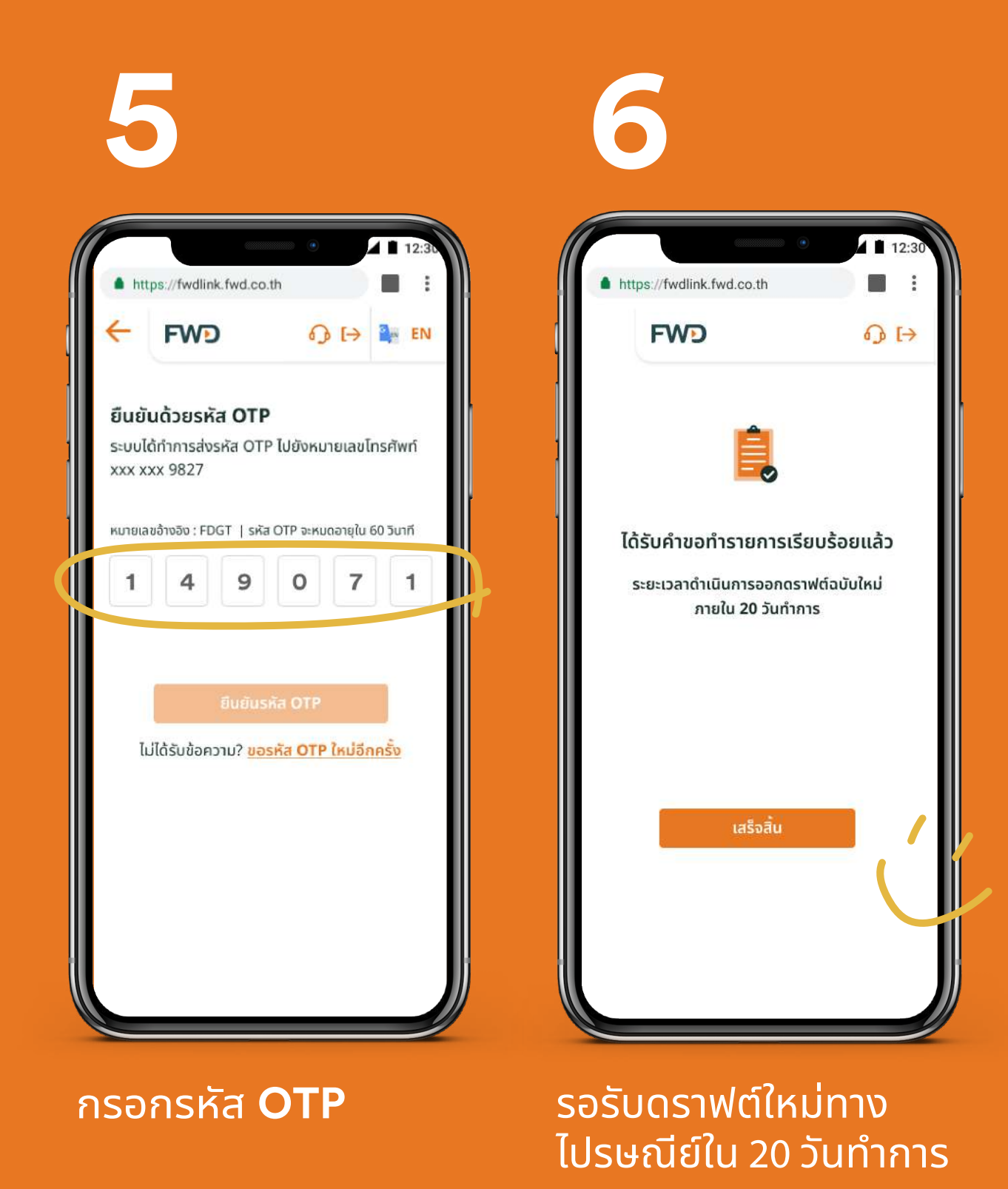

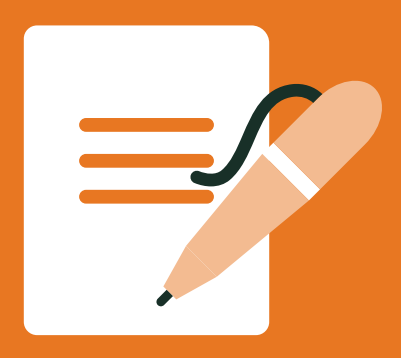

## หักบัตรเครดิตอัตโนมัติ

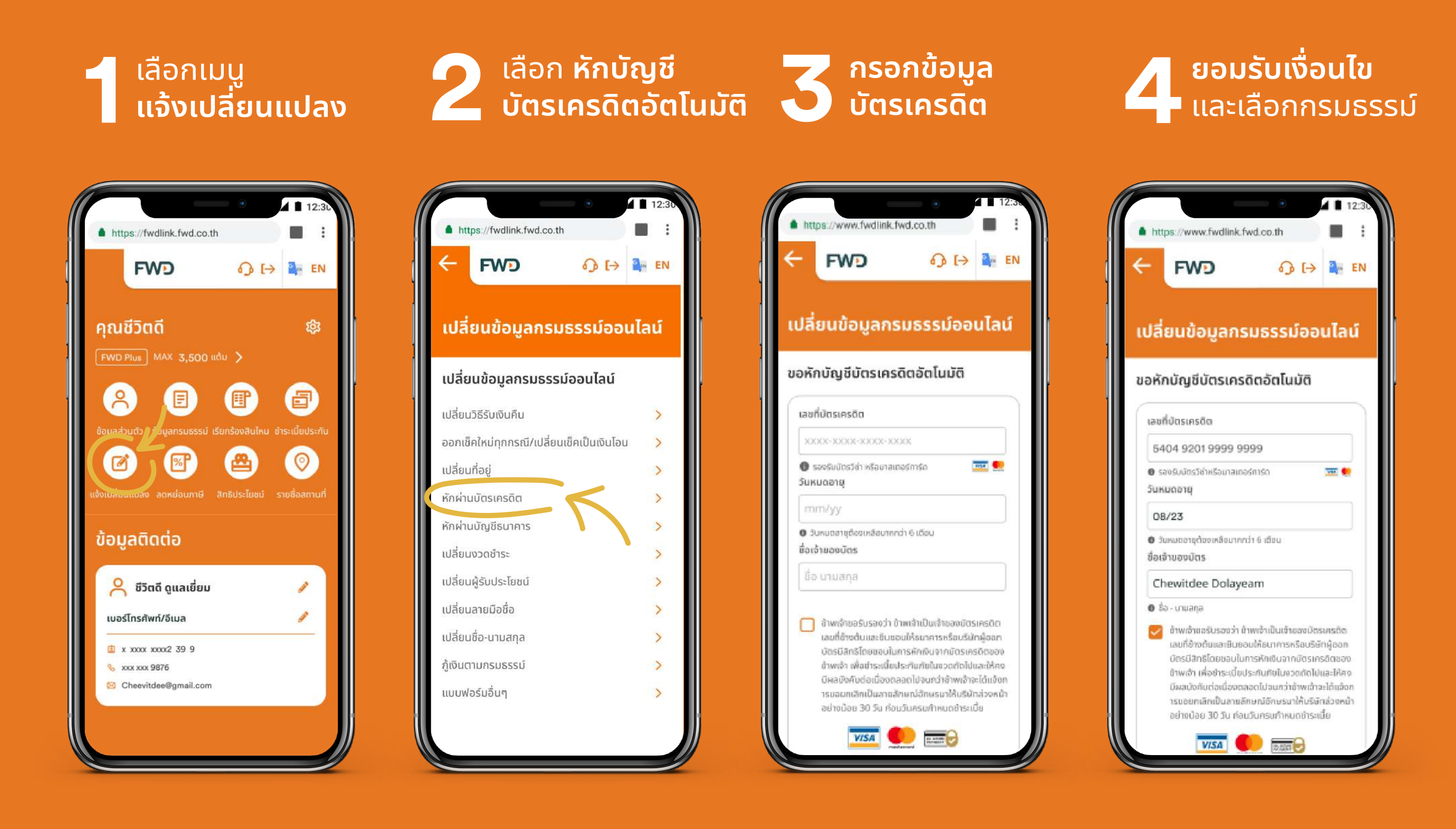

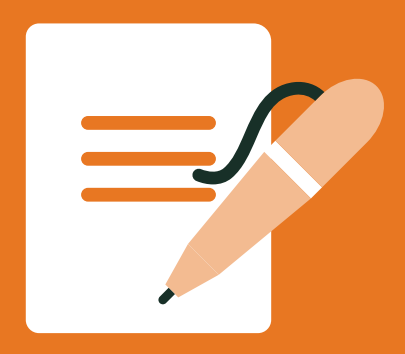

ตรวจสอบความ

# แจ้งเปลี่ยนข้อมูลกรมธรรม์ สามารถทำออนไลน์ได้สะดวกๆ

## หักบัตรเครดิตอัตโนมัติ

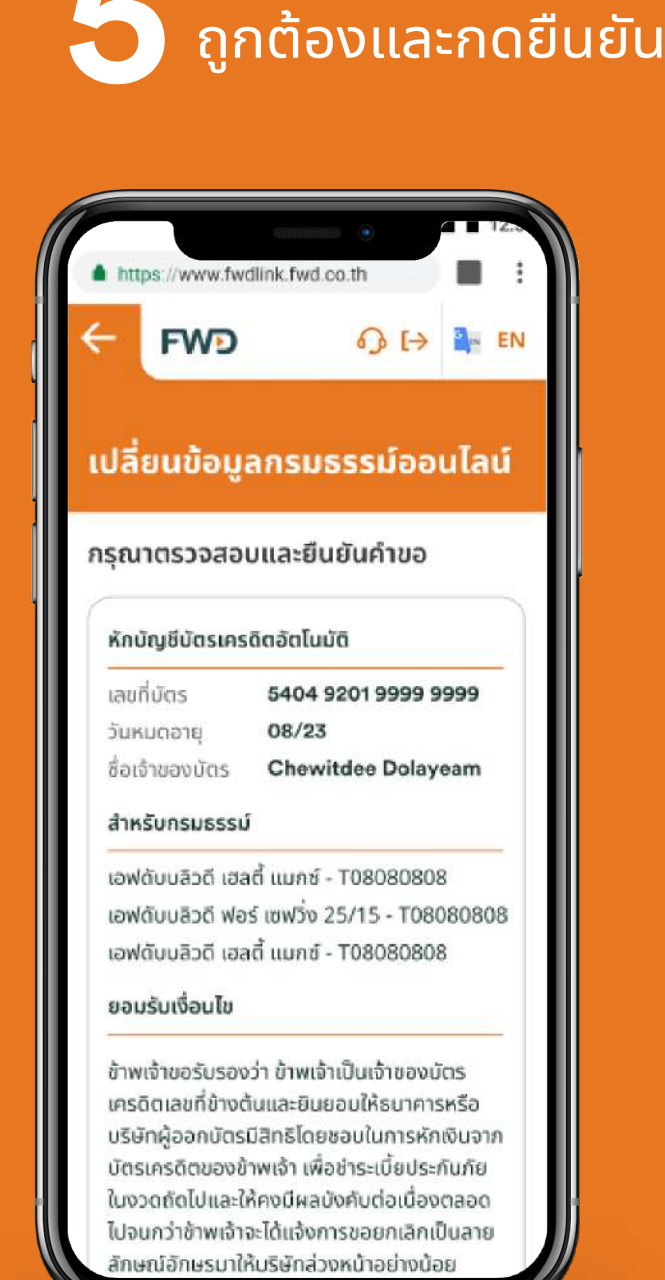

**6** กรอกรหัส **OTP** 

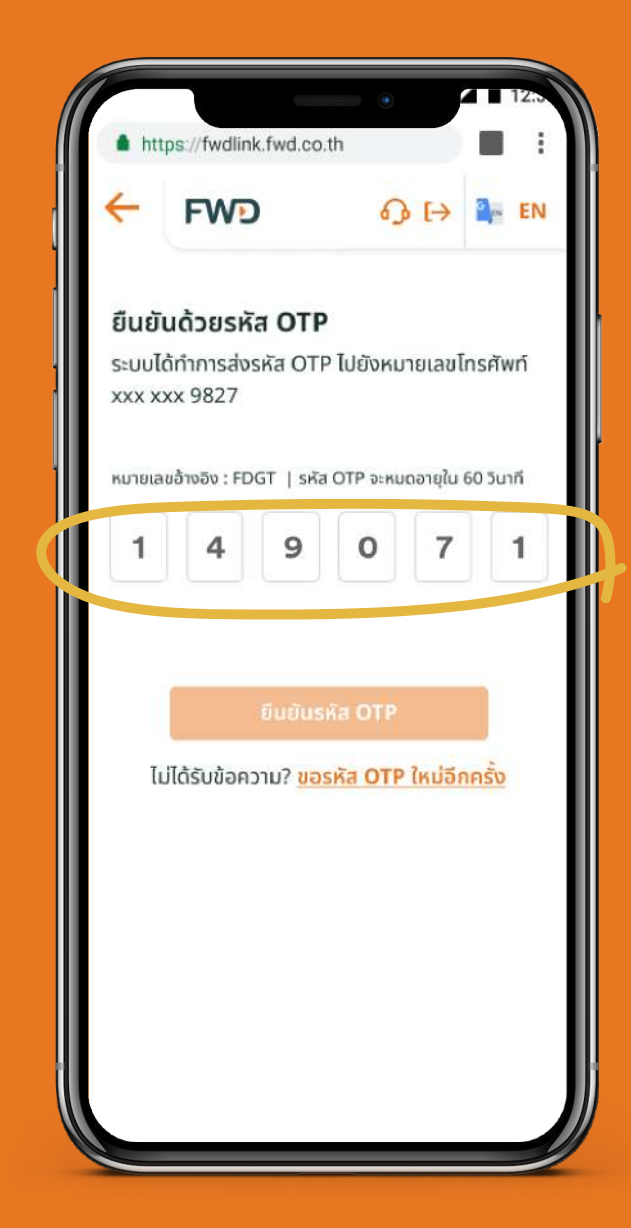

บริษัทใช้เวลาดำเนินการ 5 วันทำการ และจะส่งSMSแจ้งเตือนการตัดบัตร เครดิต ก่อนครบกำหนดชำระ 3 วัน

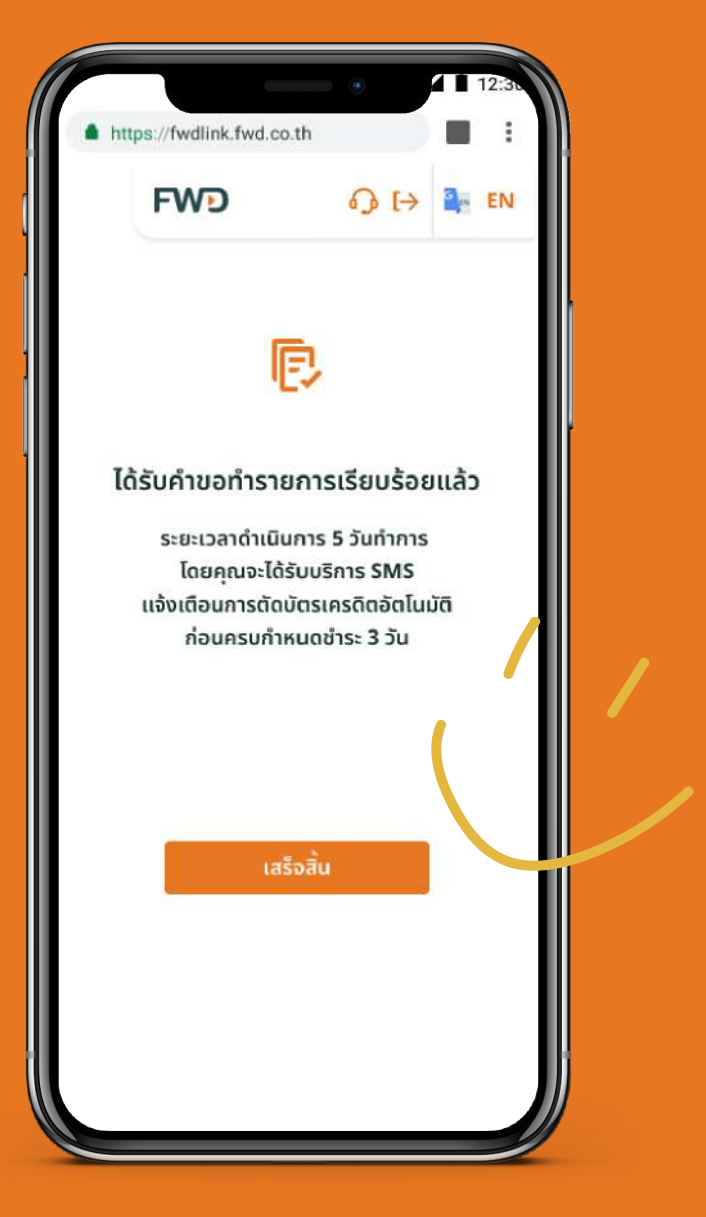

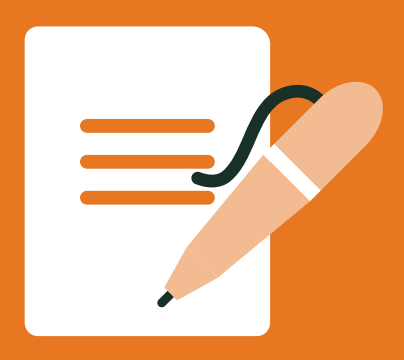

## เปลี่ยนงวดชำระเบี้ย

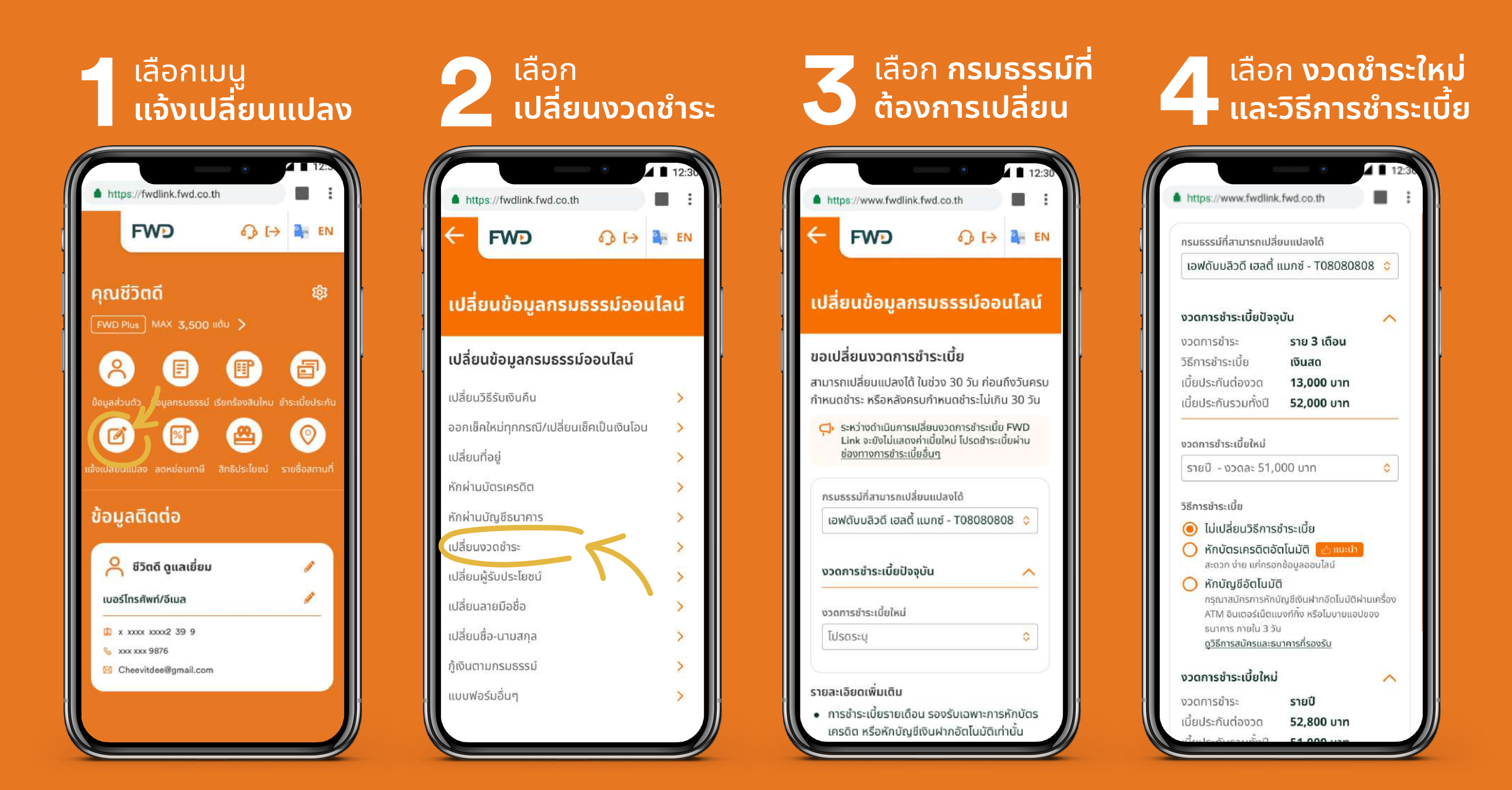

## หมายเหตุ:

- ่ 1. ระหว่างดำเนินการเปลี่ยนแปลงงวดการชำระเบี้ย บริการชำระเบี้ยผ่าน FWD Link จะยังไม่แสดงค่าเบี้ยใหม่ โปรดชำระเบี้ยผ่านช่องทางอื่นๆ
- 2. การชำระเบี้ยรายเดือน รองรับเฉพาะการหักบัตรเครดิต หรือหักบัญชีเงินฝากอัตโนมัติเท่านั้น
- ้3. การชำระเบี้ยรายเดือน จะได้รับการแจ้งเตือนก่อนครบกำหนดผ่านทาง SMS ช่องทางเดียว
- ้4. เอฟดับบลิวดีจะดำเนินการเปลี่ยนแปลงงวดการชำระเบี้ยตามเงื่อนไขของกรมธรรม์ และจะแจ้งผลการเปลี่ยนแปลงทางไปรษณีย์

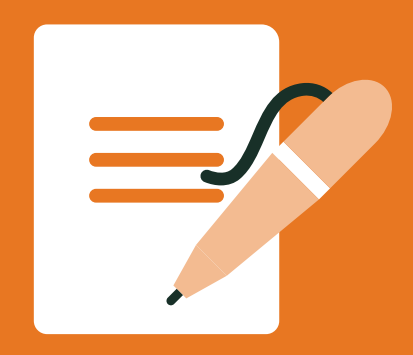

## เปลี่ยนงวดชำระเบี้ย

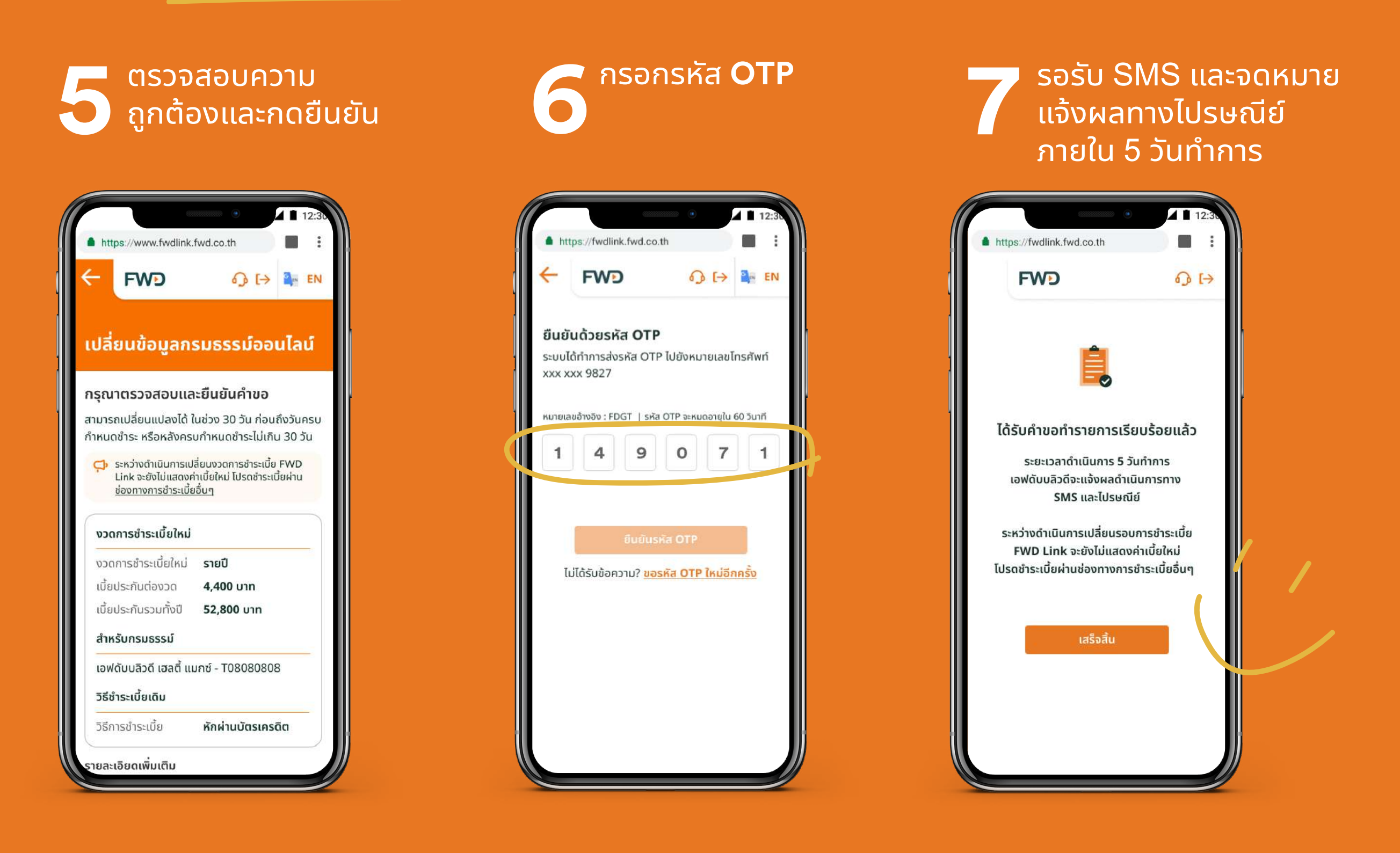

## หมายเหตุ:

ึกรณีเลือกชำระเบี้ย แบบหักบัญชีอัตโนมัติ กรุณาสมัครการหักบัญชีเงินฝากอัตโนมัติผ่านเครื่อง ATM อินเตอร์เน็ตแบงก์กิ้ง หรือโมบายแอปของธนาคารของคุณ ภายใน 3 วัน

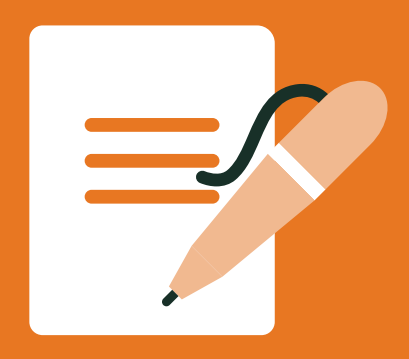

## เปลี่ยนผู้รับประโยชน์

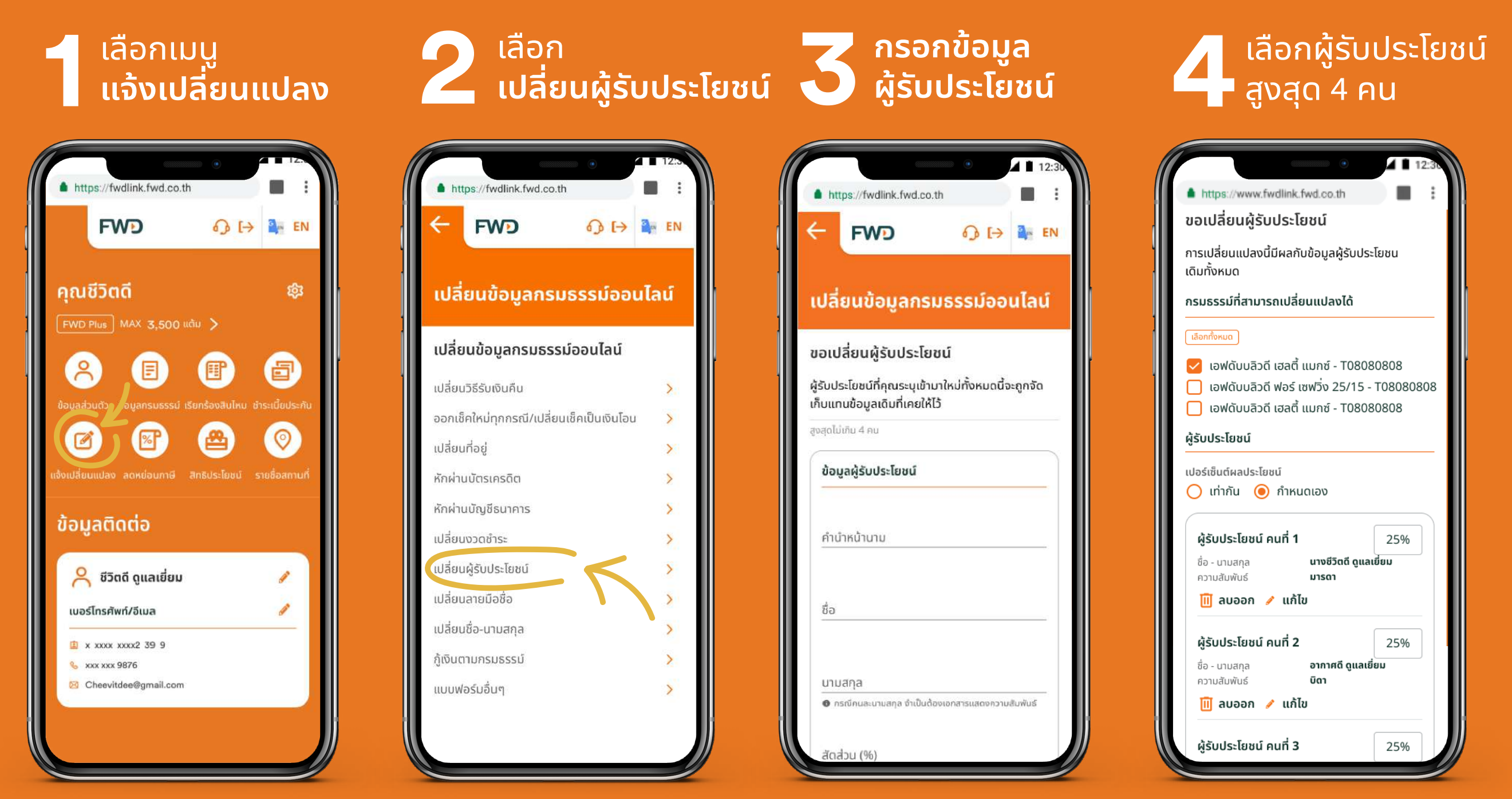

และกำหนดสัดส่วนอัตโนมัติ หรือ กำหนดเองได้ โดยรวมแล้ว**ไม่เกิน 100%** 

## หมายเหตุ:

 การขอเปลี่ยนผู้รับประโยชน์ เป็นการขอยกเลิกรายชื่อจากเดิมทั้งหมด และกำหนดใหม่ตามรายชื่อบุคคลที่ระบุในแบบฟอร์มนี้
 กรณีผู้รับประโยชน์คนละนามสกุลกับผู้เอาประกันหรือผู้มิสิทธิตามกรมธรรม์ กรุณาอัปโหลดเอกสารแสดงความสัมพันธ์ ตัวอย่างเช่น ทะเบียนบ้าน ทะเบียนสมรส

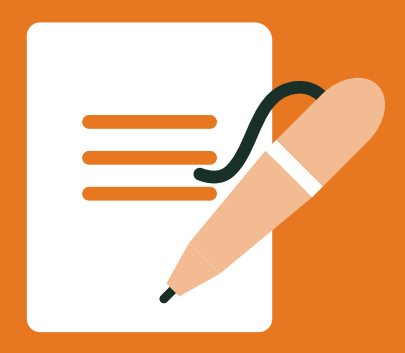

ตรวจสอบความ

# ู่แจ้งเปลี่ยนข้อมูลกรมธรรม์ สามารถทำออนไลน์ได้สะดวกๆ

## เปลี่ยนผู้รับประโยชน์

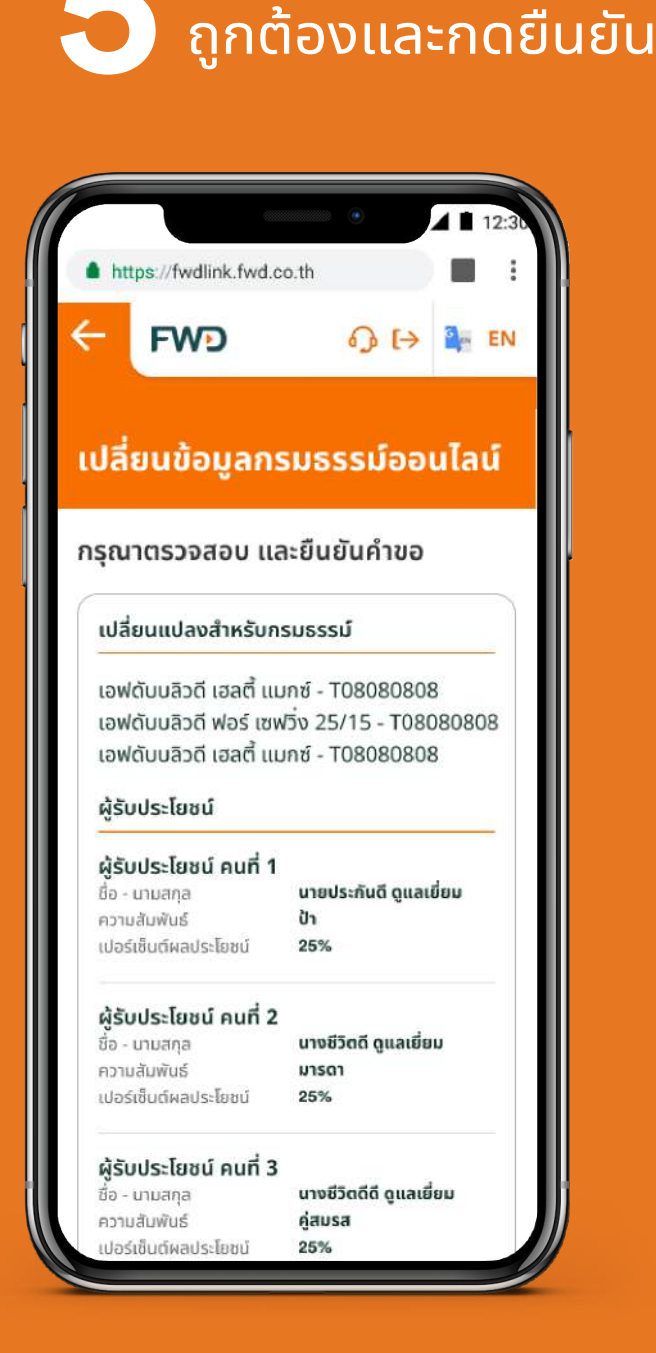

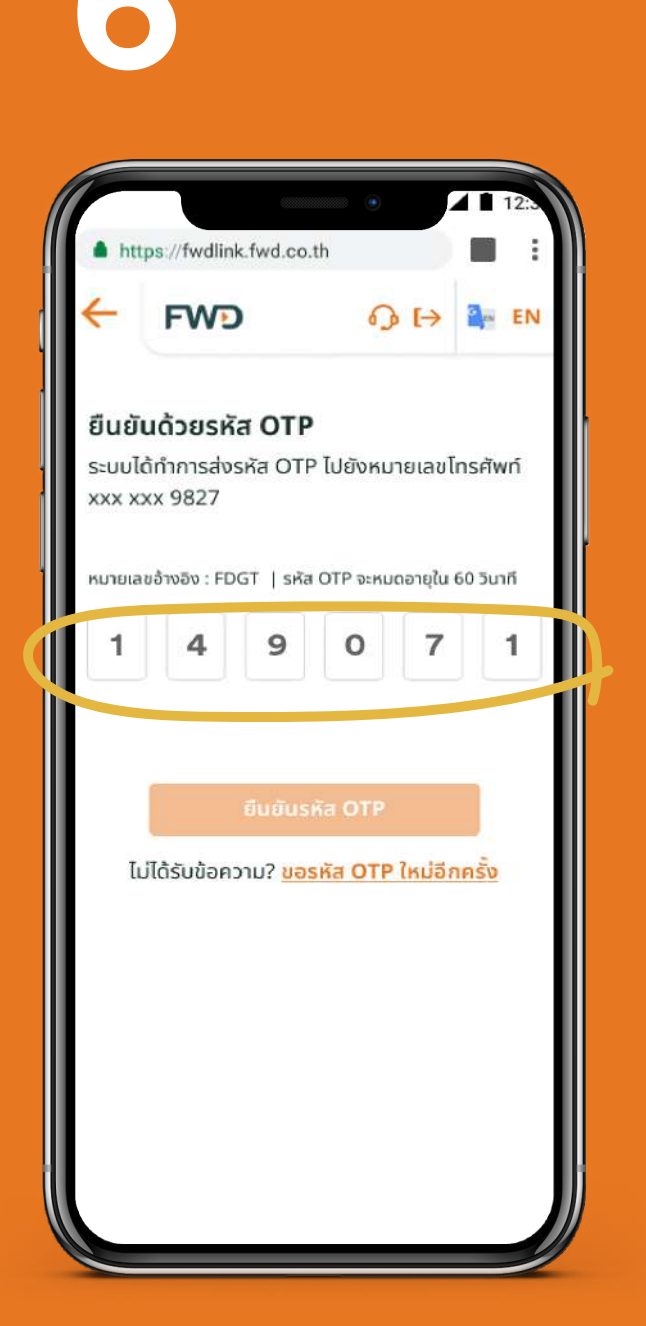

กรอกรหัส **OTP** 

รอรับ SMS และจดหมาย แจ้งผลทางไปรษณีย์ ภายใน 5 วันทำการ

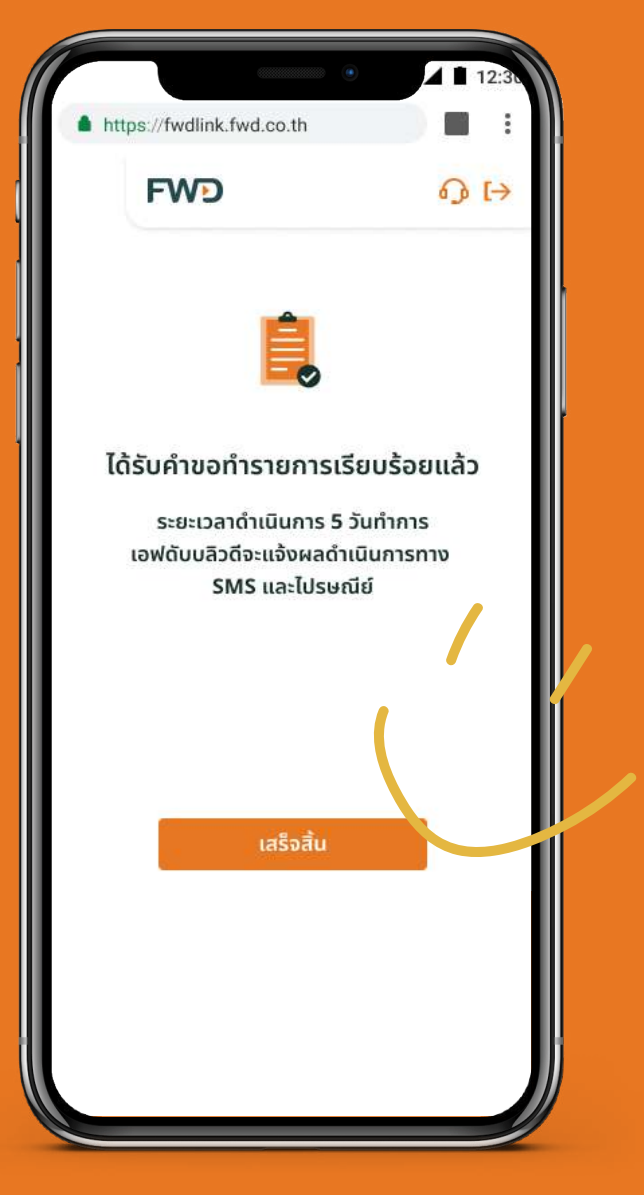

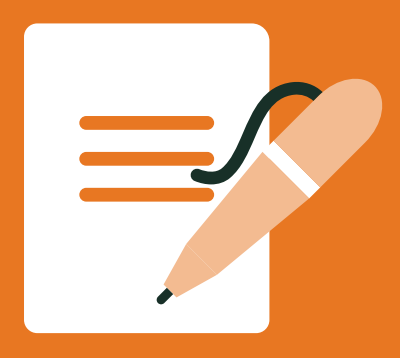

## เปลี่ยนลายมือชื่อ

## เลือกเมนู **แจ้งเปลี่ยนแปลง**

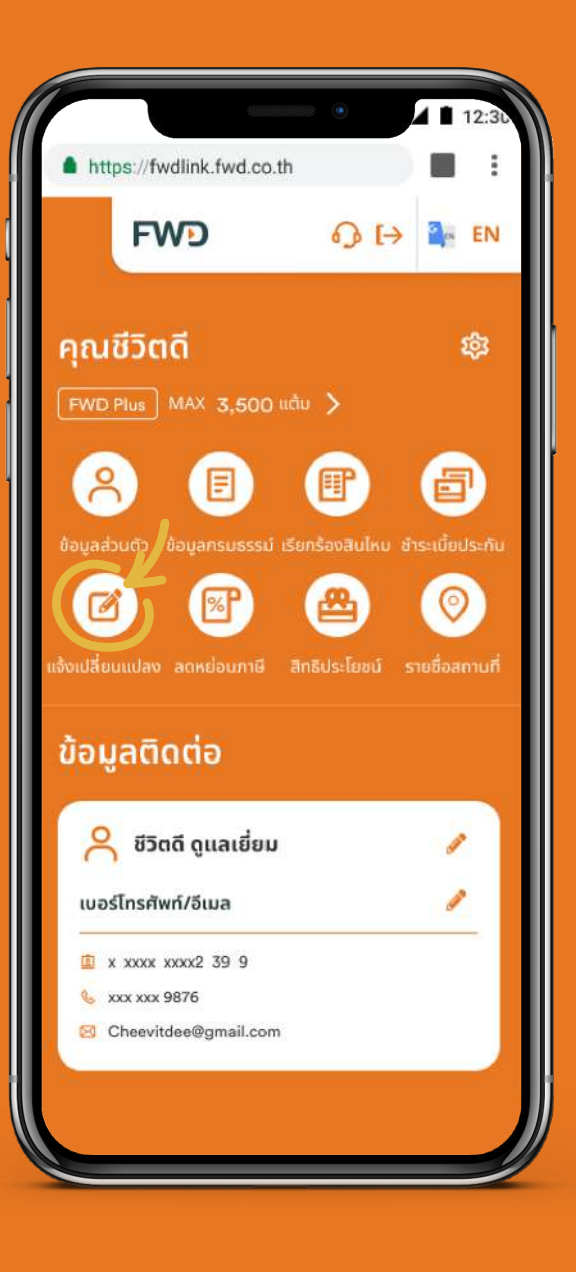

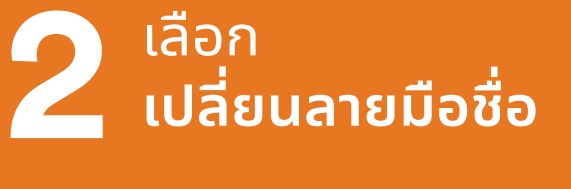

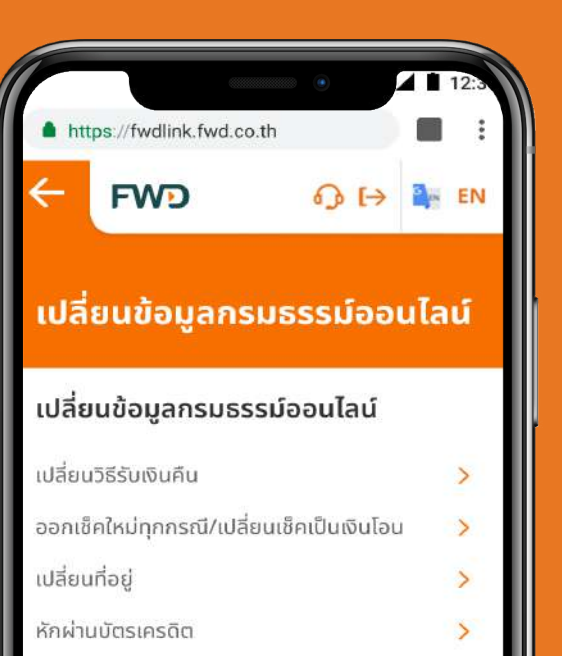

หักผ่านบัณชีธนาคาร

เปลี่ยนผู้รับประโยชน์

เปลี่ยนงวดชำระ

เปลี่ยนลายมือชื่อ

เปลี่ยนชื่อ-นามสกุล

ก้เงินตามกรมธรรม์

แบบฟอร์มอื่นๆ

## ระบบการเป็นการเป็นการเป็น เกิม และลายมือชื่อใหม่

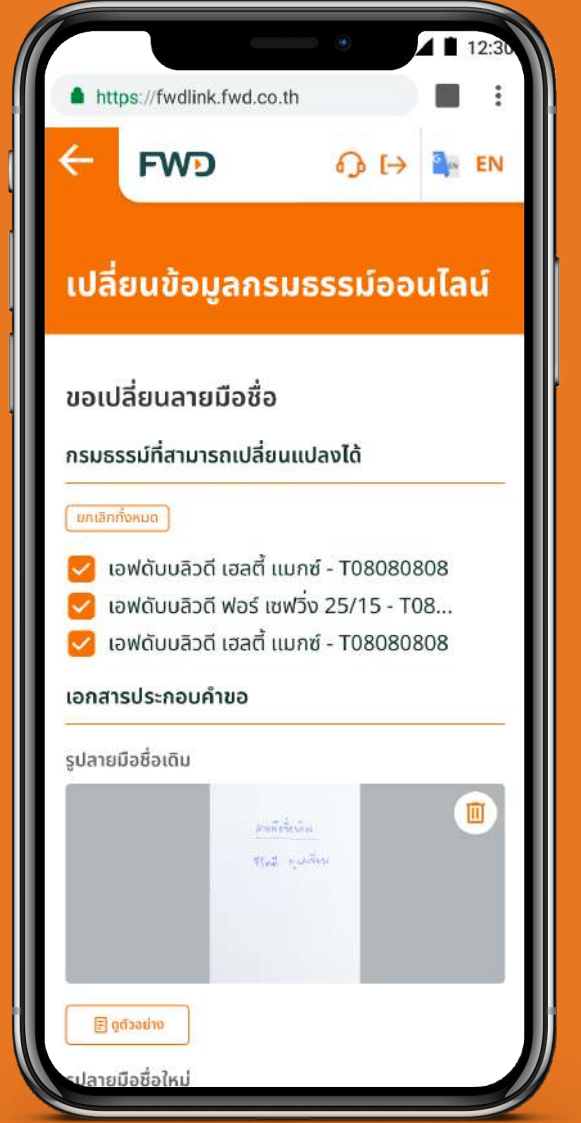

## ้ตัวอย่างรูปลายมือชื่อใหม่

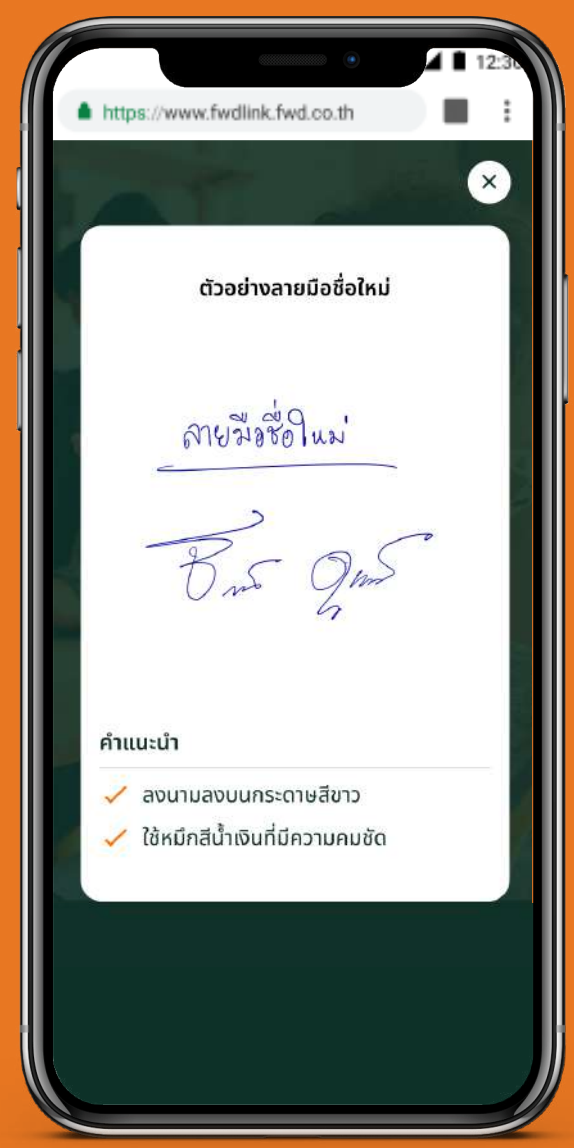

## คำแนะนำ:

ลงนามลงบนกระดาษสีขาว ใช้ปากกาหมึกสีน้ำเงินที่มีความชัดเจน ระบุ "ลายมือชื่อใหม่" ด้านบนลายมือชื่อใหม่ และระบุ " ลายมือชื่อเก่า" ด้านบนลายมือชื่อเก่า ให้ชัดเจน ถ่ายรูปลายมือชื่อเก่า และลายมือชื่อใหม่ เก็บไว้ในโทรศัพท์มือถือ เพื่อความสะดวกในการทำรายการ

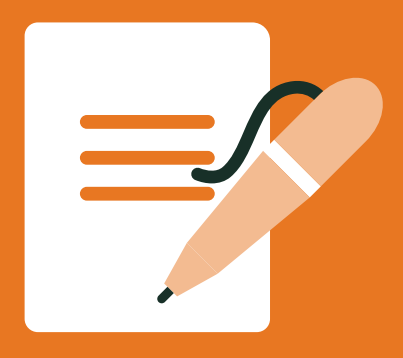

## เปลี่ยนลายมือชื่อ

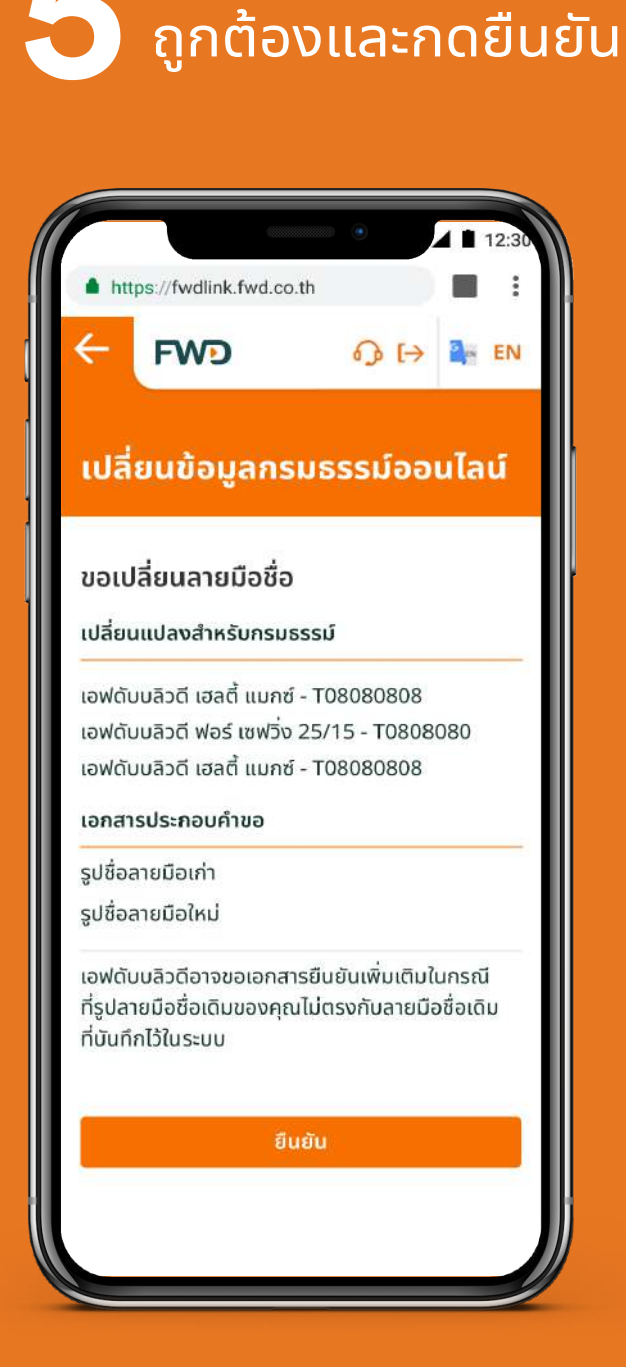

ตรวจสอบความ

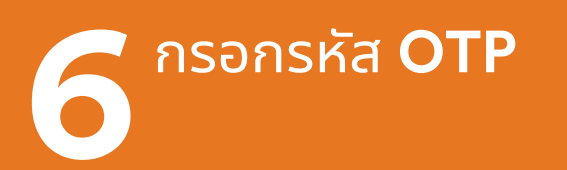

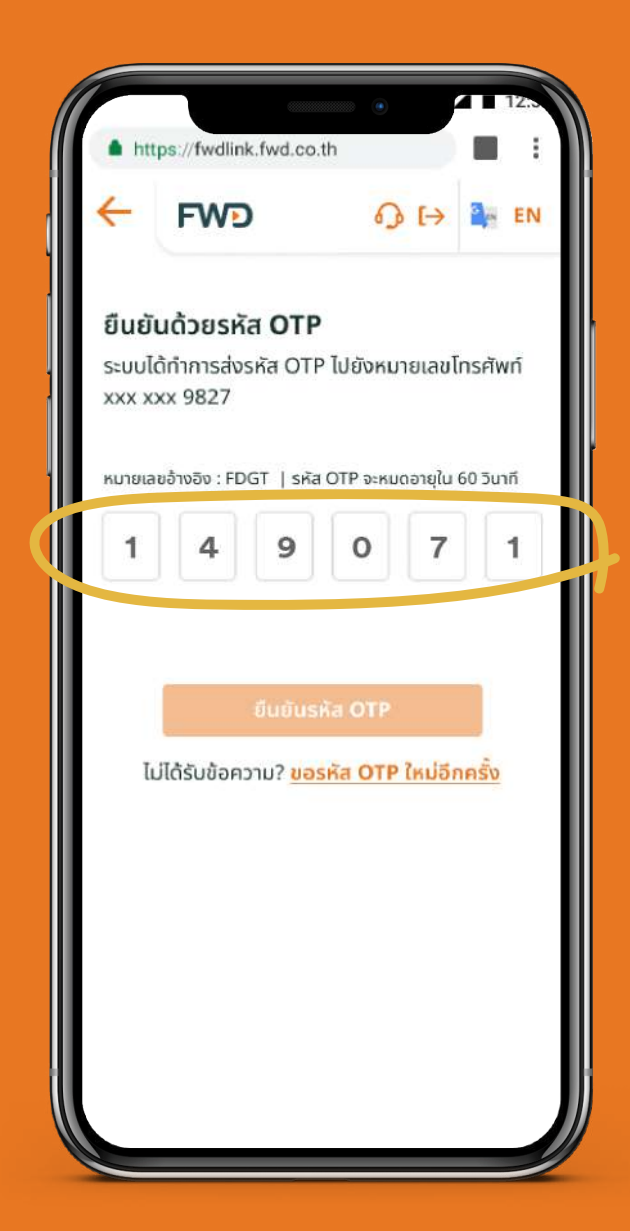

รอรับ SMS และจดหมาย แจ้งผลทางไปรษณีย์ ภายใน 3 วันทำการ

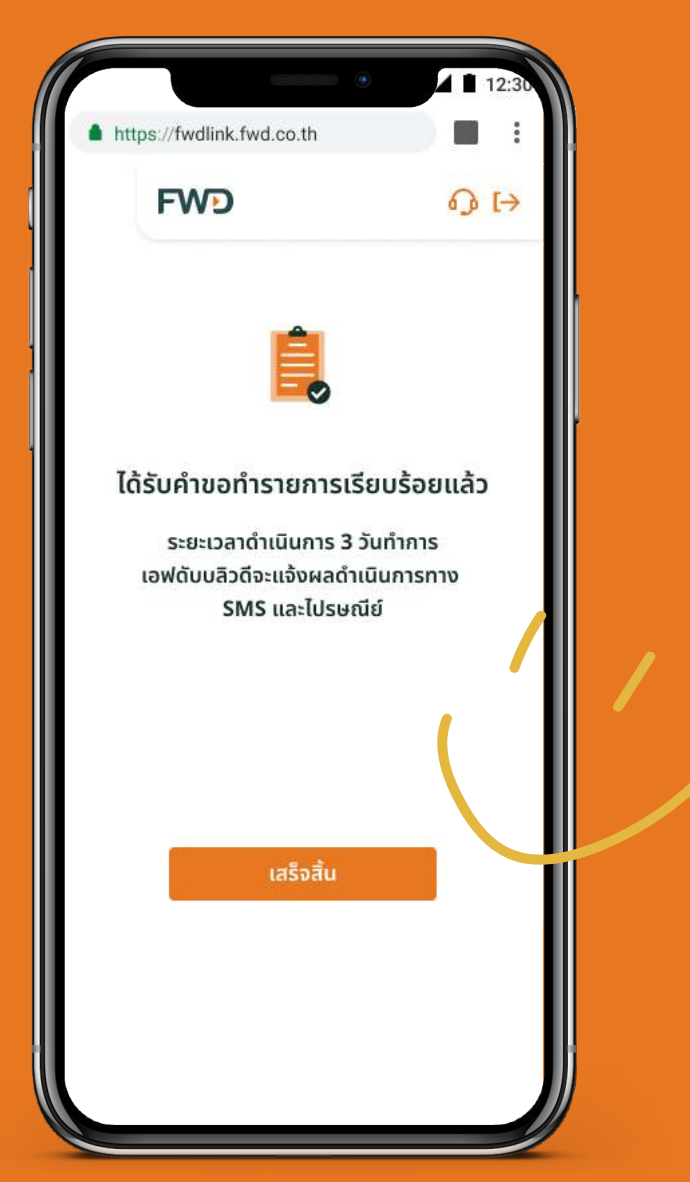

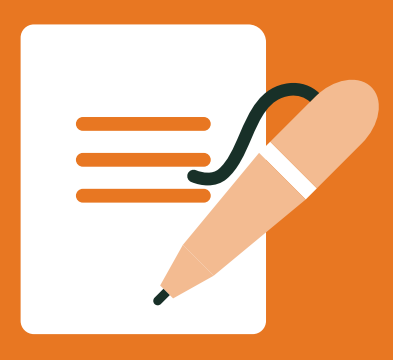

เปลี่ยนชื่อ-นามสกุล/สถานภาพสมรส

## ้วิธีที่ 1 เปลี่ยนที่ส่วนข้อมูลติดต่อ

เลือกเมนู **กดรูปดินสอ** ด้านหลัง ชื่อ-นามสกุล

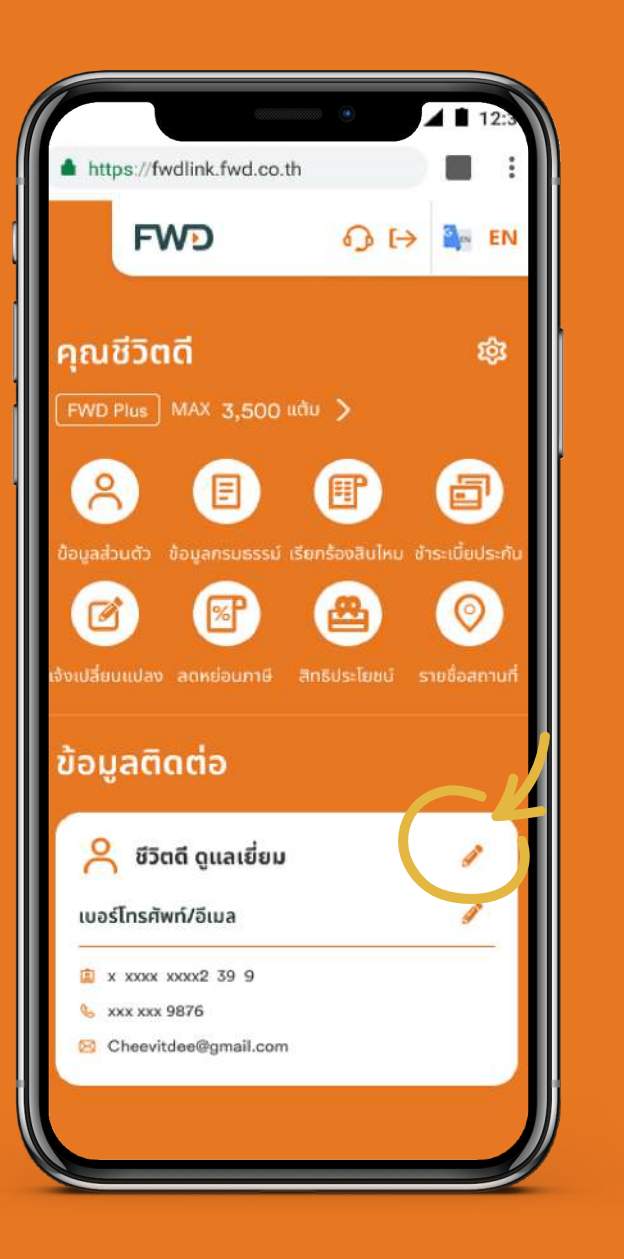

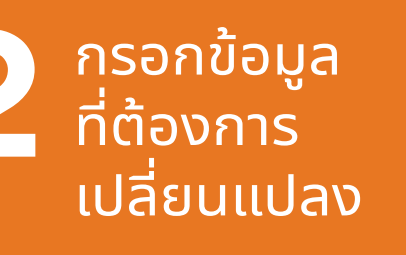

https://fwdlink.fwd.co.th

เปลี่ยนข้อมูลกรมธรรม์ออนไลน์

ขอเปลี่ยนชื่อ-นามสกุล/สถานภาพสมรส

กรุณากรอกเฉพาะข้อมูลที่ต้องการเปลี่ยนแปลง

FWD

เปลี่ยนคำนำหน้านามใหม่เป็น

เปลี่ยนชื่อใหม่เป็น

เปลี่ยนนามสกุลใหม่เป็น

เอกสารประกอบคำขอ

เปลี่ยนสถานภาพสมรสใหม่เป็น

หนังสือแสดงการเปลี่ยนชื่อ-สกุลจากทางราชการ

สำเนาบัตรประชาชน/หนังสือเดินทาง

4 1 1

0

อัปโหลดรูปสำเนา บัตรประชาชน และ เอกสารประกอบ

้ตัวอย่าง รูปสำเนาบัตรประชาชน

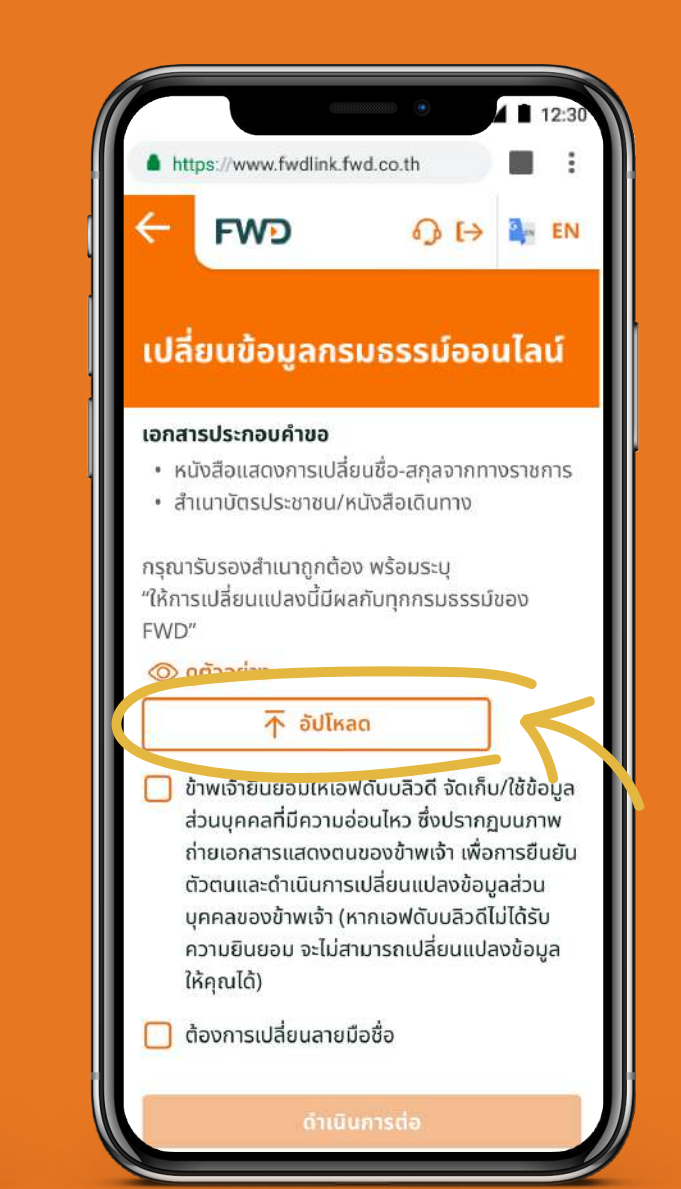

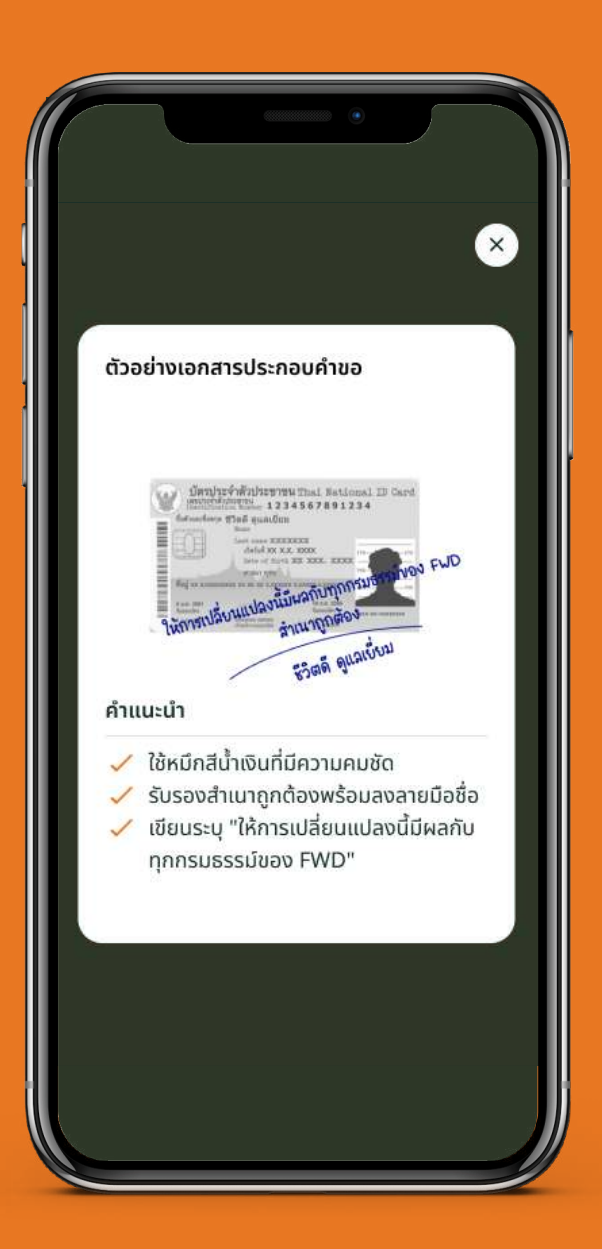

31

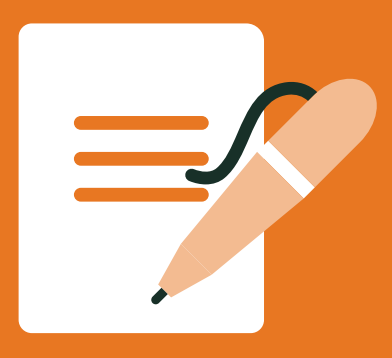

เปลี่ยนชื่อ-นามสกุล/สถานภาพสมรส

## ้วิธีที่ 1 เปลี่ยนที่ส่วนข้อมูลติดต่อ

ตรวจสอบความ ถูกต้องและกดยืนยัน

| FWD                                           | ₀ t> ∎                                           | EN   |
|-----------------------------------------------|--------------------------------------------------|------|
| เปลี่ยนข้อมูล                                 | ากรมธรรม์ออนไ                                    | ้ลน์ |
| ขอเปลี่ยนชื่อ-น                               | ามสกล/สถานภาพสเ                                  | มรส  |
| ข้อมูลใหม่                                    |                                                  |      |
| คำนำหน้านาม<br>ชื่อ<br>นามสกุล<br>สถานภาพสมรส | ชีวิตดีกว่า<br>ชีวิตดีกว่า<br>ดูแลเยี่ยม<br>หย่า |      |
| เอกสารประกอบคำเ                               | G                                                |      |
| 5 เอกสาร                                      |                                                  |      |
|                                               | จำเนินการต่อ                                     |      |

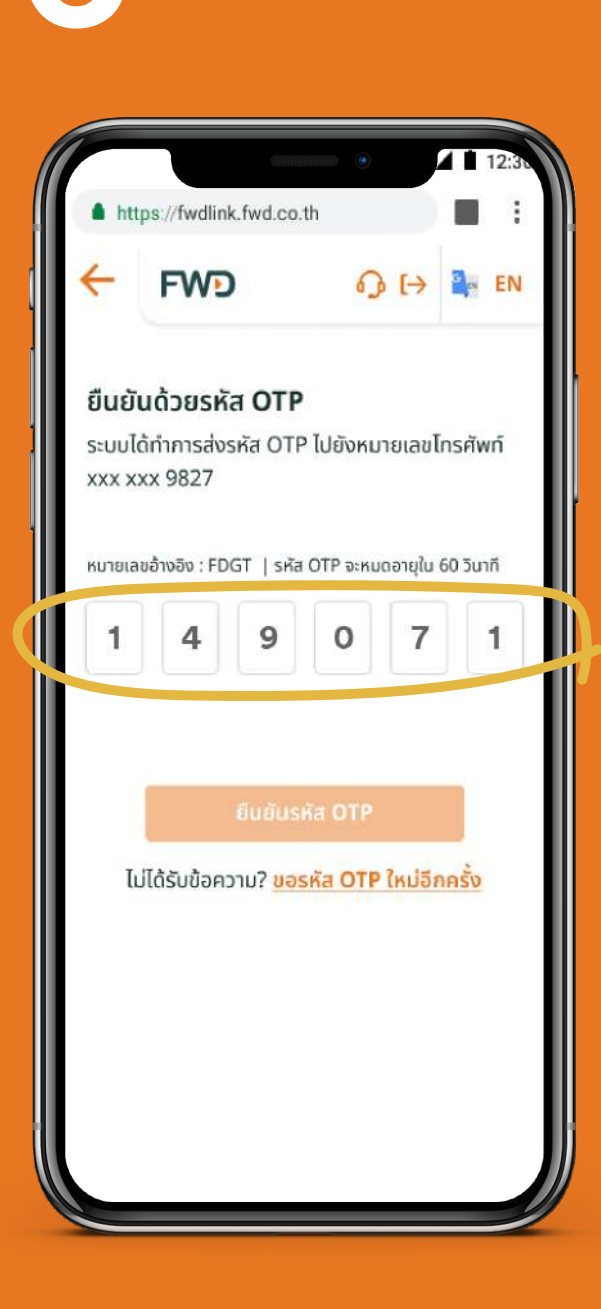

ุกรอกรหัส **OTP** 

## รอรับ SMS และจดหมาย แจ้งผลทางไปรษณีย์ ภายใน 3 วันทำการ

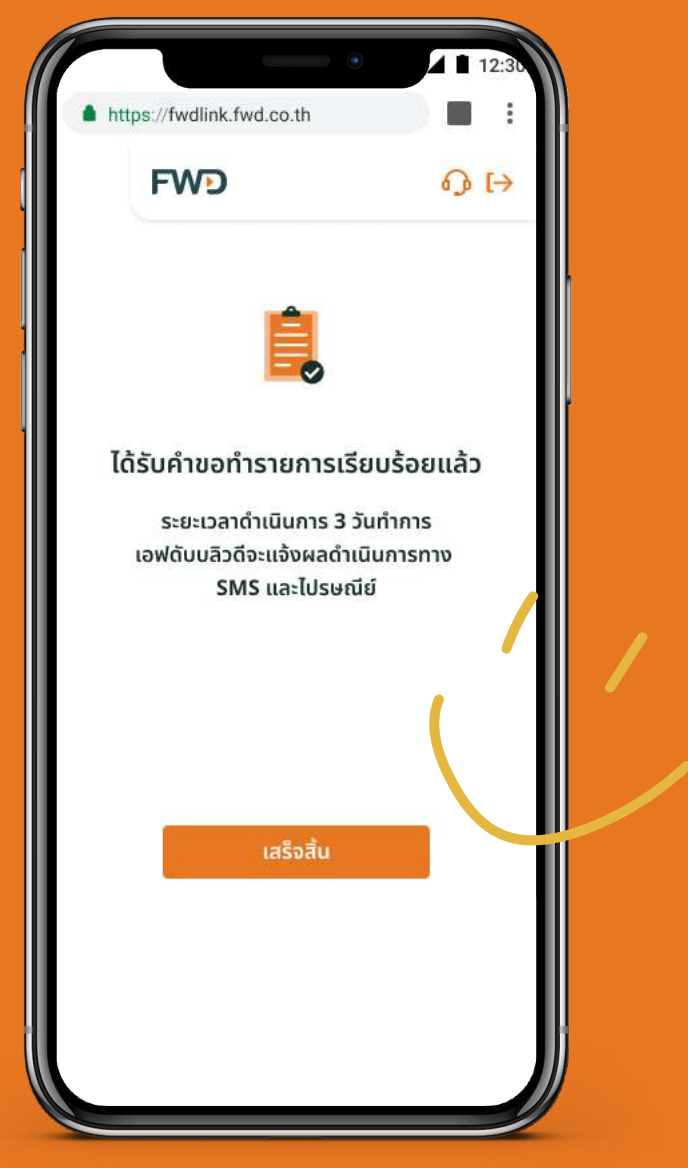

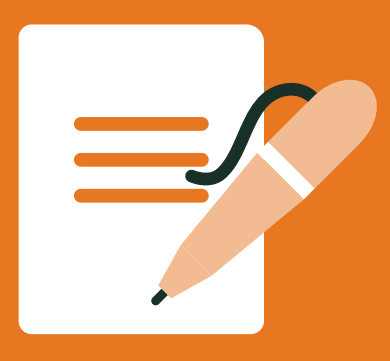

## เปลี่ยนชื่อ-นามสกุล/สถานภาพสมรส

## ้วิธีที่ 2 เข้าเมนูหลักเพื่อแจ้งเปลี่ยนข้อมูลกรมธรรม์

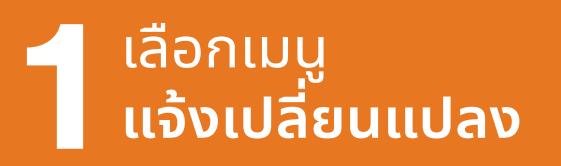

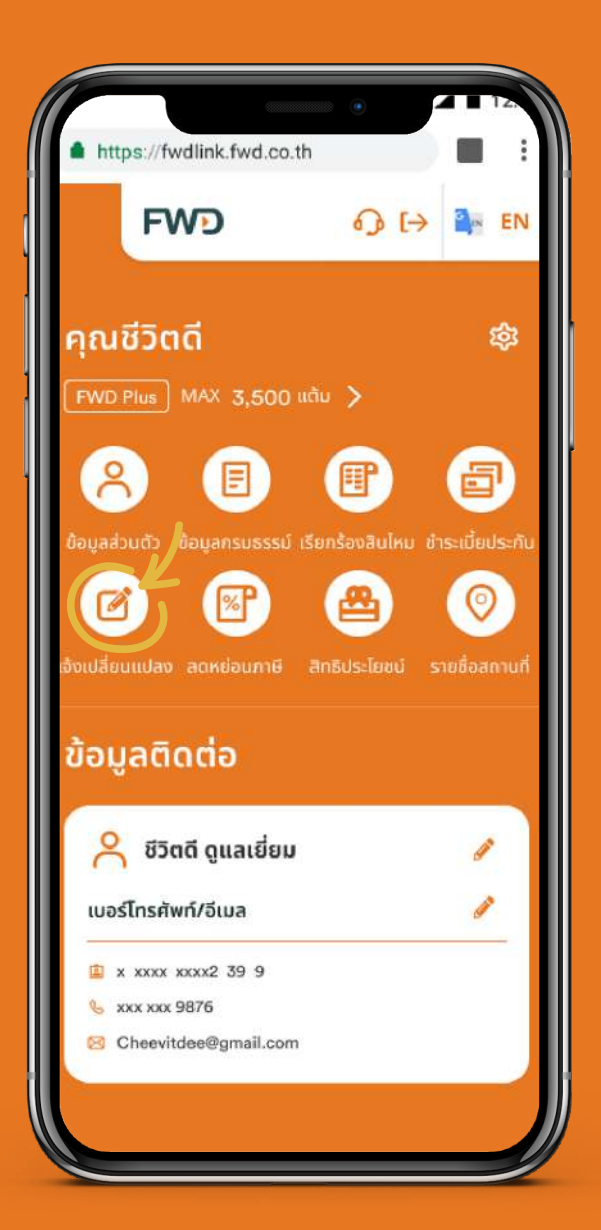

## 2 เลือก เปลี่ยนชื่อ-นามสกุล /สถานภาพสมรส

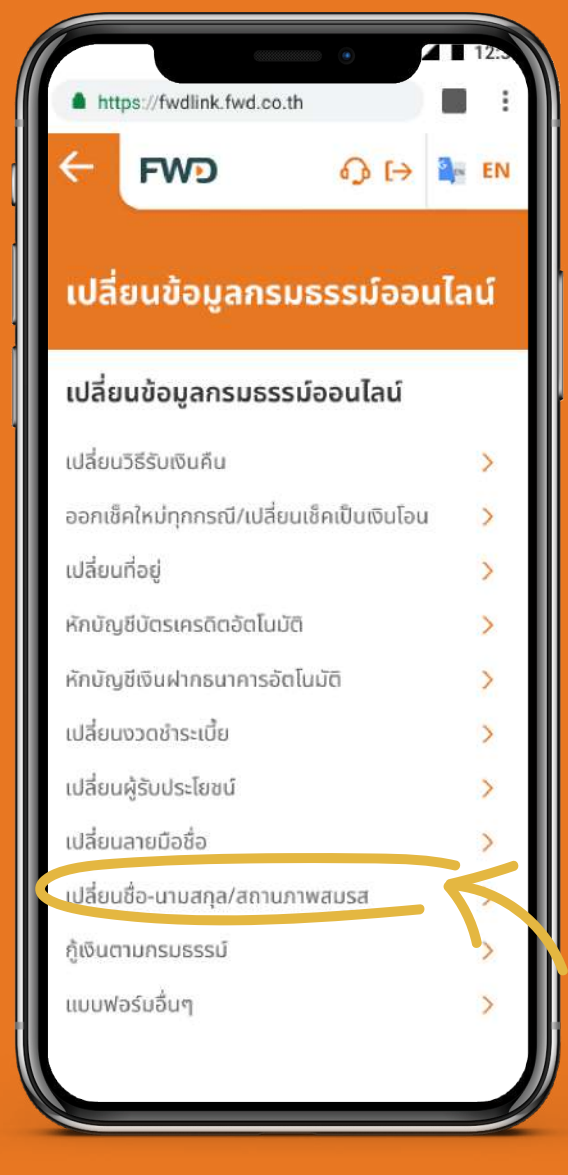

## ระเอารายชื่อผู้เกี่ยวข้อง ในกรมธรรม์ที่ต้องการ เปลี่ยนแปลง

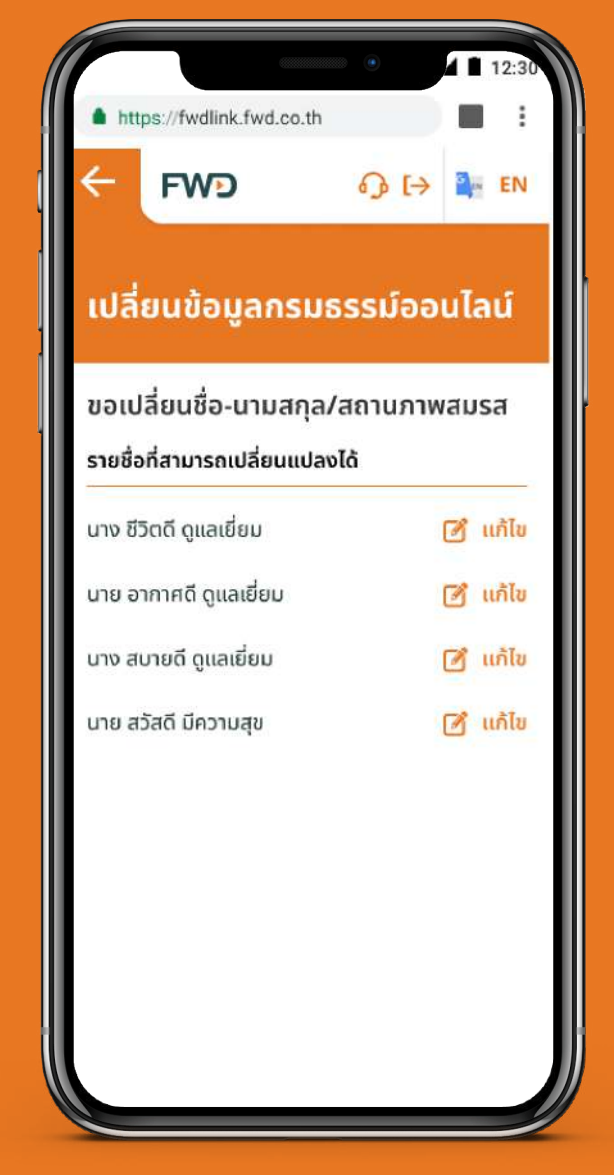

## หมายเหตุ:

- ้1. เมนู เปลี่ยนชื่อ-นามสกุล/สถานสมุรส จะแสดงให้เห็นเฉพาะเจ้าของกรมธุรรม์เท่านั้น
- ้2. เจ้าของกรมธรรม์สามารถแจ้งเปลี่ยนแปลงให้ผู้เอาประกัน หรือผู้ชำระเบี้ย ที่เกี่ยวข้องในทุกกรมธรรม์ได้

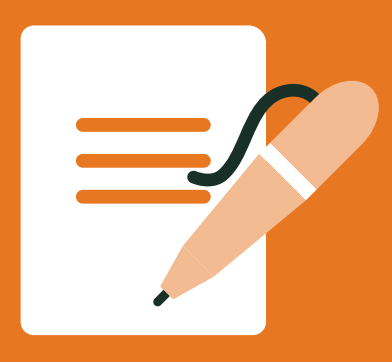

## เปลี่ยนชื่อ-นามสกุล/สถานภาพสมรส

## ้วิธีที่ 2 เข้าเมนูหลักเพื่อแจ้งเปลี่ยนข้อมูลกรมธรรม์

กรอกข้อมูลที่ต้องการ เปลี่ยนแปลง

| https://fwdlink.fwd.co.tl                   | h           |        | :  |
|---------------------------------------------|-------------|--------|----|
|                                             | 0.0         |        |    |
| FWD                                         | a p [-      | 7 1    | IN |
| a s                                         |             |        |    |
| เปลี่ยนข้อมูลกรเ                            | iessne      | อนโลบ  | 1  |
| ขอเปลี่ยมชื่อ-นามสถ                         | ล/สถานก     | าพสมรส |    |
| กรุณากรอกเฉพาะข้อมูลที่ต้                   | องการเปลี่ย | นแปลง  |    |
|                                             |             |        |    |
| ເປລີ່ຍนคำนำหน้านามใหม่ເປັນ                  | J           |        |    |
|                                             |             |        |    |
| เปลี่ยนชื่อใหม่เป็น                         |             |        |    |
|                                             |             |        |    |
| ปลี่ยนของสอลใหม่เป็น                        |             |        |    |
| เปลี่ยนน้ำมลกุลเหมเบน                       |             |        | -  |
|                                             |             |        |    |
|                                             |             |        |    |
| เปลี่ยนสถานภาพสมรสใหม่เ                     | ป็น         | 0      |    |
| เปลี่ยนสถาบภาพสมรสใหม่เ<br>เอกสารประกอบคำขอ | ປິ່ນ        | 0      |    |

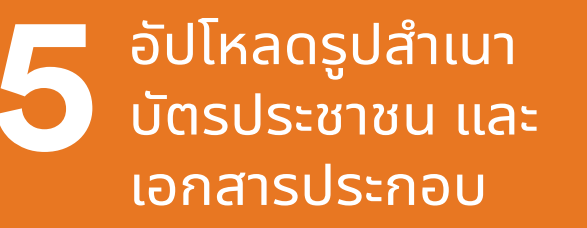

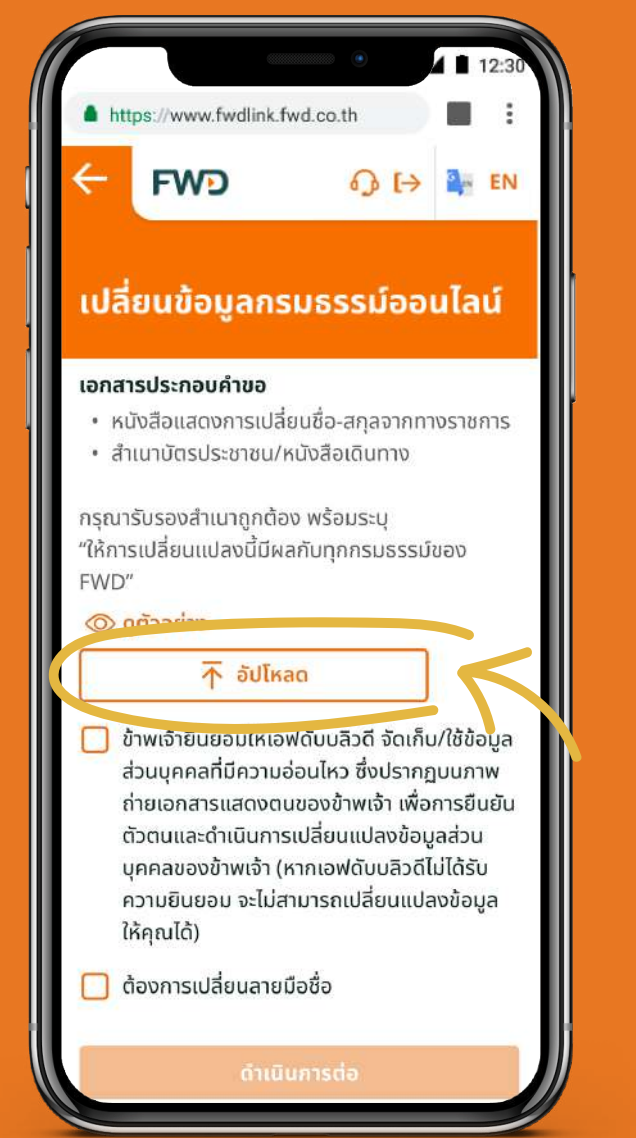

์ตัวอย่าง รูปสำเนาบัตรประชาชน

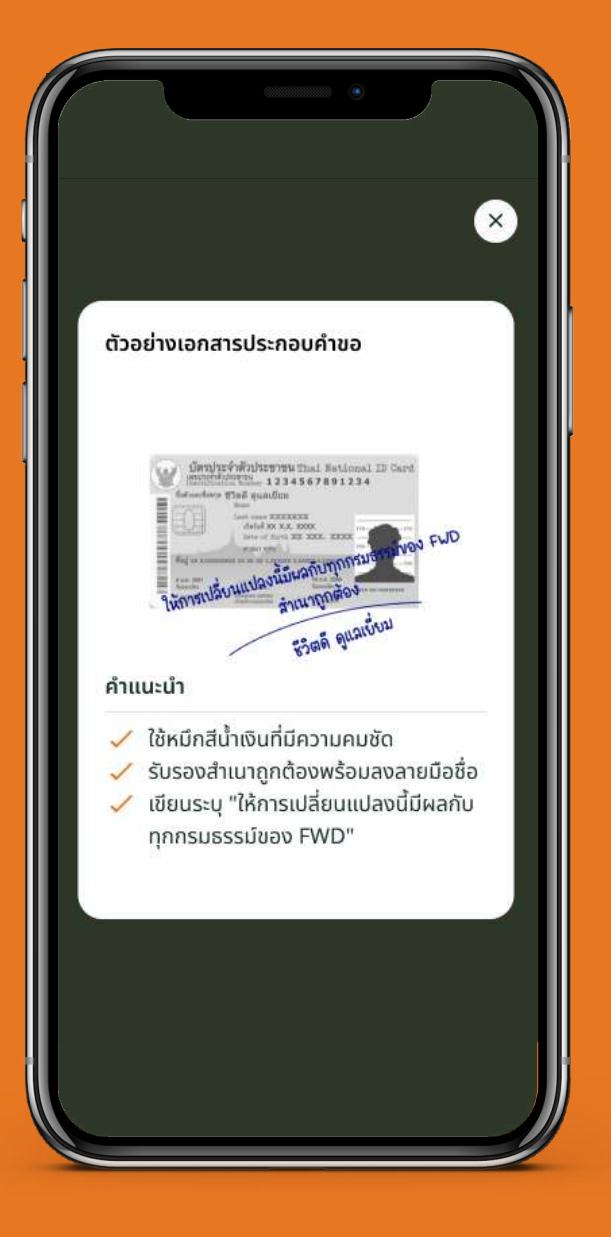

## หมายเหตุ:

 กรณีเลือกเปลี่ยนข้อมูลของผู้อื่นที่เกี่ยวข้องในกรมธรรม์ กรุณาอัปโหลดรูปสำเนาบัตรประชาชน และเอกสารประกอบ พร้อมลงนามของผู้ที่ต้องการเปลี่ยนแปลง

2. กรณีเลือกเปลี่ย<sup>ึ</sup>้นข้อมูลของตนเอง จะสามารถแจ้งเปลี่ยนลายมือชื่อ พร้อมกันได้

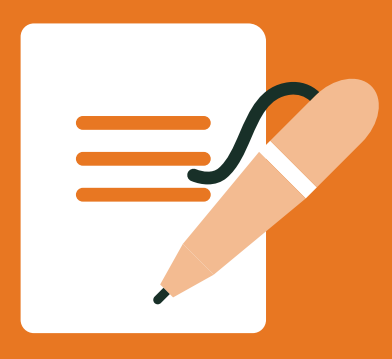

## ้เปลี่ยนชื่อ-นามสกุล/สถานภาพสมรส

## ้วิธีที่ 2 เข้าเมนูหลักเพื่อแจ้งเปลี่ยนข้อมูลกรมธรรม์

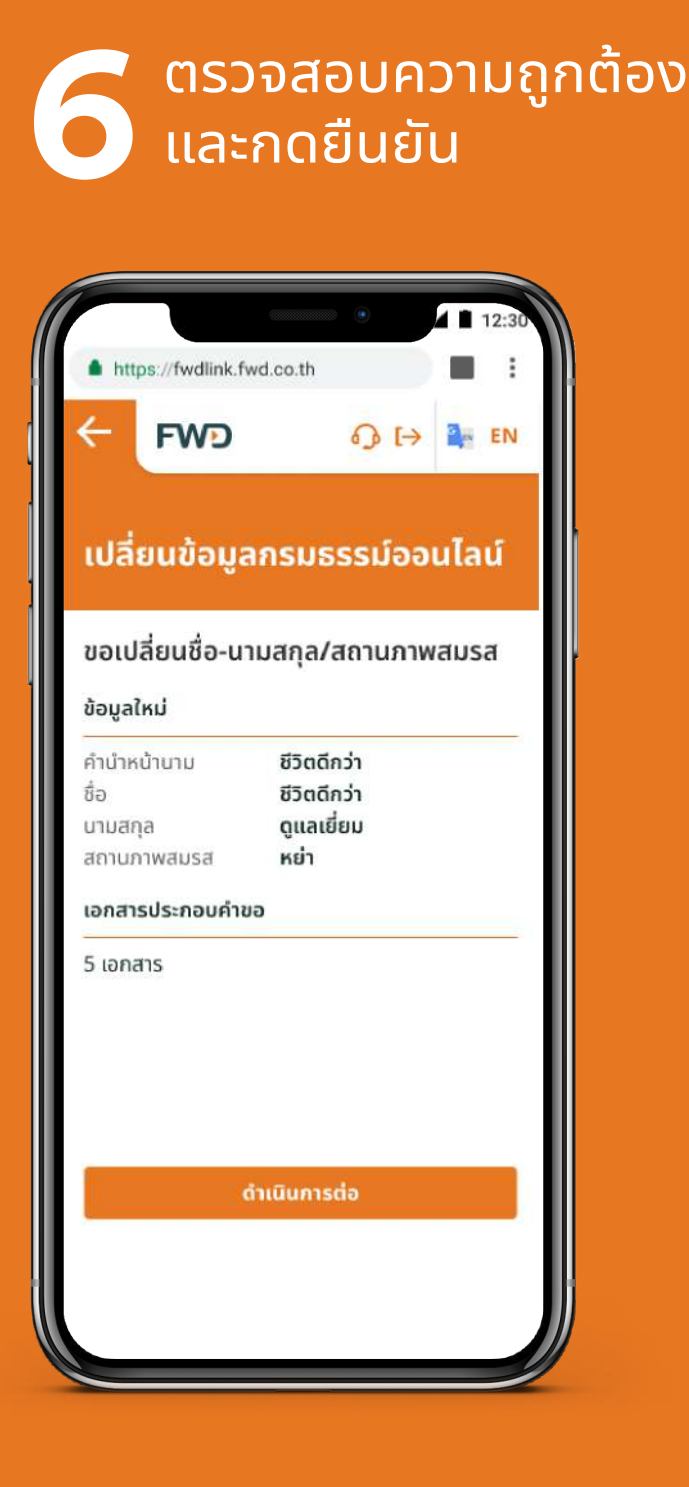

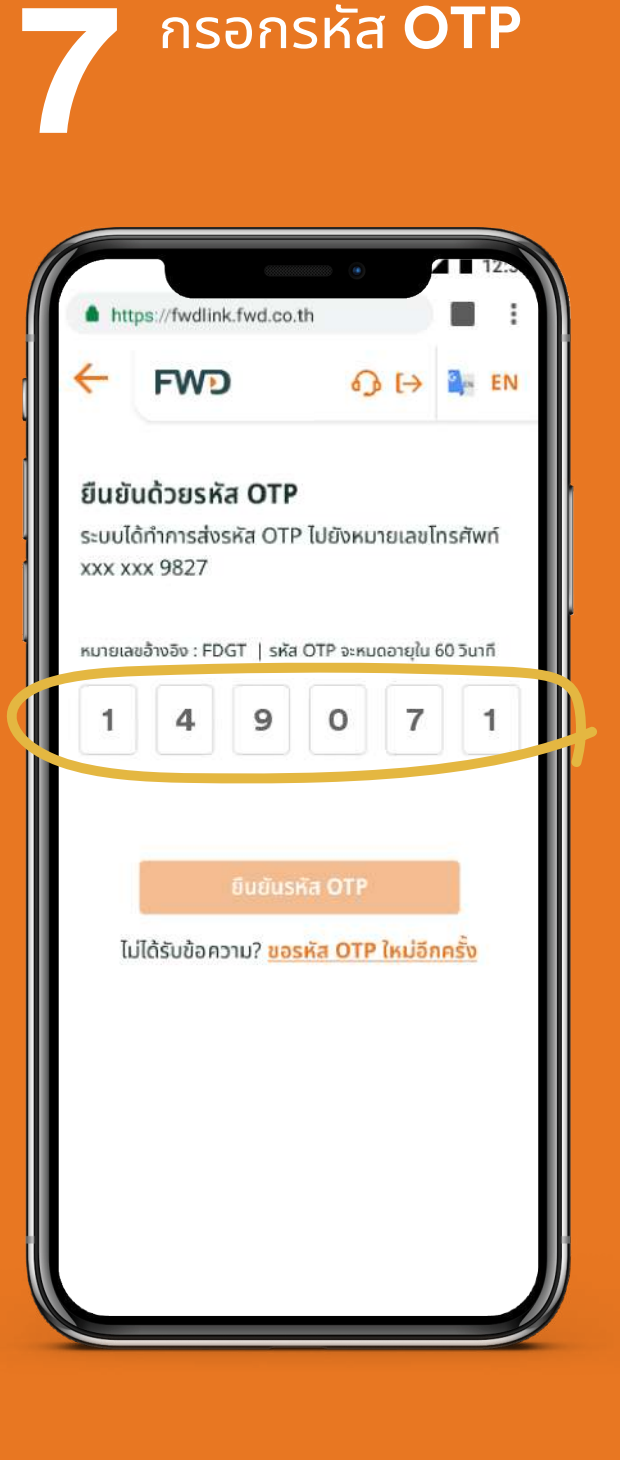

รอรับ SMS และจดหมาย แจ้งผลทางไปรษณีย์ ภายใน 3 วันทำการ

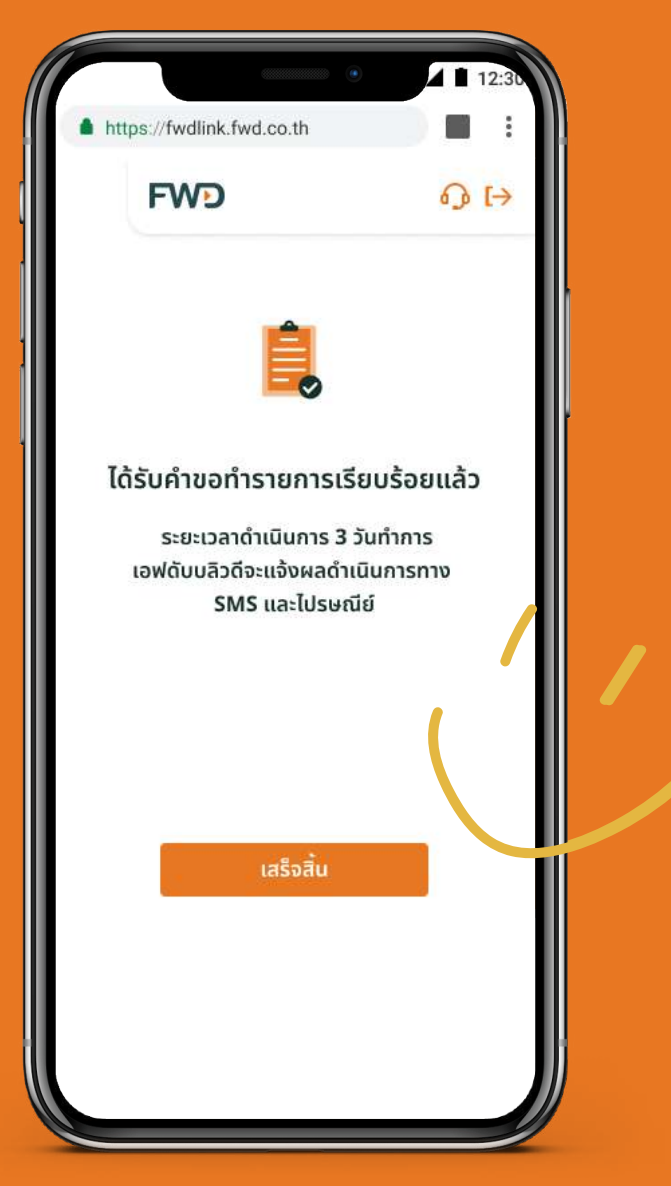

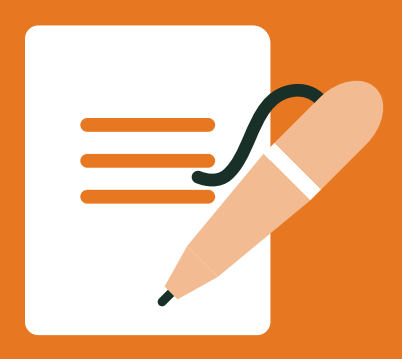

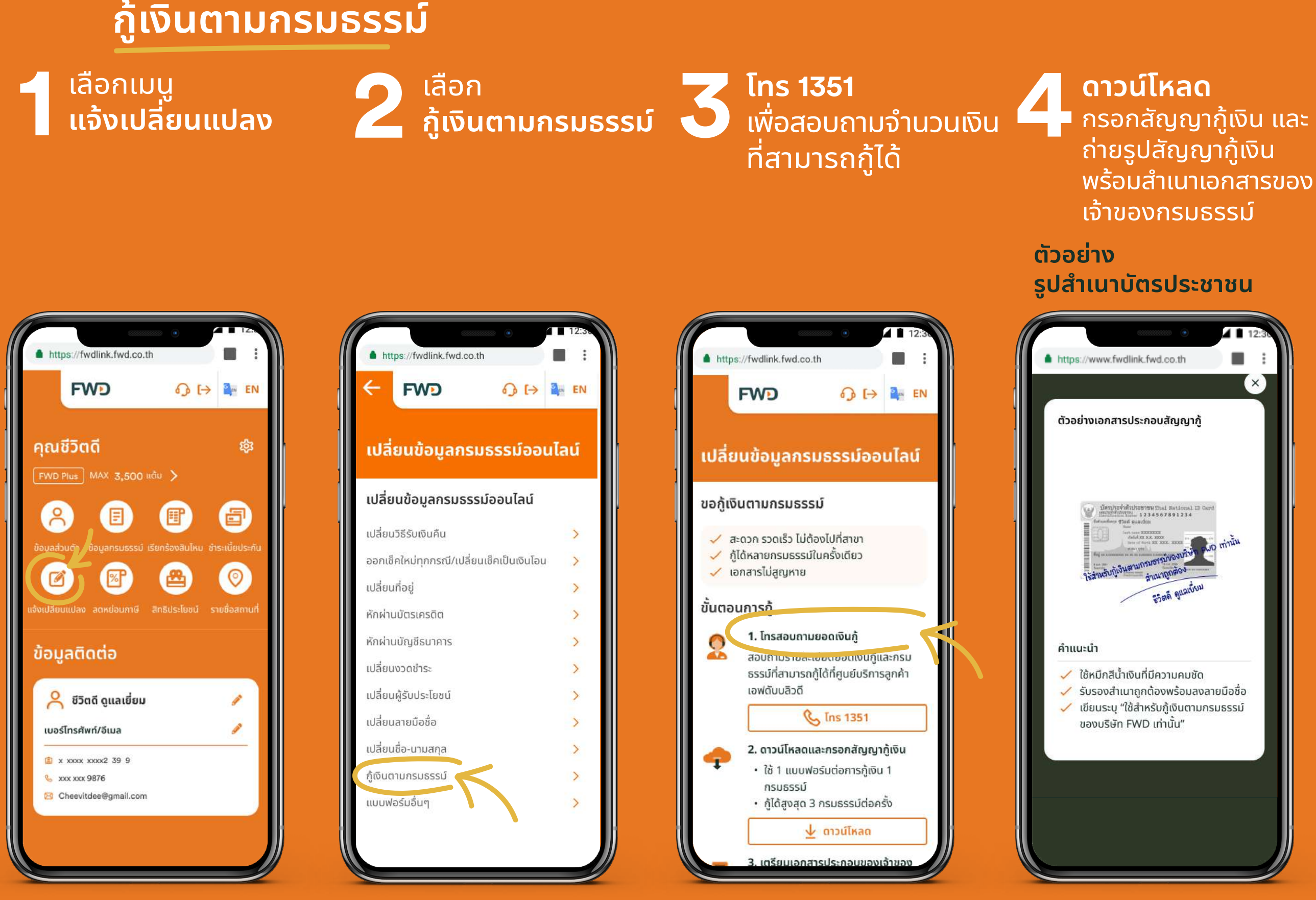

## หมายเหตุ:

- ้ **1.** สามารถยื่นขอกู้เงินตามกรมธรรม์ออนไลน์ได้สูงสุด **3** กรมธรรม์ต่อครั้ง
- **้2.** กรณีต้องการยื่นขอกู้เงินตามกรมธรรม์มากกว่า **1** กรมธรรม์ ต้องกรอกเอกสารสัญญากู้เงินตามจำนวนกรมธรรม์ที่ต้องการกู้
- 3. รายการเอกสารประกอบคำขอของเจ้าของกรมธรรม์ คือ สำเนาบัตรประชาชน และสำเนาหน้าสมุดบัญชีธนาคาร พร้อมลงนาม

## สำเนาถูกต้อง

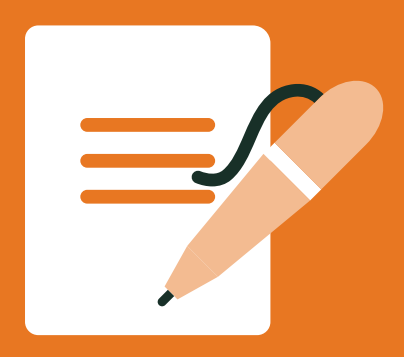

## กู้เงินตามกรมธรรม์

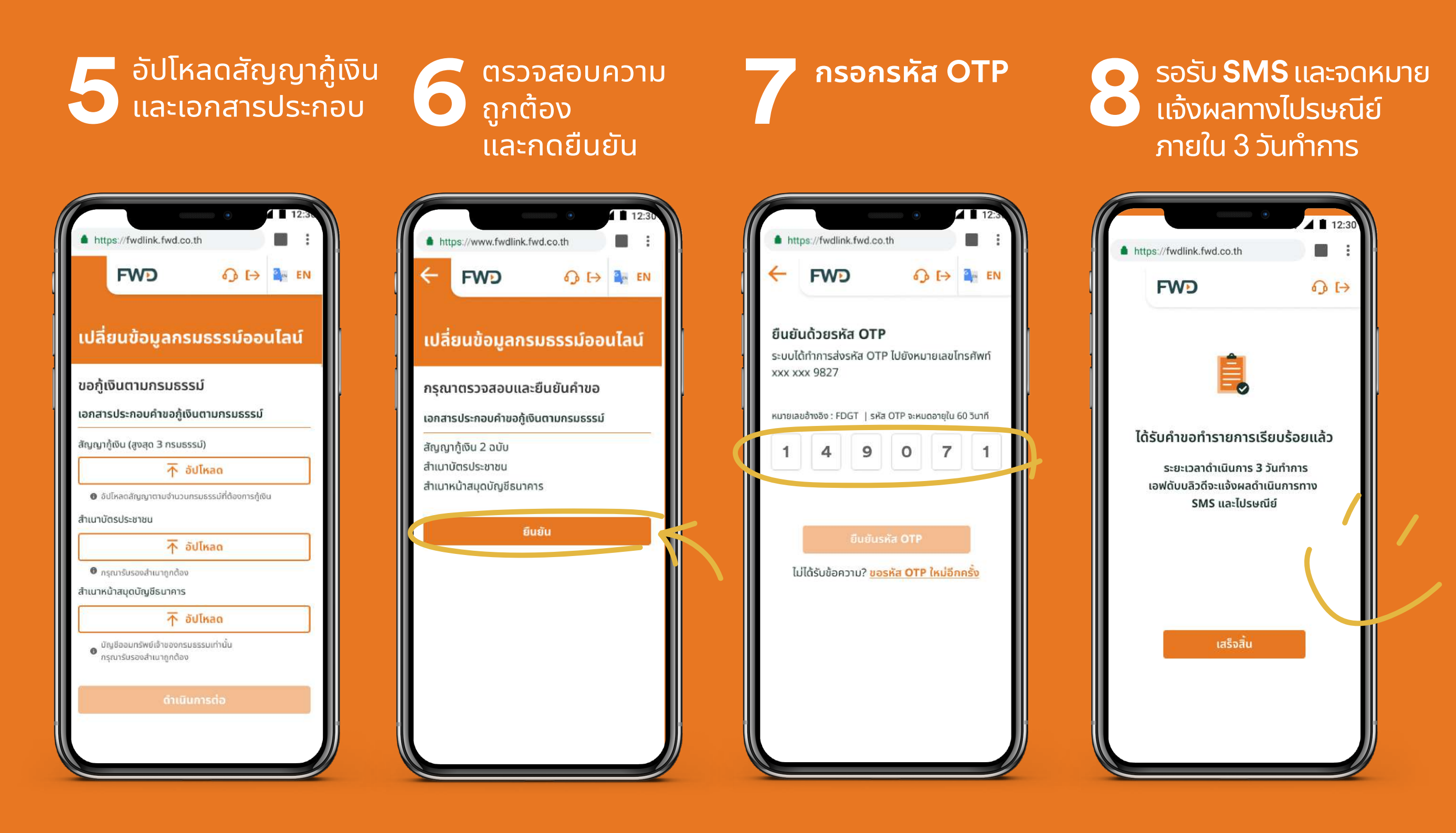

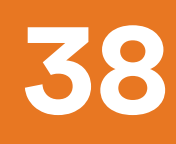

# 6 แจ้งความประสงค์ขอลดหย่อนภาษี

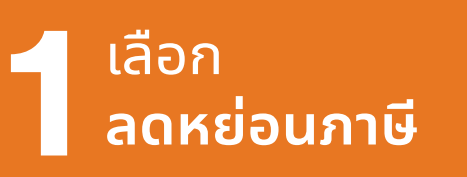

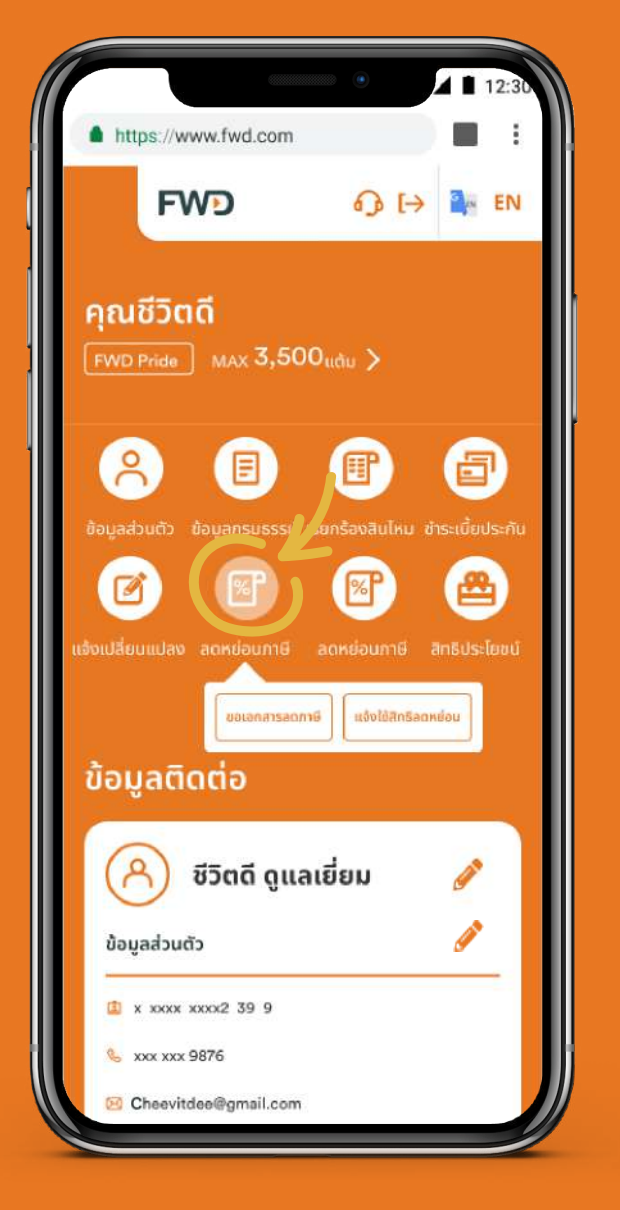

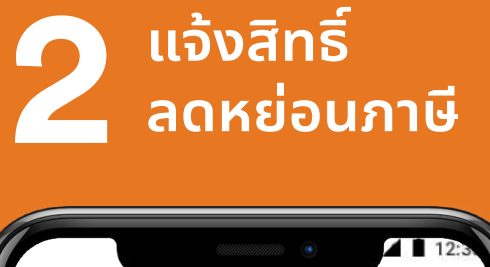

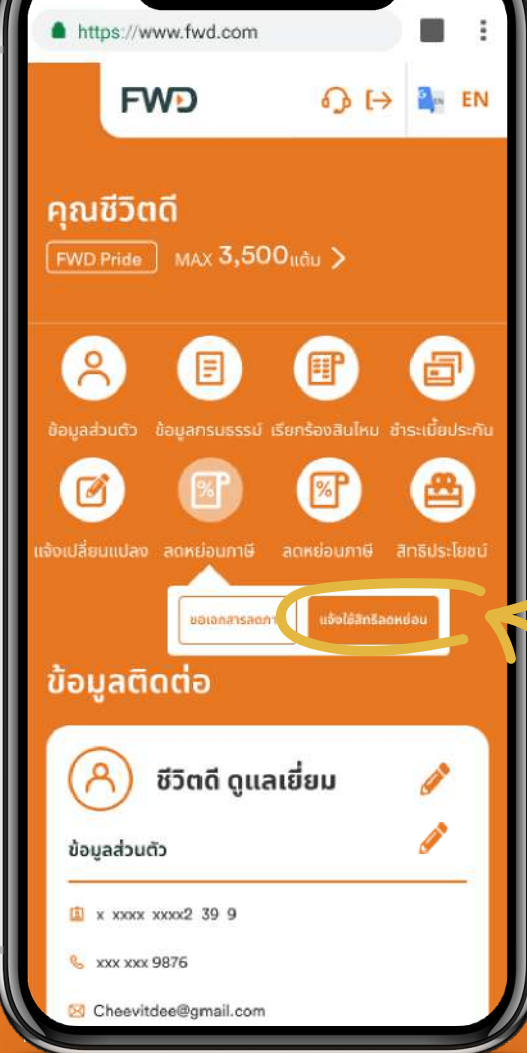

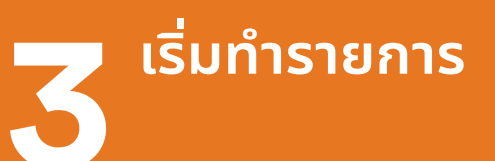

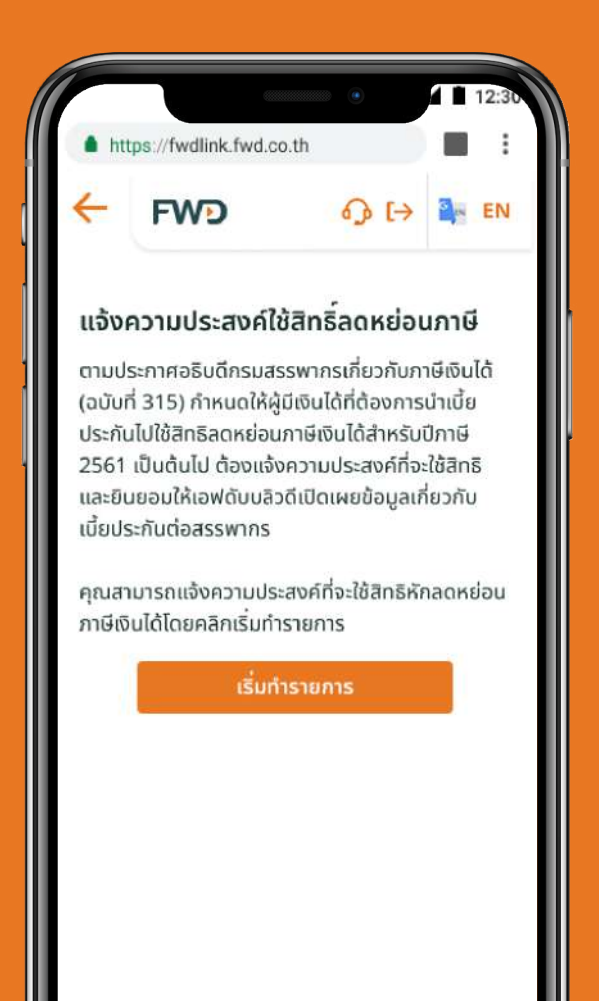

## เลือก <mark>มีความ</mark> ประสงค์ใช้สิทธิ์

|                                                          |                                                                                                    |                                                                                                    |                                                           | 41                                          | 12:3             |
|----------------------------------------------------------|----------------------------------------------------------------------------------------------------|----------------------------------------------------------------------------------------------------|-----------------------------------------------------------|---------------------------------------------|------------------|
| 🌲 ht                                                     | tps://fwdlink.fwd.c                                                                                                    | o.th                                                                                                  |                                                           |                                             | ļ                |
| -                                                        | FWD                                                                                                    | s)                                                                                                    | <b>[</b> →                                                | 2,                                          | EN               |
| ແຈ້ง                                                     | ความประสงค์ใ                                                                                                    | ช้สิทธิ์ลดเ                                                                                           | เย่อม                                                     | เภาษี                                       | l                |
| ชื่อ - สเ                                                | าุล ผู้เอาประกันภัย                                                                                                    | ชีวิตดี ดูแ                                                                                           | ลเยี่ยม                                                   |                                             |                  |
| เลขประ                                                   | จำตัวประชาชน                                                                                                    | 1234567                                                                                               | 89239                                                     | 99                                          |                  |
|                                                          |                                                                                                    |                                                                                                    |                                                           | _                                           |                  |
|                                                          | ดำเมื                                                                                                    | เ็นการต่อ                                                                                             |                                                           |                                             |                  |
| หมาย                                                     | ดำเนื                                                                                                    | เ้นการต่อ                                                                                             |                                                           |                                             |                  |
| หมาย<br>1. ห <sup>ะ</sup>                                | ดำเนี<br>เหตุ<br>เกคุณไม่ได้แจ้งคว                                                                                                    | <mark>เนการต่อ</mark><br>ามประสงค์ที่จ                                                                | อะใช้สิท                                                  | าธิหัก                                      |                  |
| <b>หมาย</b><br>1. ห <sup>.</sup><br>อเ                   | ดำเนี<br>เหตุ<br>เกคุณไม่ได้แจ้งคว<br>ดหย่อนภาษีเงินได้<br>อนอเกี่ยวกับเบี้ยป                                                                                                | <mark>มันการต่อ</mark><br>ามประสงค์ที่ร<br>เอฟดับบลิวดี<br>ระกับของคุณ                                | จะใช้สิท<br>โจะไม่ส<br>ไปยัง                              | าธิหัก<br>ามารเ                             | กส่ง             |
| <b>หมาย</b><br>1. ห <sup>.</sup><br>อัเ<br>มั:           | ดำเนื<br>เหตุ<br>เกคุณไม่ได้แจ้งคว<br>ดหย่อนภาษีเงินได้<br>อมูลเกี่ยวกับเบี้ยป:<br>รมสรรพากรได้ อา:                                                                          | มนการต่อ<br>ามประสงค์ที่เ<br>เอฟดับบลิวดี<br>ระกันของคุณ<br>อทำให้คุณไม่ะ                             | จะใช้สิท<br>จะไม่ส<br>ไปยัง<br>สามาระ                     | าธิหัก<br>ามารถ<br>ถนำเบื่                  | กส่ง<br>โย       |
| <b>หมาย</b><br>1. ห <sup>ะ</sup><br>อ้เ<br>กะ<br>ปะ<br>บ | ดำเนี<br>เหตุ<br>เกคุณไม่ได้แจ้งคว<br>ดหย่อนภาษีเงินได้<br>อมูลเกี่ยวกับเบี้ยป:<br>รมสรรพากรได้ อา:<br>ระกันไปหัก ลดหย่อ<br>องกรมสรรพกร                                      | เนการต่อ<br>เมประสงค์ที่:<br>เอฟดับบลิวดี<br>ระกันของคุณ<br>จทำให้คุณไม่:<br>เนกาษีเงินได้            | อะใช้สิท<br>์จะไม่ส<br>ไปยัง<br>สามาระ<br>ตามข้ะ          | าธิหัก<br>ามารถ<br>ถนำเบื่<br>อกำหเ         | กส่ง<br>โย<br>มด |
| <b>หมาย</b><br>1. ห<br>ข้ะ<br>ขะ<br>ขะ<br>2. เอ<br>ล่า   | ดำเนี<br>เหตุ<br>เกคุณไม่ได้แจ้งคว<br>ดหย่อนภาษีเงินได้<br>อมูลเกี่ยวกับเบี้ยปร<br>รมสรรพากรได้ อา<br>ระกันไปหัก ลดหย่อ<br>องกรมสรรพกร<br>ฟดับบลิวดีจะดำเนิ<br>เสุดที่ได้รับ | มนการต่อ<br>ามประสงค์ที่จ<br>เอฟดับบลิวดี<br>ระกันของคุณ<br>จทำให้คุณไม่<br>นกาษีเงินได้<br>นการตามคว | อะใช้สิท<br>์จะไม่ส<br>ไปยัง<br>สามาระ<br>ตามข้ะ<br>ามประ | าธิหัก<br>ามารถ<br>กนำเบิ่<br>อกำหเ<br>สงค์ | กส่ง<br>โย<br>มด |

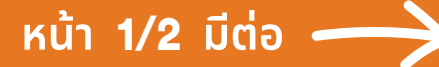

# แจ้งความประสงค์ขอลดหย่อนภาษี (ต่อ)

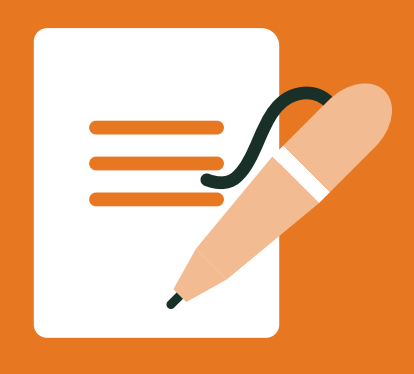

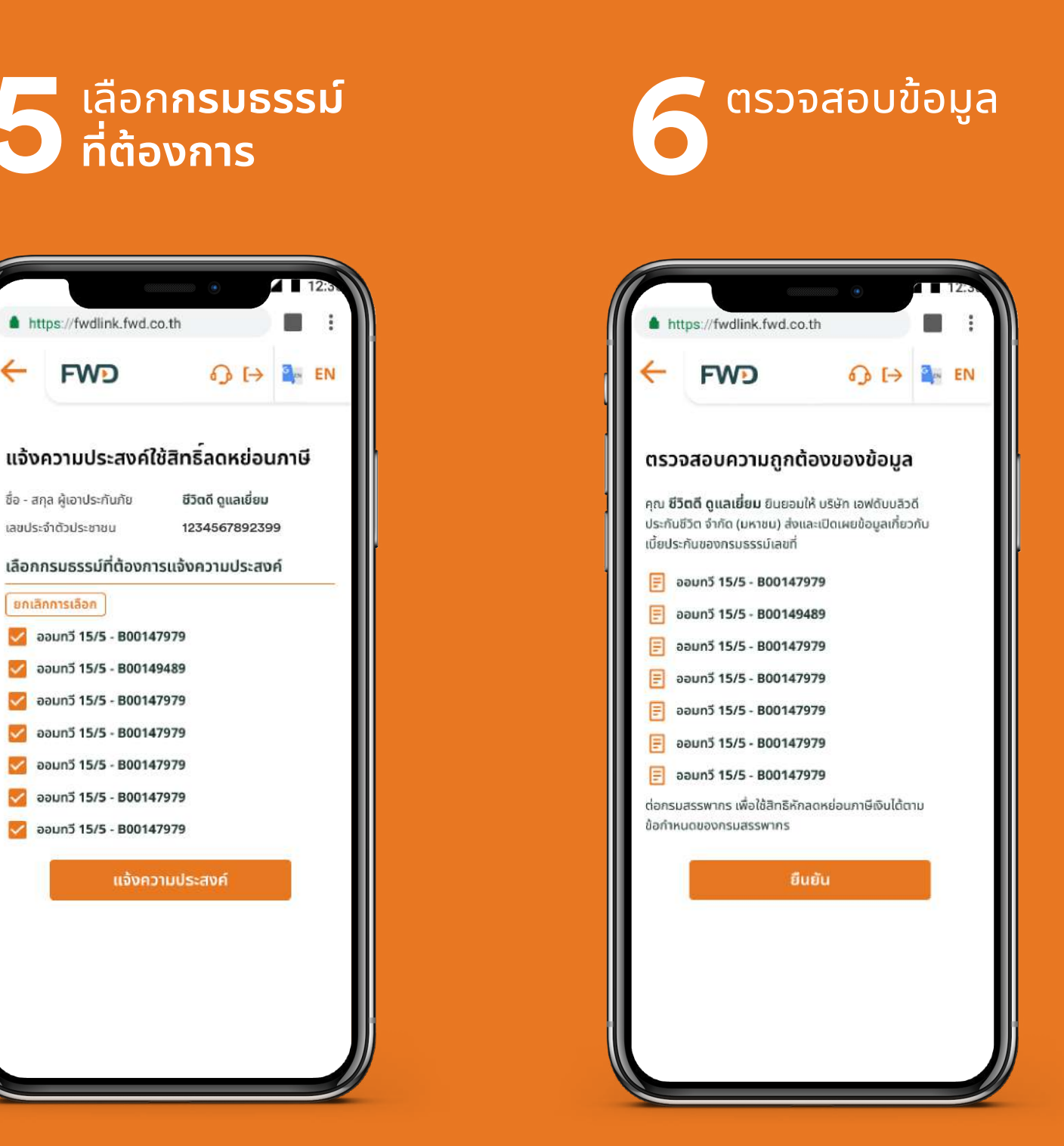

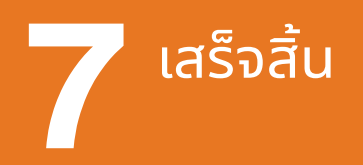

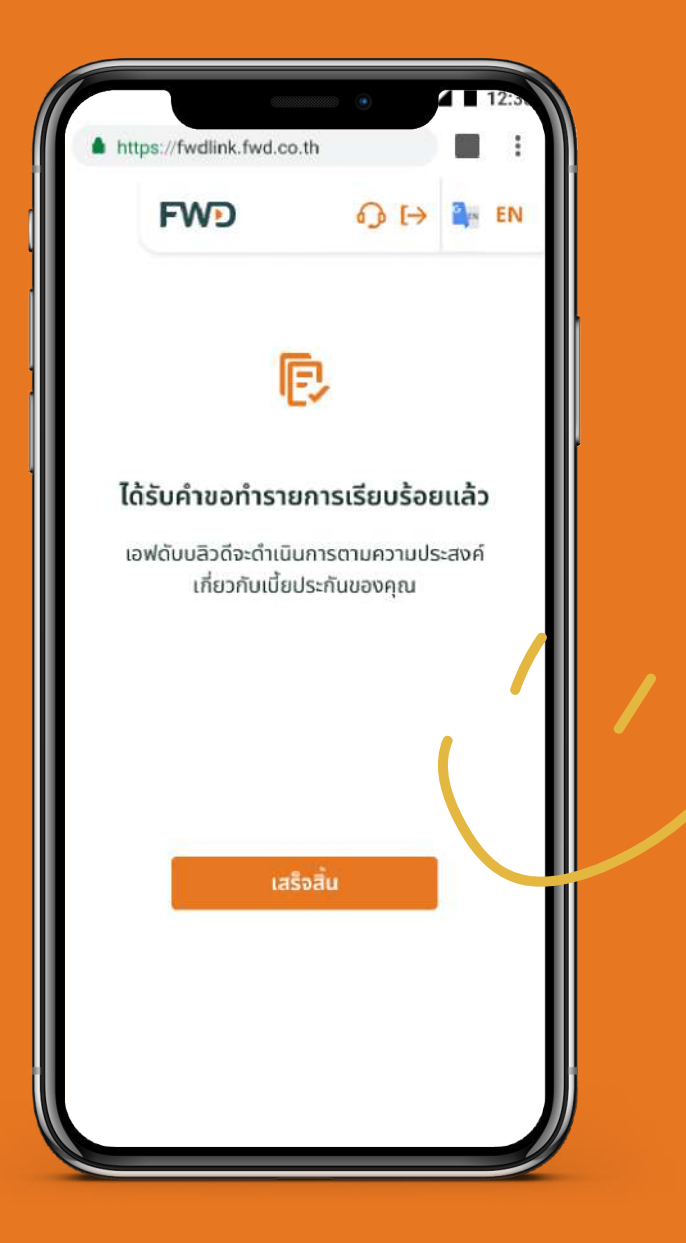

512

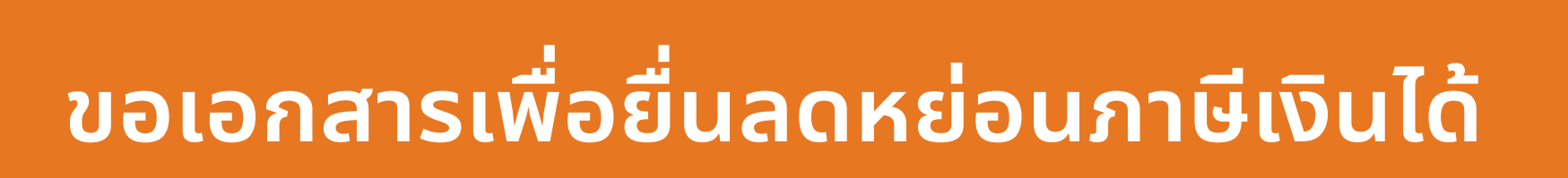

ขอเอกสารลดหย่อนภาษี

เลือก **ลดหย่อนภาษ**ี

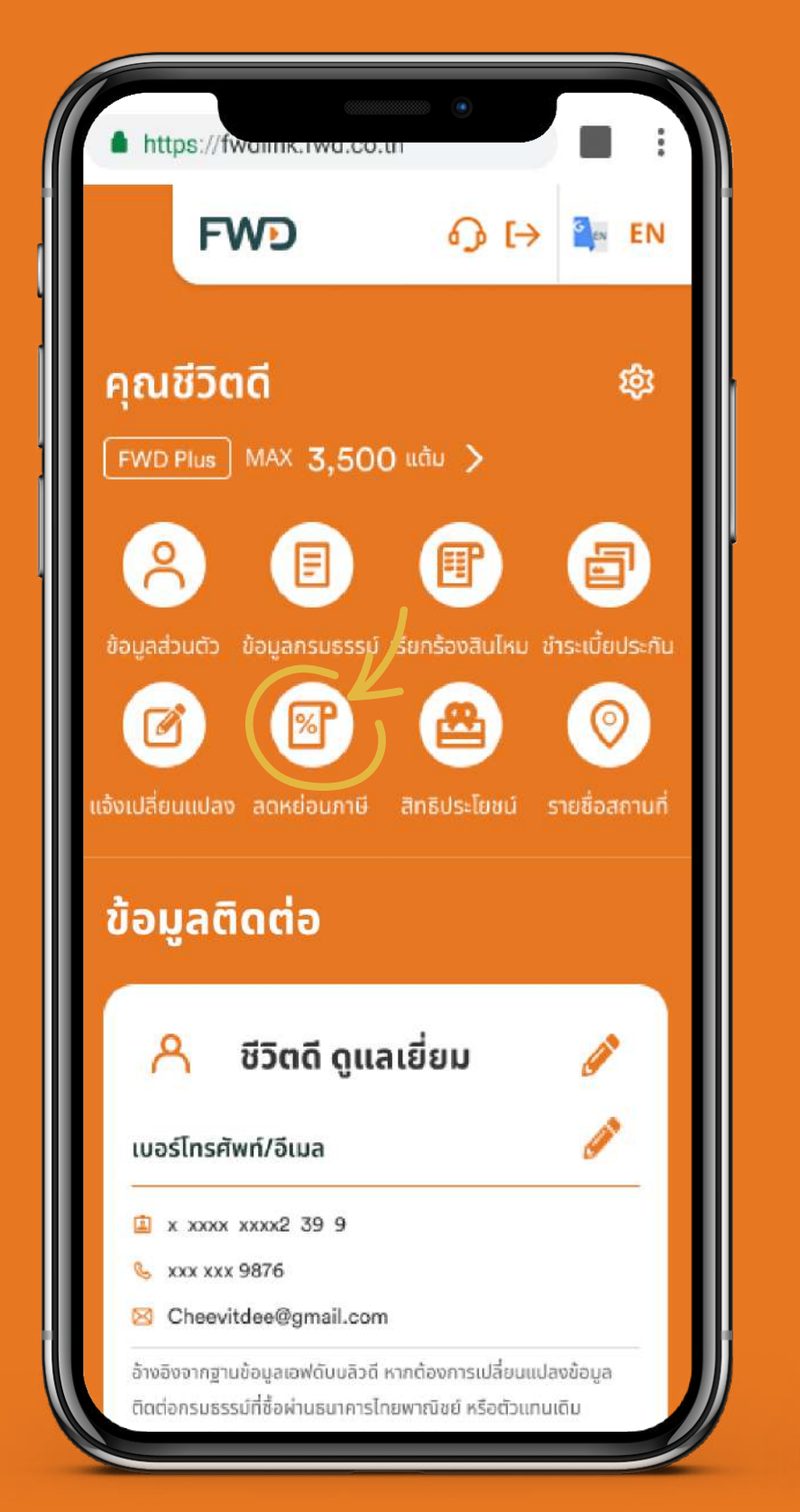

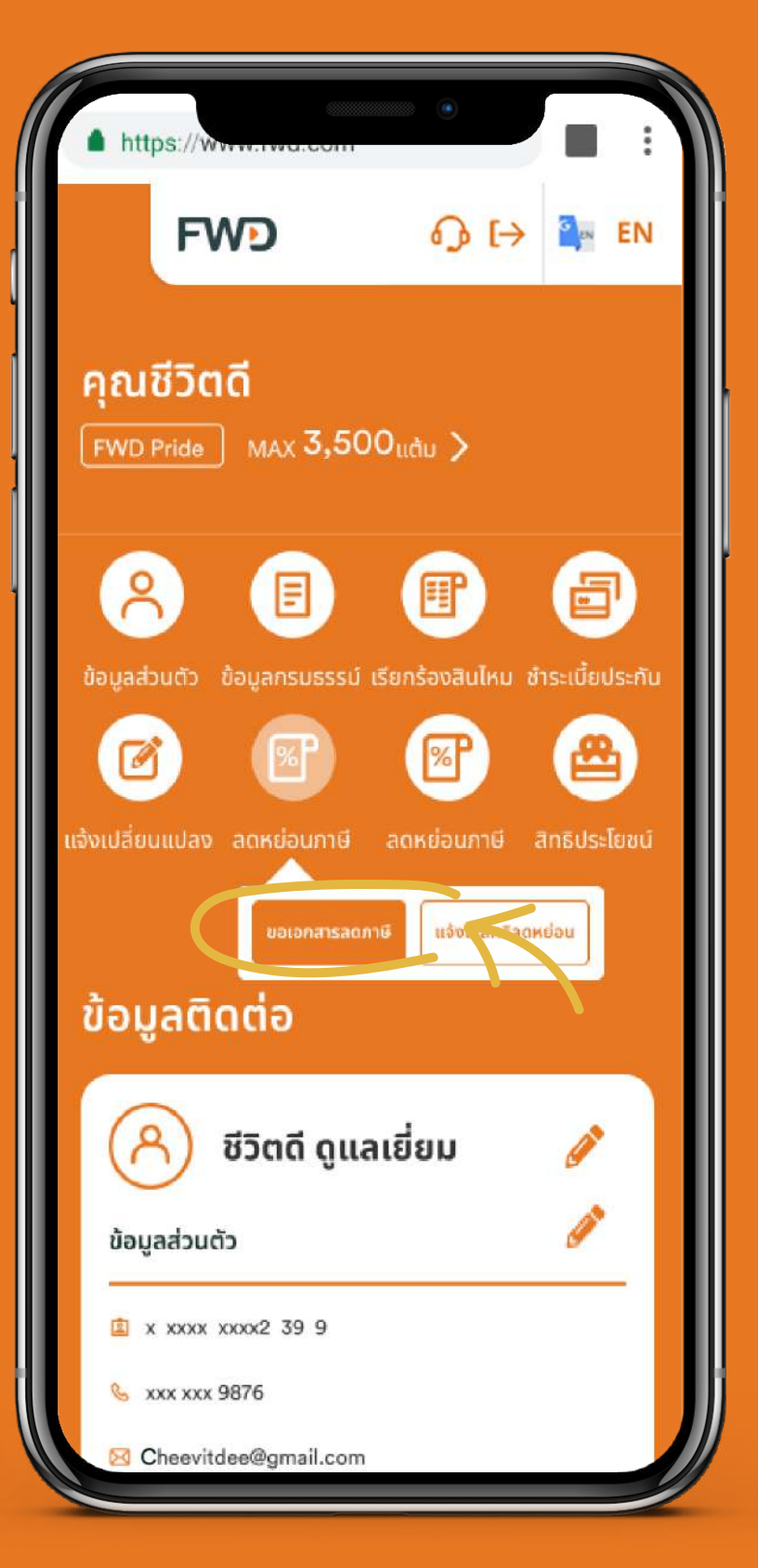

เลือก

เลือกกดปุ่ม ดูหนังสือรับรอง
 เพื่อดาวน์โหลด หรือเลือก
 กรมธรรม์ และกดปุ่ม ส่งเข้า
 อีเมล เพื่อรับเอกสารทางอีเมล

|                                                                 |                                                                                                    |                                                                                                    | •                                                          | 41                          | 12:30 |
|-----------------------------------------------------------------|----------------------------------------------------------------------------------------------------|----------------------------------------------------------------------------------------------------|------------------------------------------------------------|-----------------------------|-------|
| htt                                                             | ps://fwdlink.fv                                                                                                    | vd.co.th                                                                                                    |                                                            |                             | 000   |
| ÷                                                               | FWD                                                                                                    | 6                                                                                                    | ) [→                                                       | G×                          | EN    |
| ขอหเ                                                            | นังสือรับรอ                                                                                                    | งการชำระ                                                                                                    | เบี้ยปร                                                    | ะกัน                        |       |
| ปี 25                                                           | 64                                                                                                    |                                                                                                    |                                                            |                             |       |
| ชื่อ - สกุ                                                      | ูล ผู้เอาประกัน                                                                                                    | ชีวิตดี                                                                                                    | ดูแลเยี่ยม                                                 |                             |       |
| เลขประ                                                          | จำตัวประชาชน                                                                                                    | 1 234                                                                                                    | 15 67890                                                   | 12 3                        |       |
| กดปุ่ม<br>หรือเลี<br>เพื่อรัเ                                   | "ดูหนังสือรับ<br>อกกรมธรรม์เ<br>มหนังสือรับรอ                                                                                                    | รอง" เพื่อด <sup>-</sup><br>และกดปุ่ม "ส<br>งทางอีเมล                                                       | เวน์โหลด<br>ส่งเข้าอีเม                                    | ıa"                         |       |
| กดปุ่ม<br>หรือเสิ<br>เพื่อรัเ<br>หนังสื                         | "ดูหนังสือรับ<br>่อกกรมธรรม์เ<br>มหนังสือรับรอ<br>อรับรอง                                                                                                    | รอง" เพื่อด <sup>-</sup><br>และกดปุ่ม "ส<br>งทางอีเมล                                                       | เวน์โหลด<br>ส่งเข้าอีเม<br>เลือกเพี<br>เลือกเพี            | มล"<br>ข่อส่งอี             | เมล   |
| กดปุ่ม<br>หรือเลื<br>เพื่อรับ<br>หนังสื<br>เอฟด<br>เอฟด<br>รายง | "ดูหนังสือรับ<br>อกกรมธรรม์เ<br>มหนังสือรับรอ<br>อรับรอง<br>ถับบลิวดียูนิตลิงศ<br>ถับบลิวดียูนิตลิงศ<br>ภัวด - B0014797<br>ดูหนังสือรับร                      | รอง" เพื่อดา<br>และกดปุ่ม "ส<br>งทางอีเมล<br>ก์ ชำระเบี้ยประกั<br>ว์ ชำระเบี้ยประกั<br>วี9                  | เวน์โหลด<br>ส่งเข้าอีเม<br>เลือกเพี<br>แกัย<br>นภัย        | มล"<br>ชื่อส่งอี<br>อกทั้งห | iua   |
| กดปุ่ม<br>หรือเสี<br>เพื่อรัเ<br>หนังสื<br>เอฟต<br>รายง<br>เอฟต | "ดูหนังสือรับ<br>เอกกรมธรรม์เ<br>มหนังสือรับรอ<br>อรับรอง<br>ถับบลิวดียูนิตลิงค<br>ถับบลิวดียูนิตลิงค<br>ถับบลิวดียูนิตลิงค<br>ถุหนังสือรับร<br>ถุหนังสือรับร | รอง" เพื่อดา<br>และกดปุ่ม "ส<br>งทางอีเมล<br>โ ชำระเบี้ยประกั<br>ว์<br>รอง<br>โ ชำระเบี้ยประกั<br>ว่<br>รอง | เวน์โหลด<br>ส่งเข้าอีเม<br>เลือกเพี<br>เลื<br>นภัย<br>นภัย | มล"<br>ชื่อส่งอี<br>อกทั้งห |       |

### หมายเหตุ:

้สำหรับการเข้าใช้งานระบบบริการลูกค้าออนไลน์ ผ่านไลน์ @FWD Thailand สามารถขอรับเอกสารลดหย่อนภาษีได้โดยการส่งเข้าอีเมลเท่านั้น

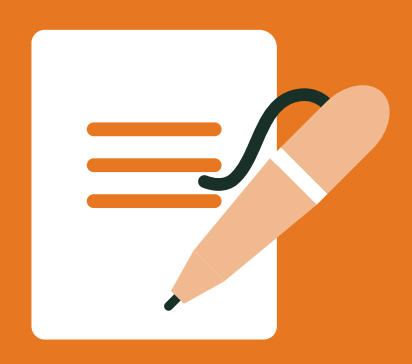

# ขอเอกสารเพื่อยื่นลดหย่อนภาษีเงินได้

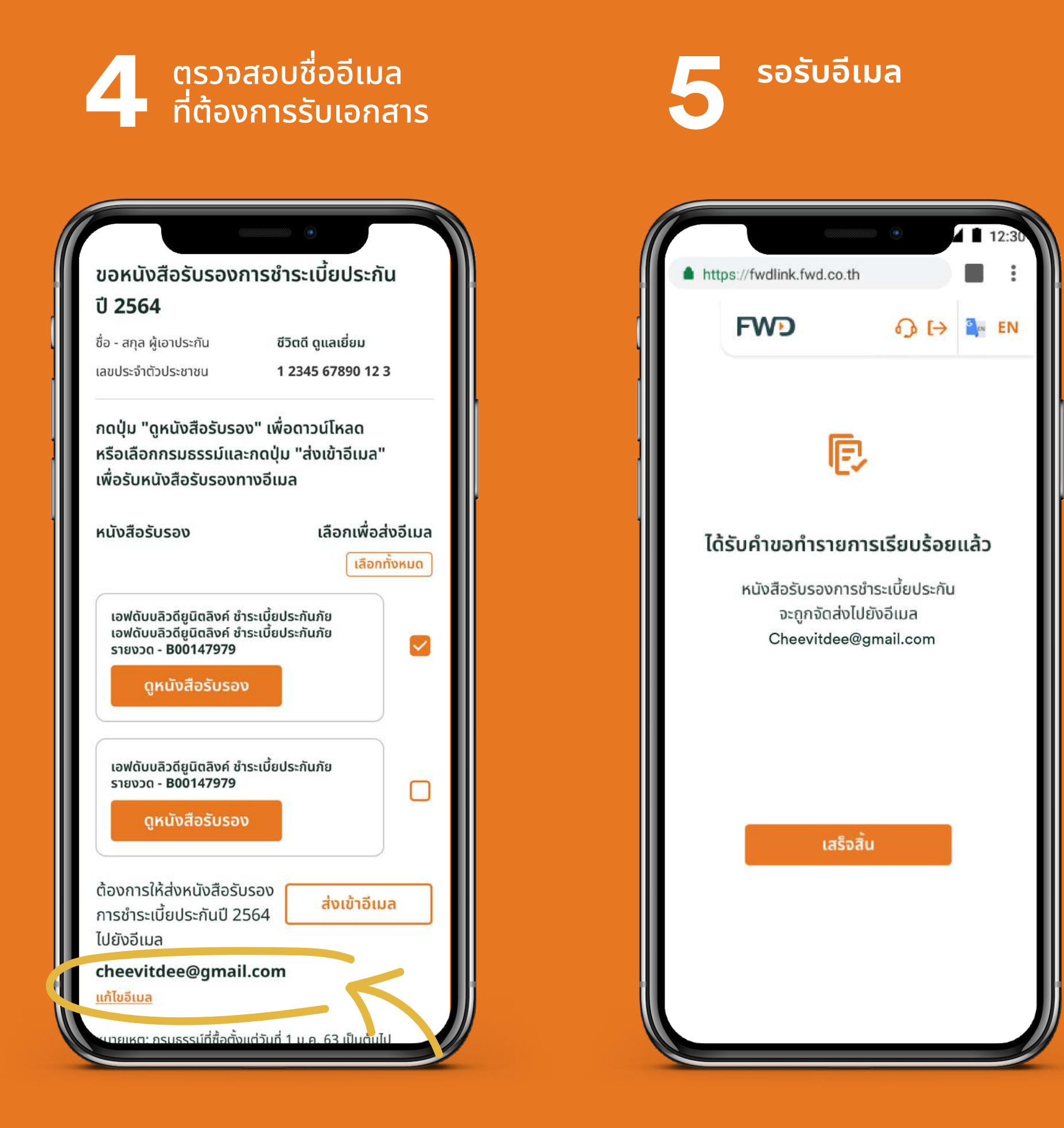

# การเรียกร้องสินไหมออนไลน์

้ออนไลน์

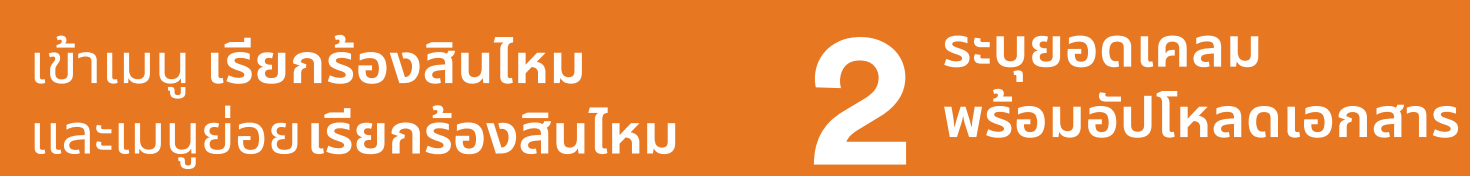

รอรับSMSแจ้งผลการพิจารณา ภายใน 2 วันทำการ หลังบริษัท ้ได้รับเอกสารครบถ้วน

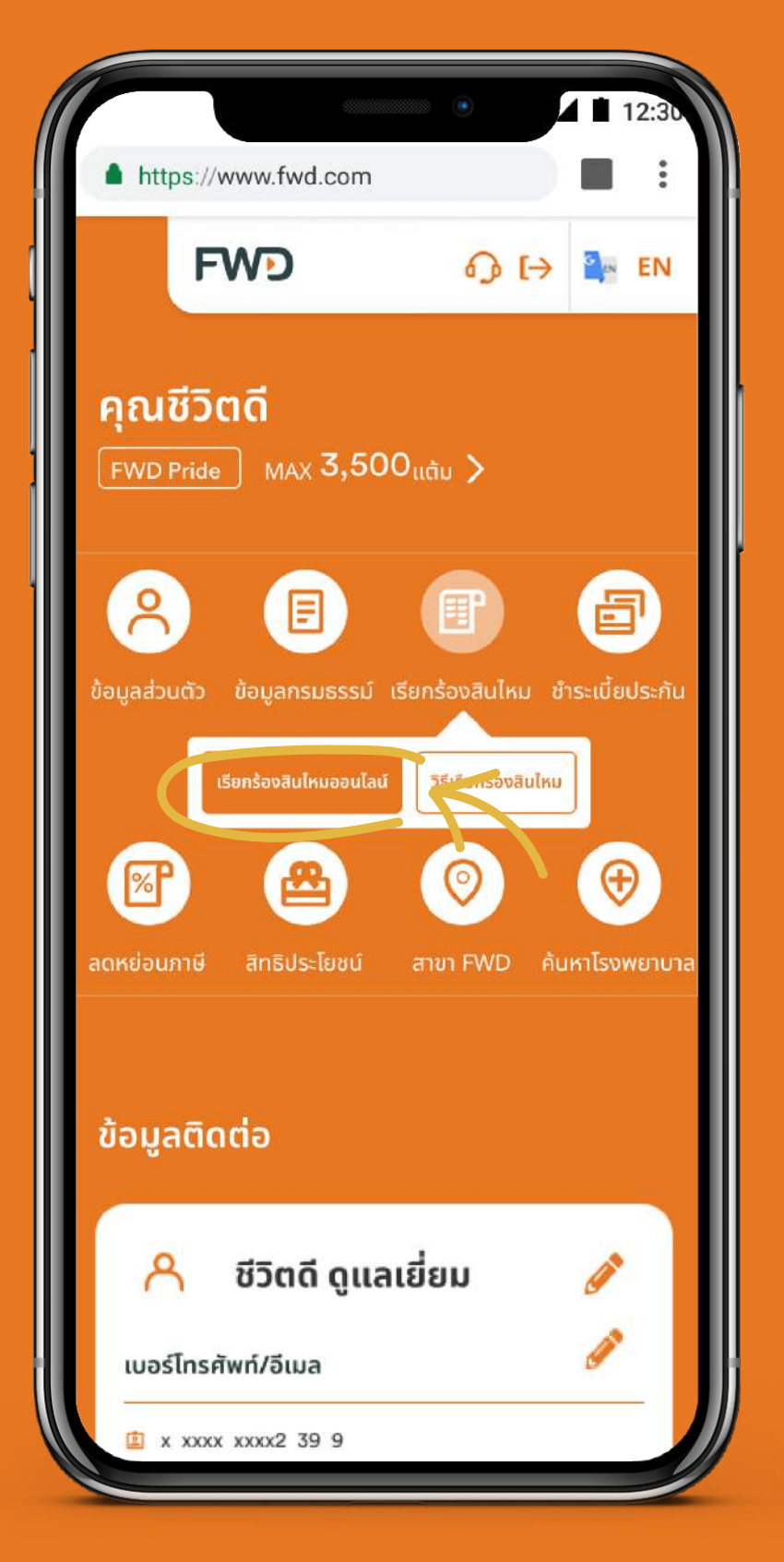

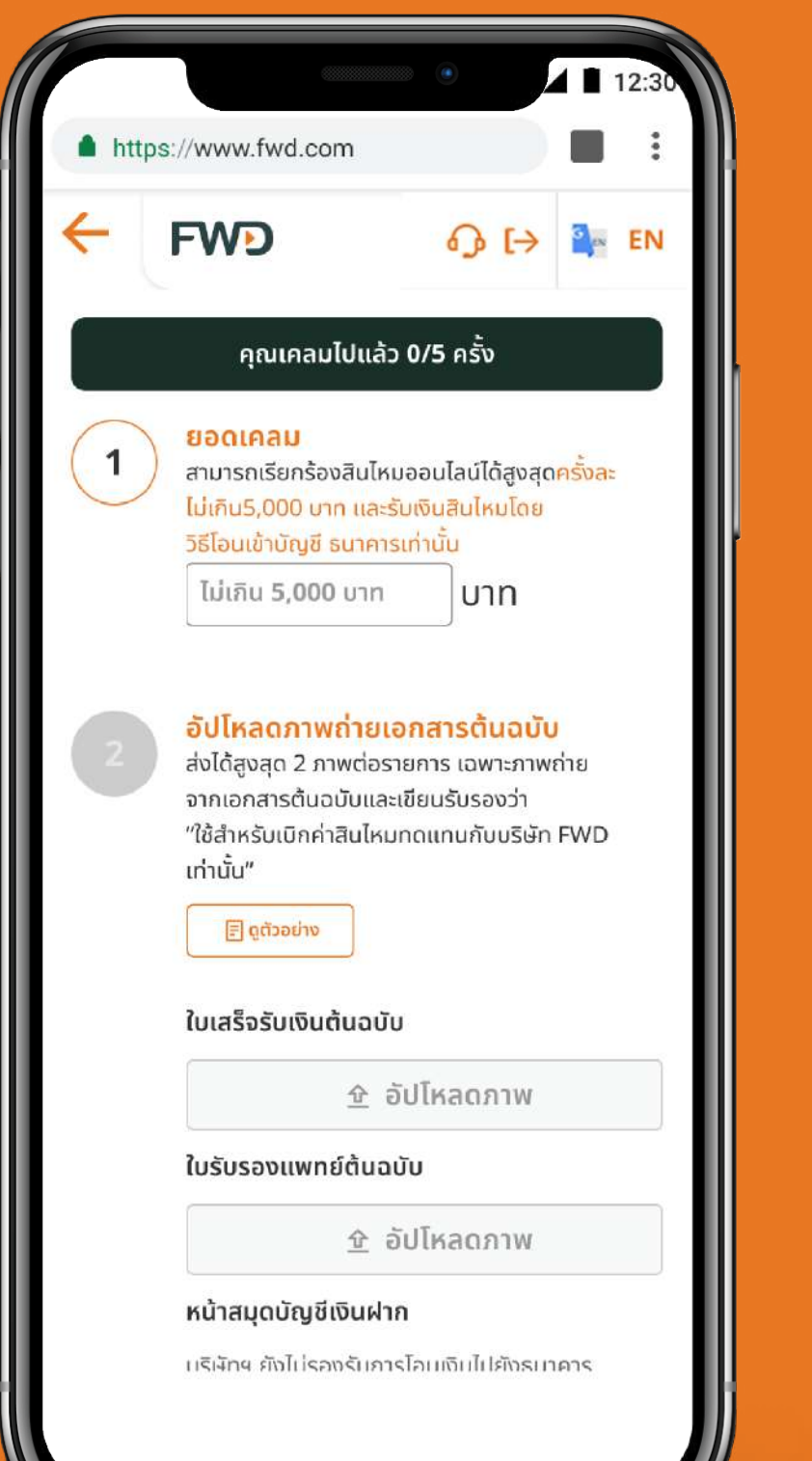

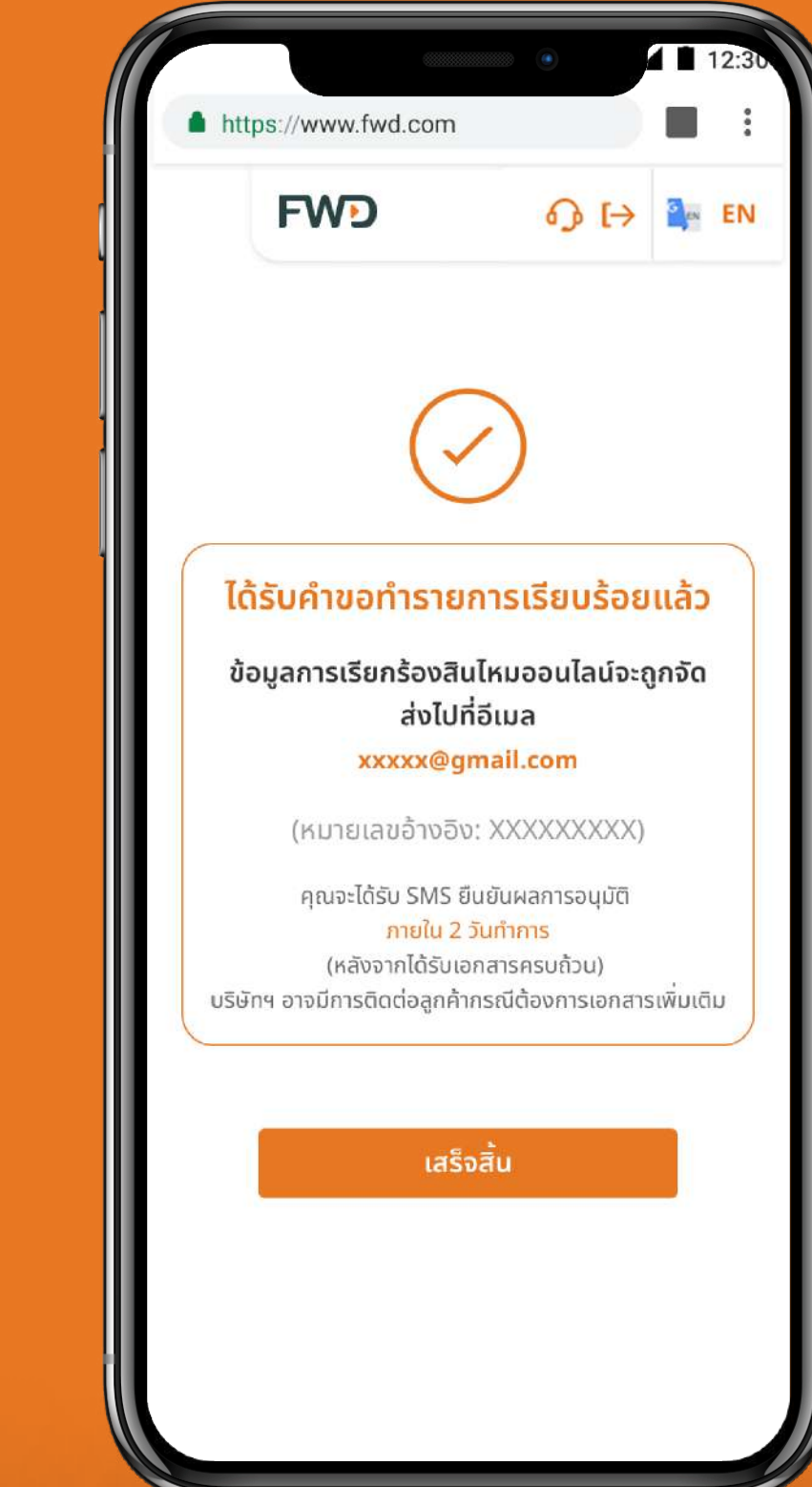

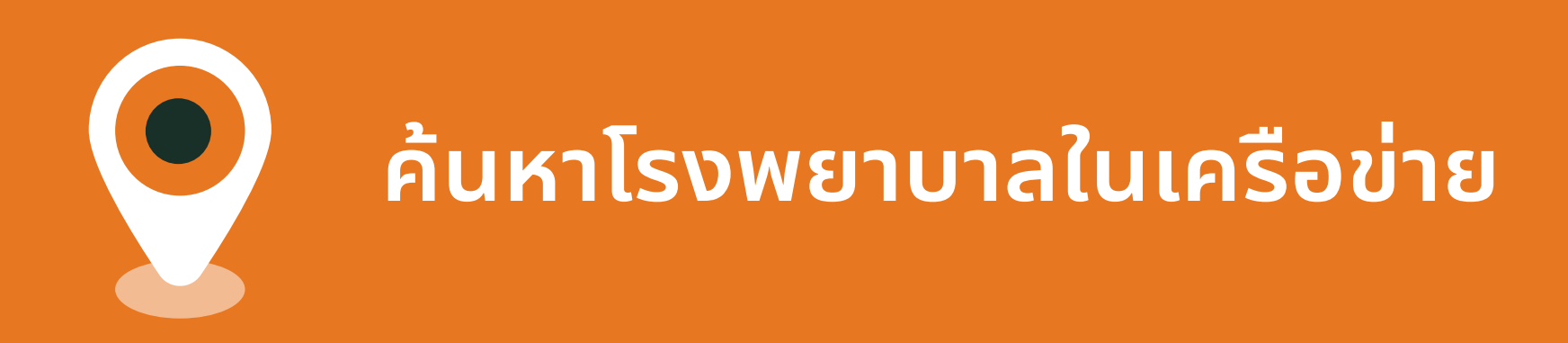

## ้เมื่อคุณต้องการค้นหาโรงพยาบาลในเครือข่าย ้สามารถทำได้ง่ายๆ สะดวก รวดเร็ว

https://www.fwd.com FWD คุณนงลักษณ์ FWD Pride MAX 3,500 แต้ม > 8 F ð ่อมูลส่วนตัว ข้อมูลกรมธรรม์ เรียกร้องสินไหม ชำระเบี้ยประเ สาขา FWI ค้นหาโรงพยาม ข้อมูลติดต่อ ชีวิตดี ดูแลเยี่ยม ዳ ข้อมูลส่วนตัว 💷 x xxxx xxxx2 39 9 xxx xxx 9876 🖂 Cheevitdee@gmail.com

ี เข้าเมนู **ค้นหาสถานที่** และ

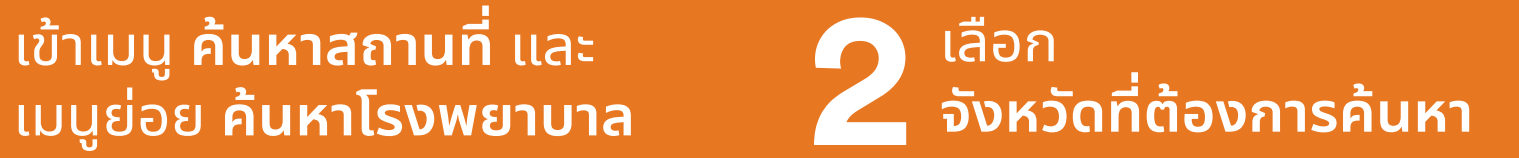

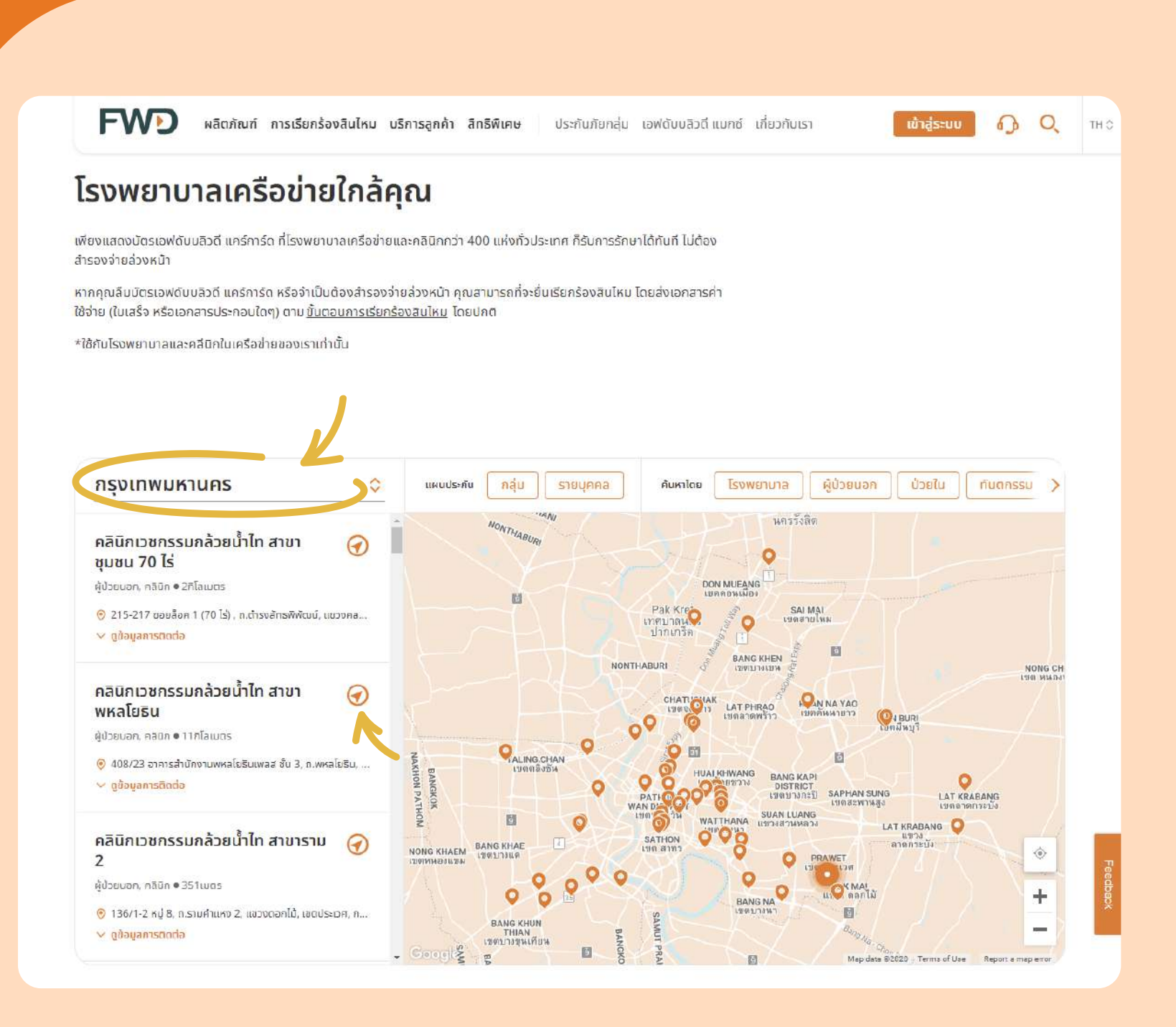

# จัดการกรมธรรม์ ประกันชีวิตควบการลงทุน

กรมธรรม์ที่ซื้อผ่านธนาคารทีเอ็มบีเดิม ตัวแทนของเอฟดับบลิวดี หรือช่องทางอื่น ๆ

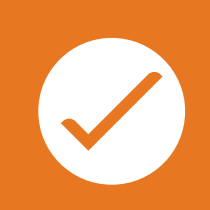

กรมธรรม์ที่ซื้อผ่านธนาคารไทยพาณิชย์ หรือตัวแทนเดิม

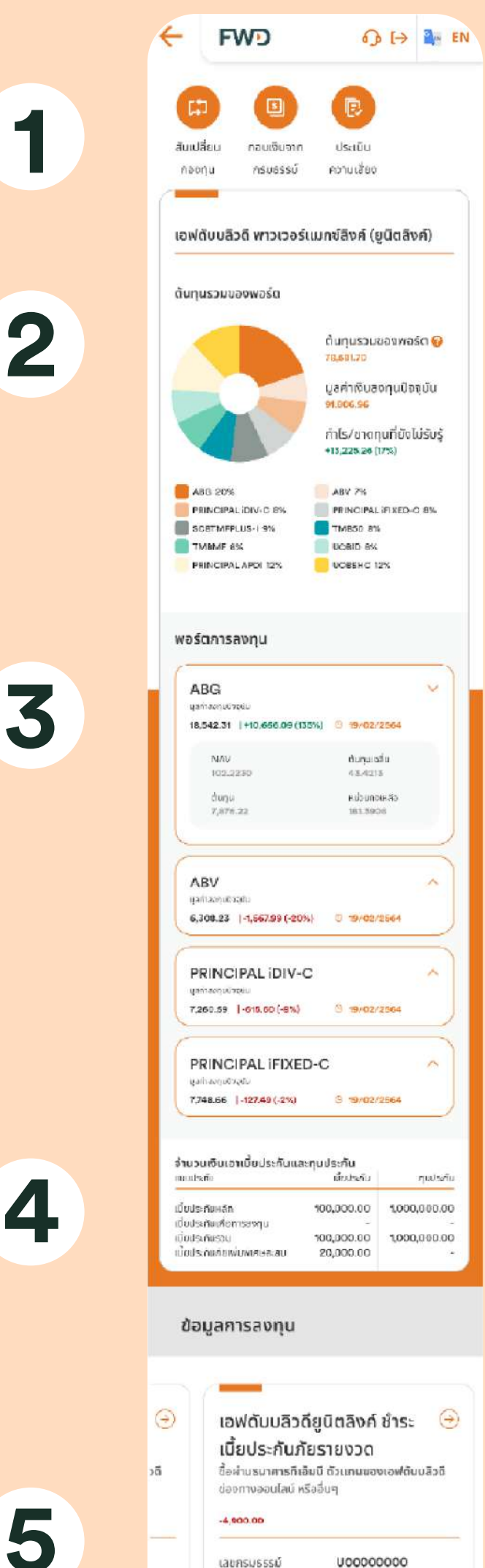

เลขกรมรรรม์ U00000000 ทุนประทัน 1,500,000.00 บาท เชื้ยประทัน 200,000.00 บาท มูลท่าเป็นลงทุนปัจจุบัน 112,120.07 บาท 2 ส่วนที่ 2 สัดส่วนการลงทุน

(Unit Linked)

้สำหรับกรมธรรม์ที่ซื้อผ่านธนาคารทีเอ็มบีเดิม

้ตัวแทนของเอฟดับบลิวดี หรือช่องทางอื่น ๆ

**ส่วนที่ 1** เมนูบริการกรมธรรม์ประกันชีวิต

**3** ส่วนที่ 3 ผลการลงทุนแต่ละกองทุน

**4** ส่วนที่ 4 ข้อมูลเบี้ยประกันชีวิตควบการลงทุน

้ข้อมูลการลงทุน สำหรับ

ประกันชีวิตควบการลงทุน

**5** ส่วนที่ 5

ควบการลงทุน

1

ส่วนที่ 5 กรมธรรม์ประกันชีวิต ควบการลงทุนอื่นๆ (กรณีมีมากกว่า 1 กรมธรรม์)

| FWD                                   | (                                               |
|---------------------------------------|-------------------------------------------------|
| SCB E                                 | XCLUSIVE LINK                                   |
| รายละเอียด ชำระเบี้ย <mark>ล</mark> า | านสการสงคุณ เคลมประกับ                          |
| สรุปการลงทุน                          | ประจำวันที่ 9 เม.ย. 2564                        |
| มูลค่าปัจจุบัน :                      | 94,288.36 unn                                   |
| มูลค่าต้นทุน :                        | 95,805.30 unn                                   |
| กำไร/ขาดทุน :                         | -1,516.94 unn (-2%)                             |
| ระดับความเสี่ยงลงกุน :                | ระดับ 3 - <mark>เสี่ยงปานกลางค่อนข้างสูง</mark> |
| วันทบทวนครั้งถัดไป :                  | กายใน 11 ธ.ค. 2565                              |
| เพิ่มจำนวน<br>หน่วยลงทุม              | สัมเปลี่ยน ทำรายการ                             |
|                                       |                                                 |
|                                       |                                                 |

1

2

3

## ้ข้อมูลการลงทุน สำหรับ ข้อมูลการลงทุน สำหรับ ประกันชีวิตควบการลงทุน (Unit Linked)

้สำหรับกรมธรรม์ที่ซื้อผ่านธนาคารไทยพาณิชย์ หรือตัวแทนเดิม

**1 ส่วนที่ 1** ผลการลงทุน

**2** ส่วนที่ 2 เมนูบริการกรมธรรม์ประกันชีวิตควบ การลงทุน

**3** ส่วนที่ 3 สัดส่วนการลงทุน

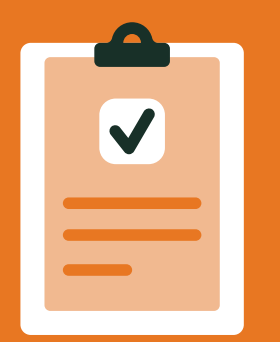

# แบบประเมินความเสี่ยง (Suitability Questionnaire)

คุณจำเป็นต้องประเมินความเสี่ยง ในการลงทุนที่คุณรับได้ หากผล ประเมินหมดอายุ ระบบจะแสดง ข้อความแจ้งเตือนโดยอัตโนมัติ กดปุ่ม "ดำเนินการต่อ" เพื่ออัปเดทข้อมูล

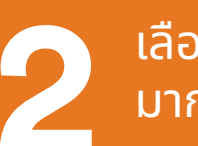

เลือกคำตอบที่ตรงกับตัวคุณ มากที่สุด

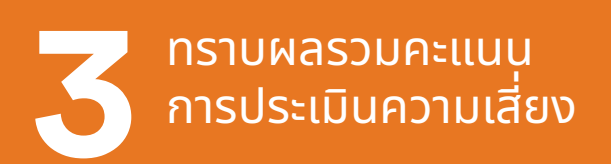

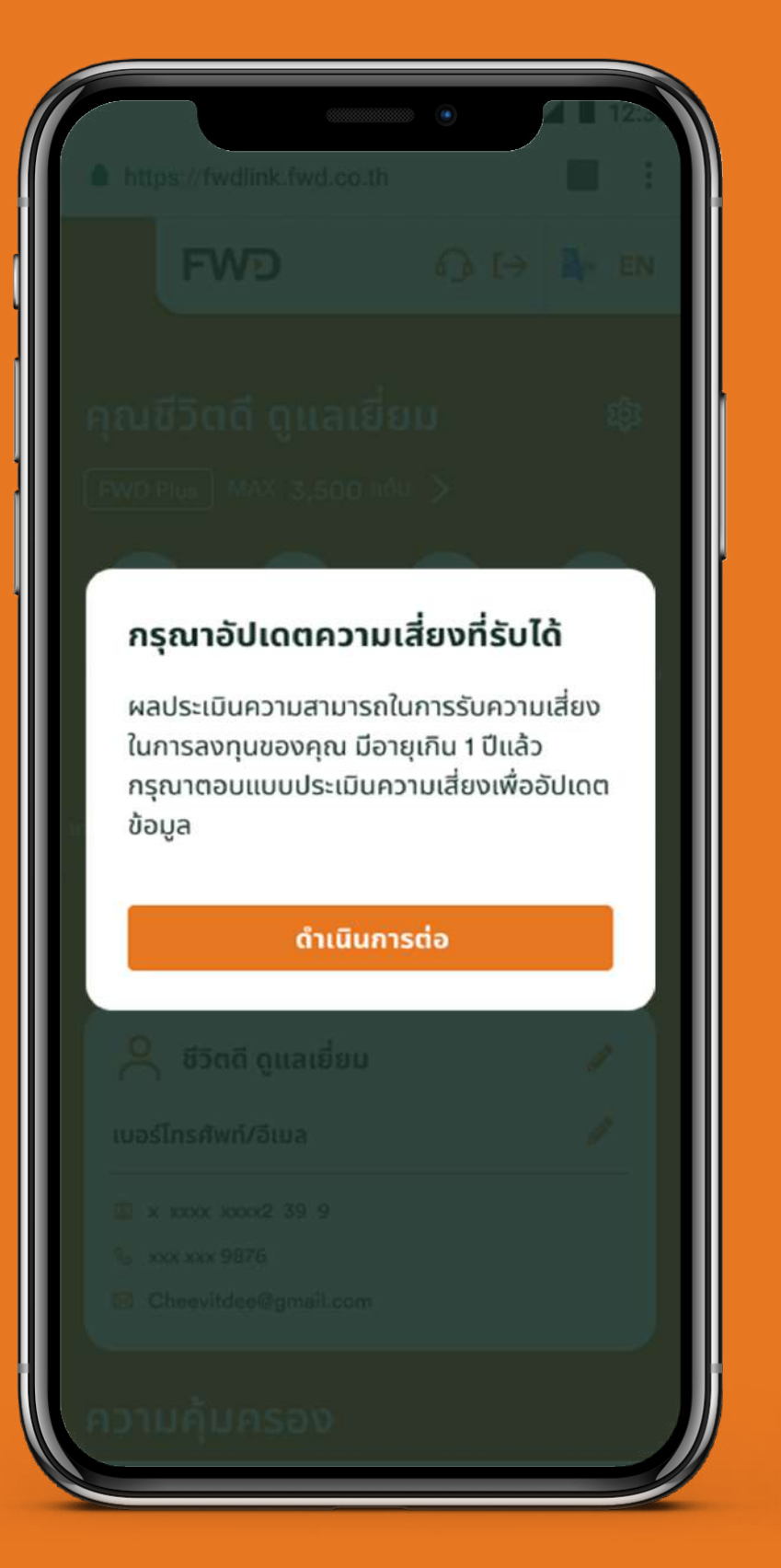

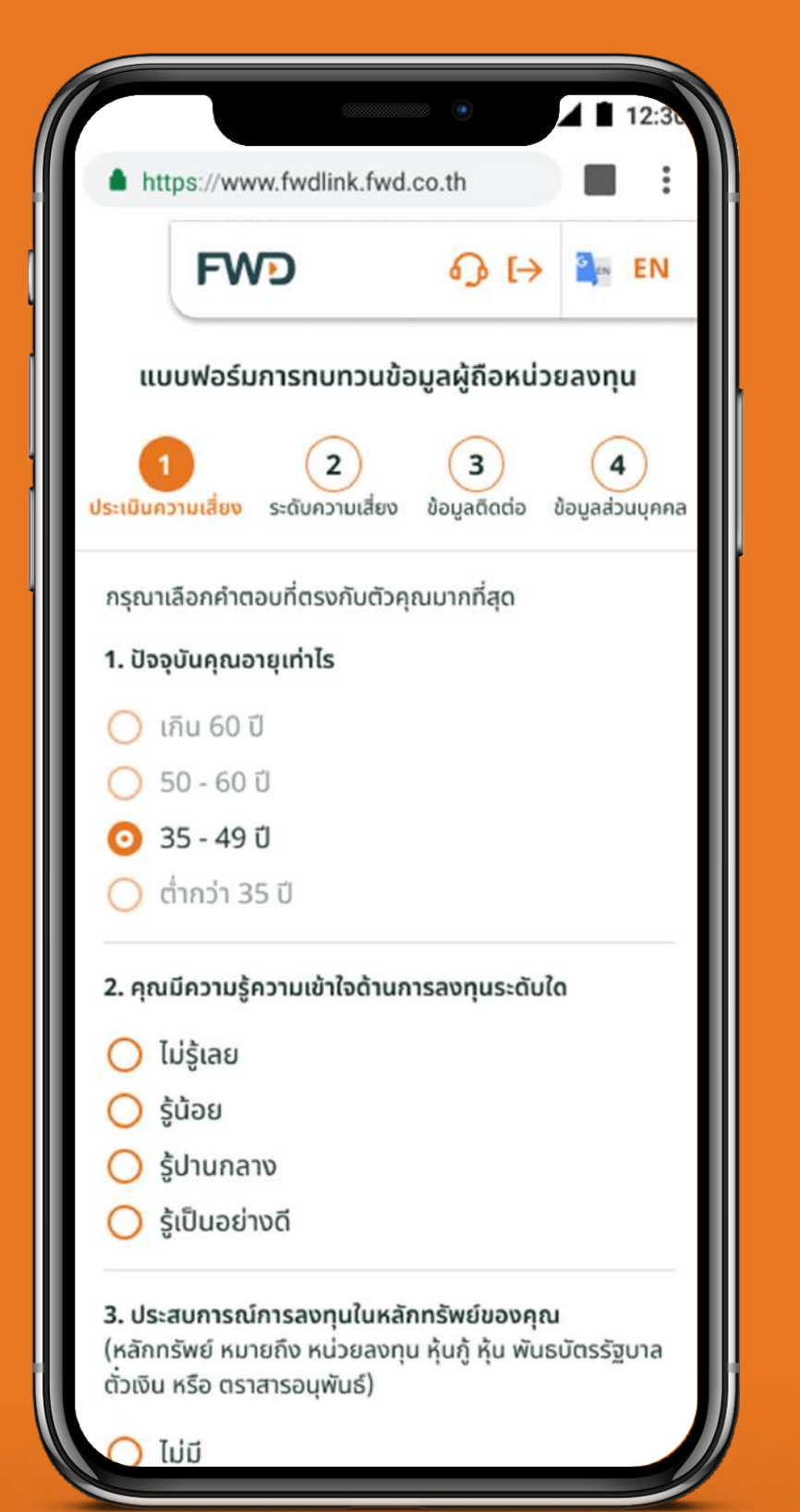

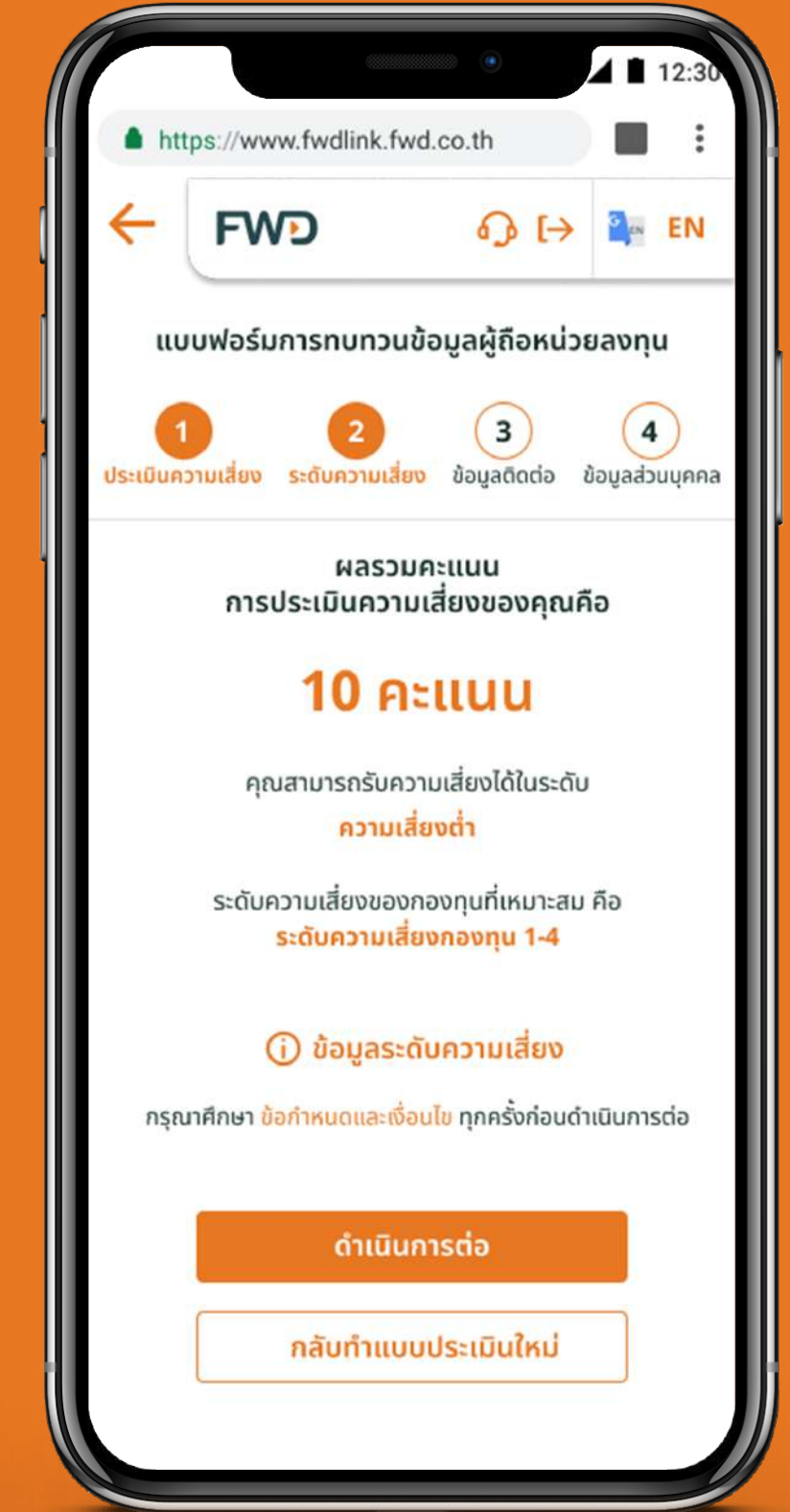

หน้า 1/2 มีต่อ 🛛 🗕

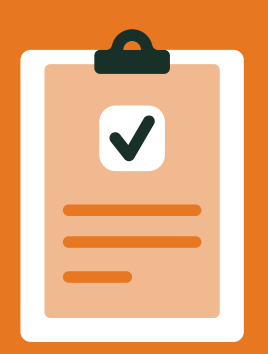

# แบบประเมินความเสี่ยง (Suitability Questionnaire)

อัปเดทข้อมูลติดต่อ และที่อยู่ พร้อมอัปโหลดเอกสารประกอบ หากมีการแก้ไขข้อมูล

| _ , <b>2</b>            |
|-------------------------|
| ิตรวจสอบและอัปเดทข้อมูล |
| ส่วนบุคคล               |

กรอกรหัส OTP เพื่อส่งข้อมูลแบบประเมิน

> กรณีที่มีการเปลี่ยนแปลงข้อมูล ติดต่อ รอรับ SMS และจดหมายแจ้ง ผลทางไปรษณีย์ภายใน 3 วันทำการ

|                                    |                          | 12:5              |
|------------------------------------|--------------------------|-------------------|
| https://www.fwdlink                | .fwd.co.th               |                   |
| FWD                                | <u>ې</u> (               | → 🎥 EN            |
| แบบฟอร์มการทบทว                    | วนข้อมูลผู้ถือห          | น่วยลงทุน         |
| 1 2<br>ประเมินความเสี่ยง ระดับความ | 3<br>เสี่ยง ข้อมูลติดต่อ | 4 ข้อมูลส่วนบุคคล |
| ข้อมูลติดต่อ                       |                          |                   |
| คำนำหน้าชื่อ                       |                          |                   |
| นาย                                |                          |                   |
| ชื่อ                               |                          |                   |
| สบายดี                             |                          |                   |
| นามสกุล                            |                          |                   |
| ดูแลเยี่ยม                         |                          |                   |
| สัญชาติ                            |                          |                   |
| สถานภาพสมรส                        |                          | \$                |
| เบอร์มือถือ                        |                          |                   |
| 080 123 4567                       |                          |                   |

| https://www.fwdlink                | fwd    | co.th             |          | :      |
|------------------------------------|--------|-------------------|----------|--------|
| ← FWD                              |        | <b>ئ</b> (→       | 2 cn     | EN     |
| แบบฟอร์มการทบท:                    | วนข้อ  | มูลผู้ถือหน่:     | อยลงทุ   | u      |
| 1 2<br>ประเมินความเสี่ยง ระดับความ | เสี่ยง | 3<br>ນ້ອມູລຕິດຕ່ອ | ข้อมูลส่ | วนบุคค |
| ข้อมูลส่วนบุคคล                    |        |                   |          |        |
| วุฒิการศึกษา                       |        |                   |          | \$     |
| อาชีพ                              |        |                   |          | \$     |
| ตำแหน่ง (ถ้ามี)                    |        |                   |          |        |
| รายได้ต่อเดือน                     |        |                   |          | \$     |
| แหล่งที่มาของรายได้มา <sup>ะ</sup> | จาก    |                   |          | \$     |
| วัตถุประสงค์การลงทุน               |        |                   |          | \$     |
| แหล่งที่มาของเงิน (ตอบได           | ດ້ມາກຄ | าว่า 1 ข้อ)       |          |        |

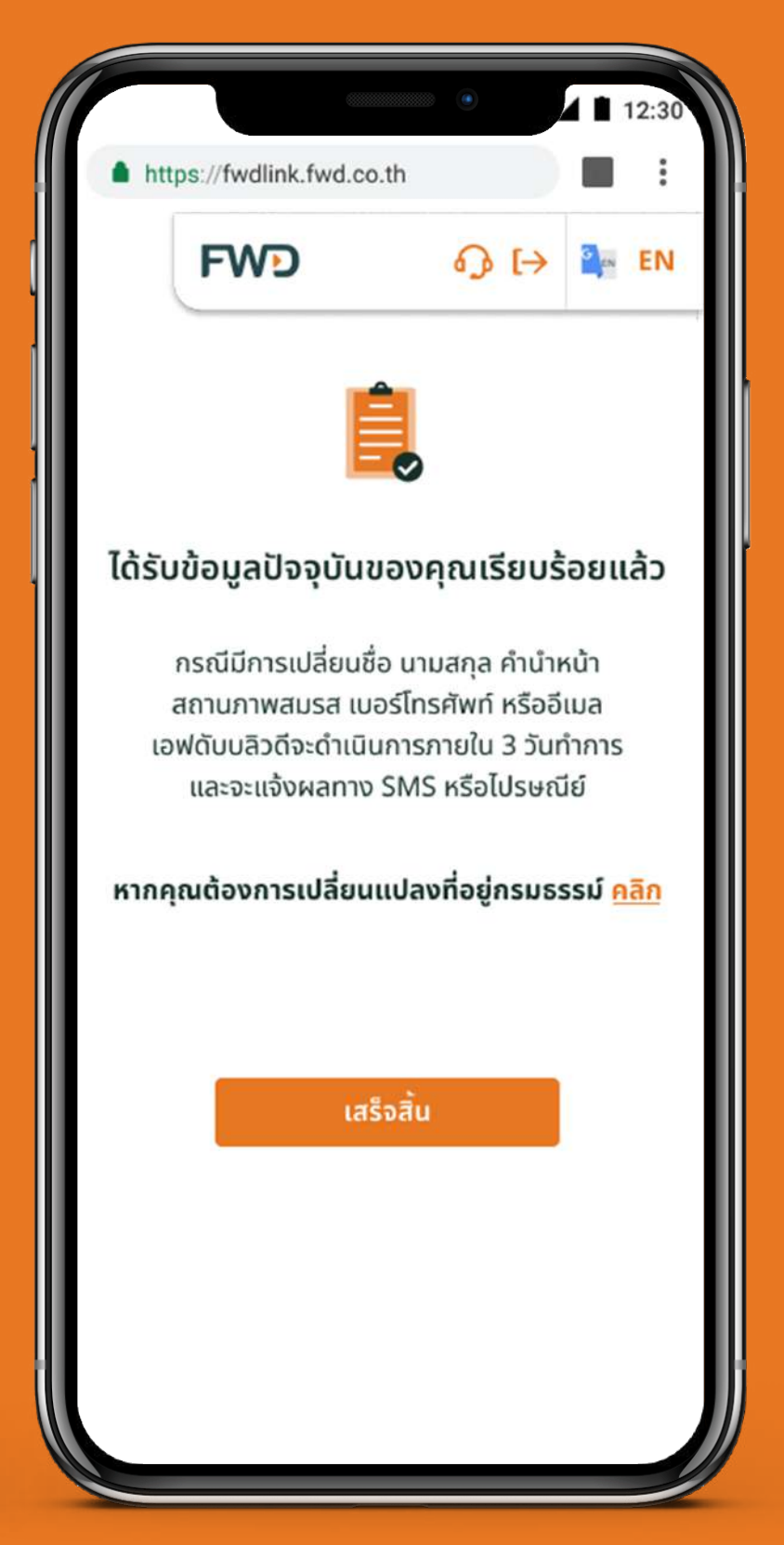

# สับเปลี่ยนกองทุน (Fund Switching)

้สำหรับกรมธรรม์ที่ซื้อผ่านธนาคารทีเอ็มบีเดิม ตัวแทนของเอฟดับบลิวดี หรือช่องทางอื่นๆ

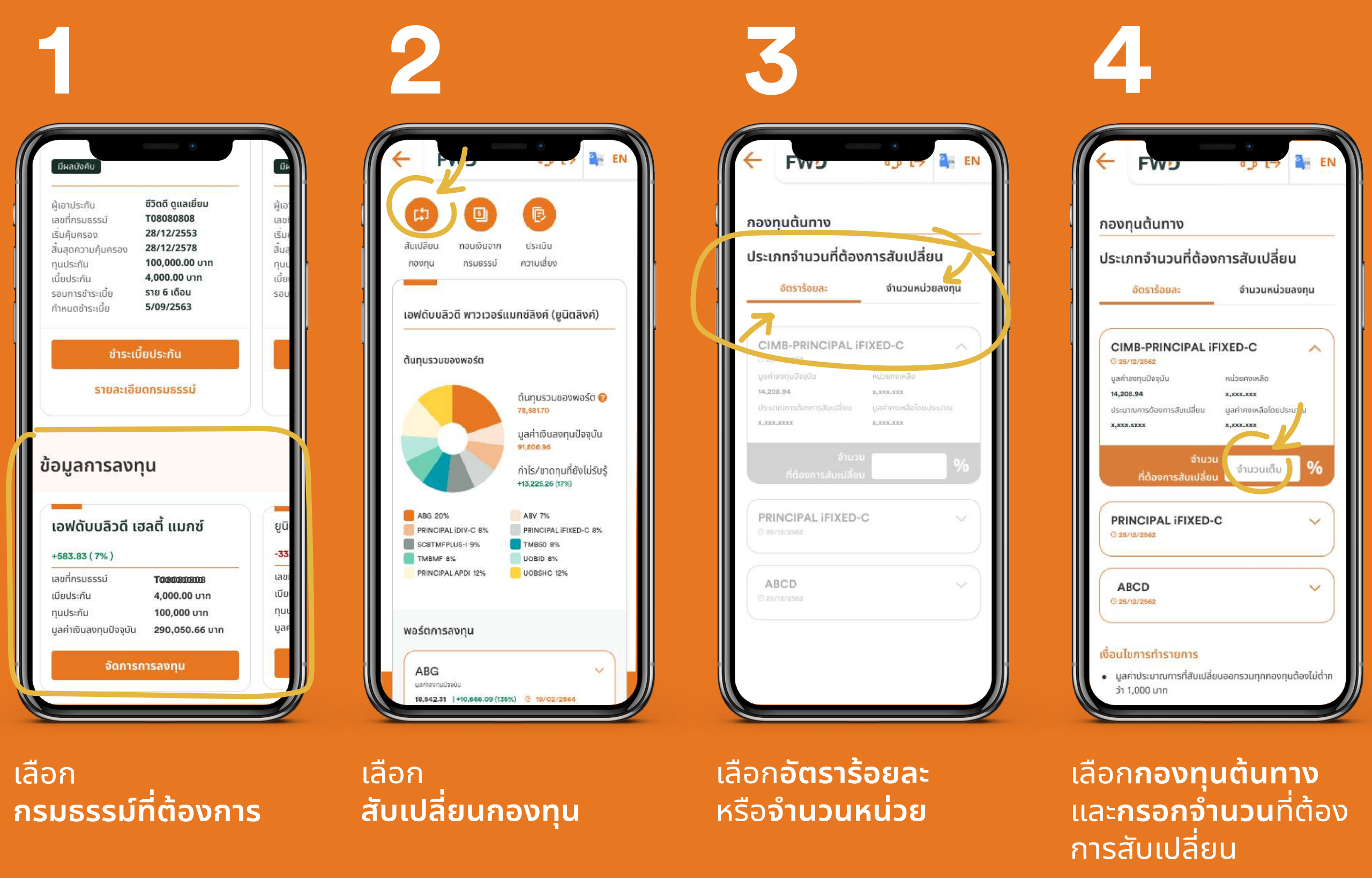

## หมายเหตุ:

้การสับเปลี่ยนกองทุน เป็นคำสั่งแบบรายครั้ง เพื่อปรับสัดส่วนของกองทุนที่ลงทุนอยู่ในปัจจุบัน

# ้สับเปลี่ยนกองทุน (Fund Switching)

## ้สำหรับกรมธรรม์ที่ซื้อผ่านธนาคารทีเอ็มบีเดิม ้ตัวแทนของเอฟดับบลิวดี หรือช่องทางอื่นๆ

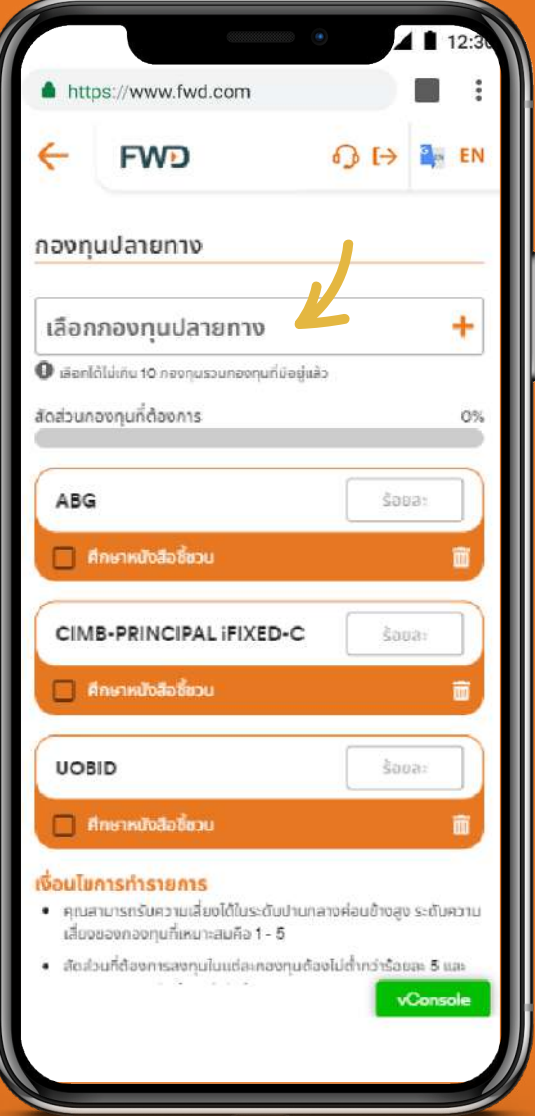

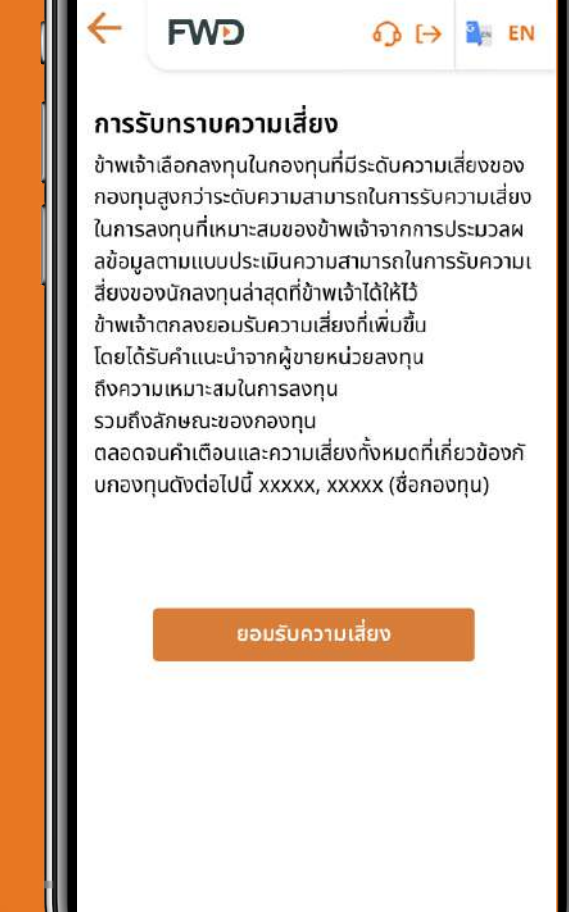

https://www.fwd.com

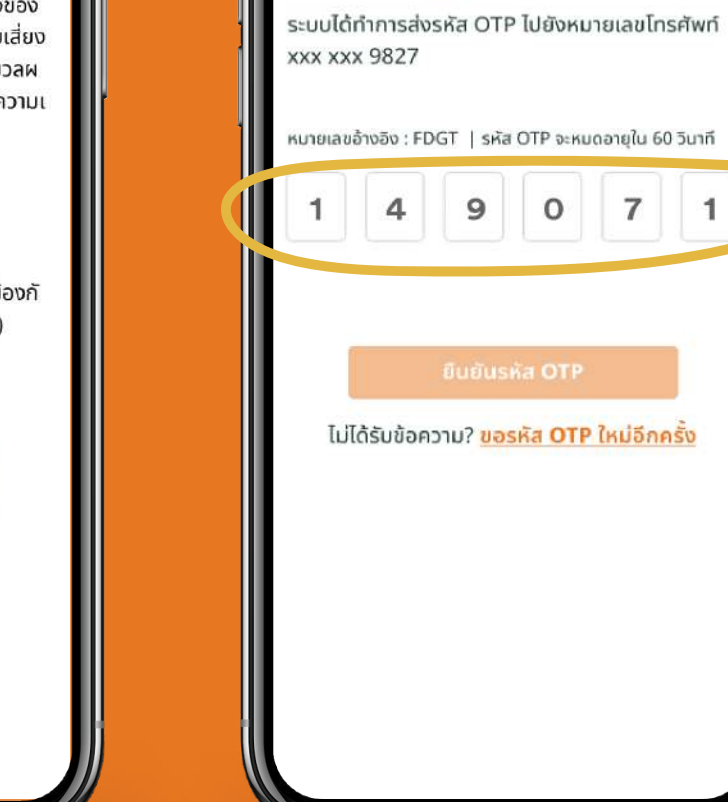

https://fwdlink.fwd.co.th

FWD

ยืนยันด้วยรหัส OTP

เลือก**กองทนปลายทาง** (สูงสุด10กองทุนต่อกรมธรรม์ อัตราแลกเปลี่ยนกรณี ้รวมกองทุนที่มีอยู่เดิม) กรอกร้อยละที่ต้องการ ู และ**อ่านหนังสือชี้ชวน** 

้คลิก**ยอมรับความเสี่ยง** ้เลือกกองทุนที่มีนโยบาย ้ลงทุนในต่างประเทศ หรือ ้เลือกกองทุนที่มีระดับความ ้เสี่ยงสูงกว่าความสามารถ ้ในการรับความเสี่ยง

้ยืนยันการสับเปลี่ยนกองทุน รอรับข้อมูลยืนยันการ ด้วยรหัส OTP

ดำเนินการทางจดหมาย ระยะเวลาการดำเนินการ ขึ้นกับเงื่อนไข

#### https://www.fwdlink.fwd.co.th $\leftarrow$ FWD ได้รับคำขอทำรายการเรียบร้อยแล้ว วันที่ทำรายการ 25/12/2562 หมายเลขอ้างอิง xxxxxxx กองทุนต้นทาง CIMB-PRINCIPAL IFIXED-C 20.5867 หน่วย TMBTHANAPLUS 50.5867 **หน่วย** PRINCIPAL IFIXED-C 8.0000 **หน่วย** กองทุนปลายทาง CIMB-PRINCIPAL IFIXED-A 70% K-STAR-A(A) 10% CIPDMA 20%

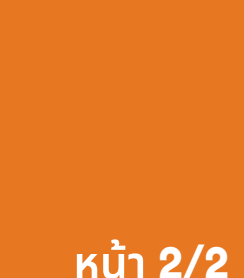

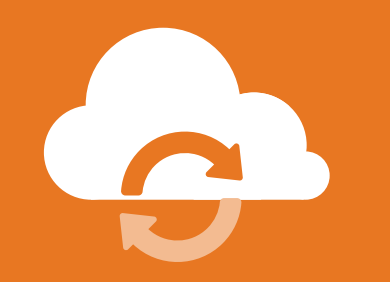

# สับเปลี่ยนกองทุน (Fund Switching)

## ้สำหรับกรมธรรม์ที่ซื้อผ่านธนาคารไทยพาณิชย์ หรือตัวแทนเดิม

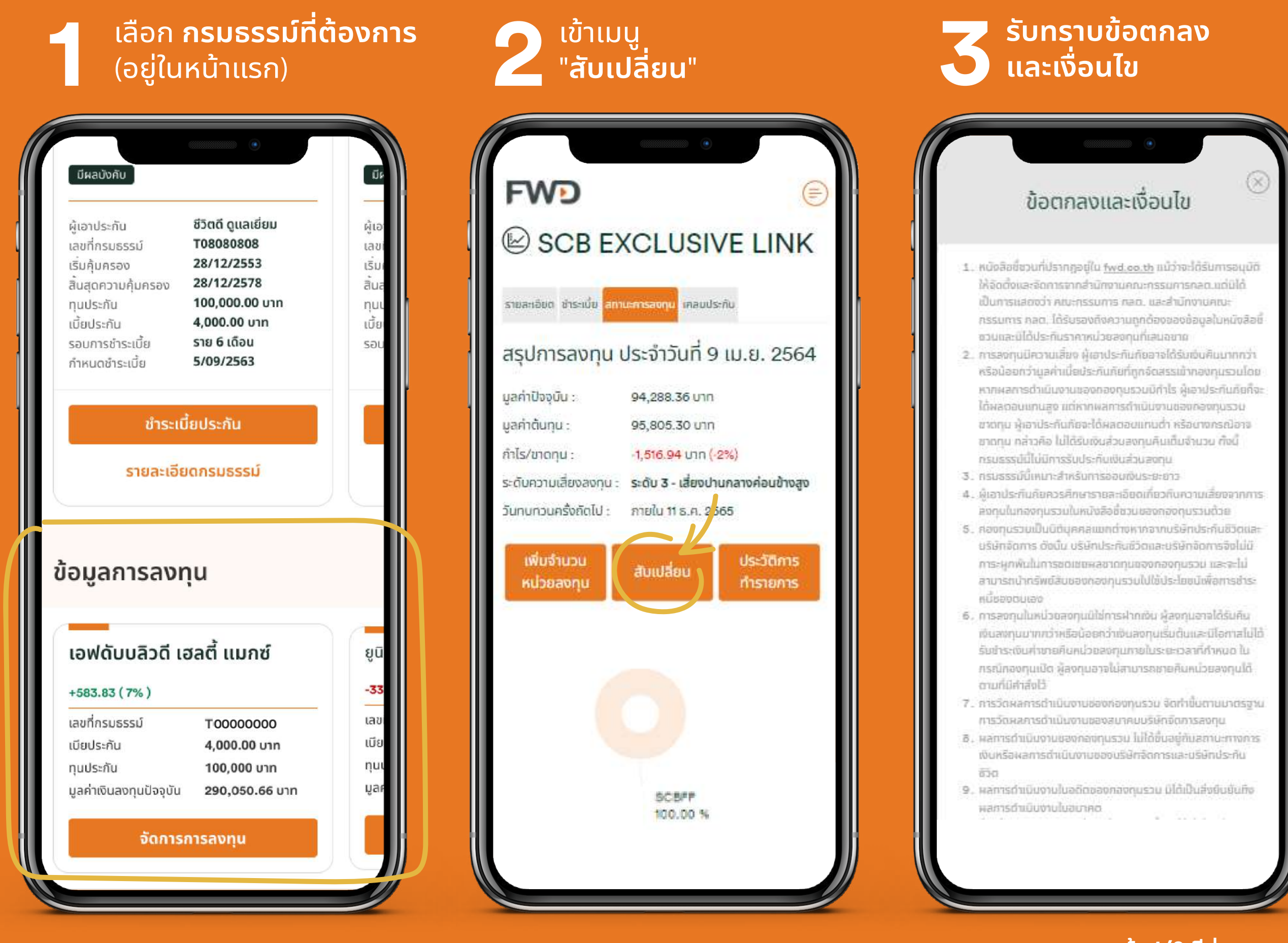

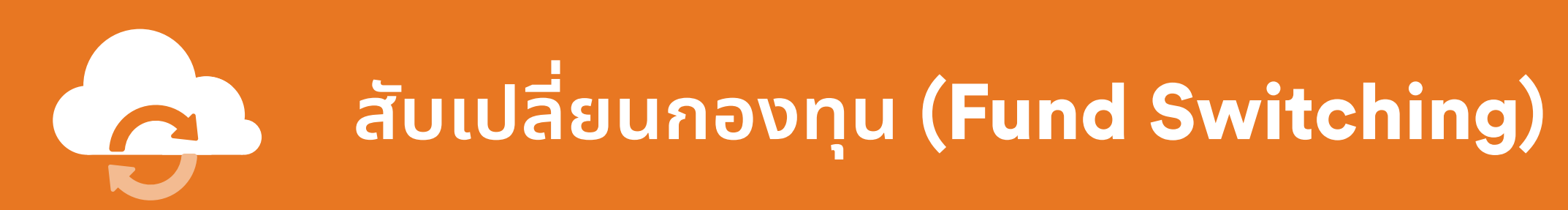

## ีสำหรับกรมธรรม์ที่ซื้อผ่านธนาคารไทยพาณิชย์ หรือตัวแทนเดิม

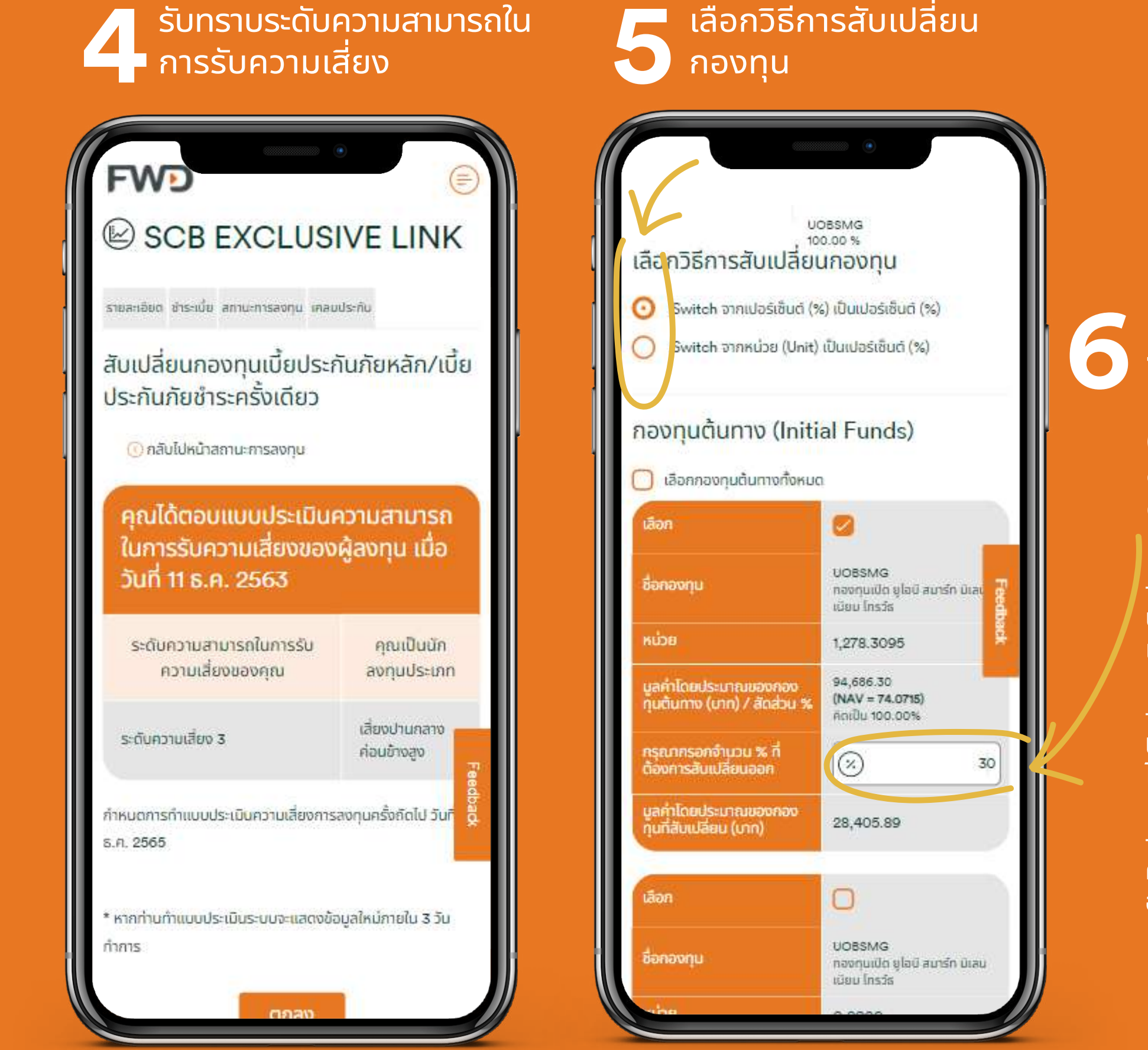

เลือก**กองทุนต้นทาง** และ**ระบุ** จำนวนหน่วยที่ต้องการสับเปลี่ยน ออกจากกองทุนต้นทางที่เลือก (จำนวนเงินที่ต้องการสับเปลี่ยน ออกจากกองทุนต้นทางต้องไม่ ต่ำกว่า 1,000 บาท)

- กรณีมีทั้งเบี้ยประกันภัยหลัก และ เบี้ย ประกันภัยเพิ่มเติมพิเศษ (Top-up) จะต้อง เลือกประเภทเบี้ยก่อนเลือกกองทุน

- สับเปลี่ยนหน่วยลงทุนได้ในประเภทเบี้ย เดียวกันเท่านั้น ไม่สามารถข้ามประเภทเบี้ย ได้

- การสับเปลี่ยนกองทุน เป็นคำสั่งแบบราย ครั้ง เพื่อปรับสัดส่วนของกองทุนที่ลงทุน อยู่ในปัจจุบัน

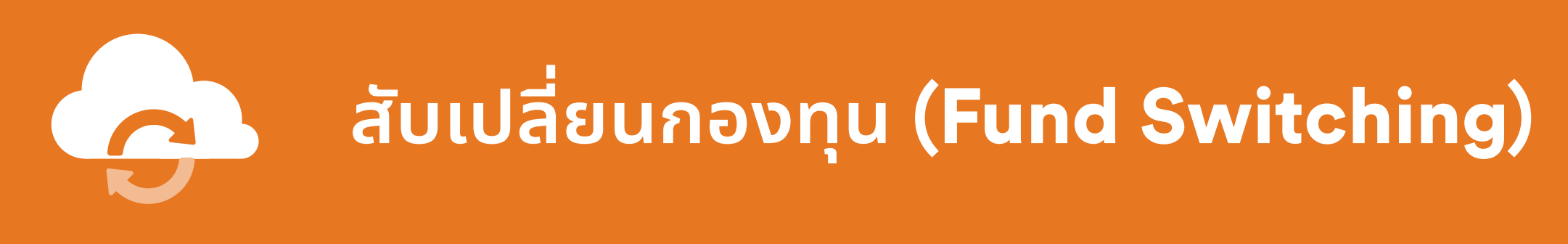

## สำหรับกรมธรรม์ที่ซื้อผ่านธนาคารไทยพาณิชย์ หรือตัวแทนเดิม

| เองทุนปลายทาง (                                                | (Destination Funds)                                                                                            |
|----------------------------------------------------------------|----------------------------------------------------------------------------------------------------|
| ชื่อดองกุม                                                     | SCBSMART2A<br>naonuttolinewuGodauisi<br>au 2 (oGoaraugai))<br>(@) KOvãađspudpuast<br>događirky (Fact<br>Sheet) |
| กรุณากรอกจำนวน % ที่<br>ต้องการสัมเปลี่ยนเข้า                  | (Ø 0)                                                                                                    |
| นูลคำไดยประมาณของกอง<br>ทุมที่สับเปลี่ยน (บาง)                 | 0.00<br>(NAV = 10.3688)                                                                                        |
| สำนวนหน่วยโดยประมาณ<br>ของของทุมที่สินเปลี่ยนข้า               | 0.0000                                                                                                    |
| 0                                                              | เพิ่มกองกุณ                                                                                                    |
| รวม-% ที่ต้องการสับเปลี่ยน<br>เข้า                             | ox                                                                                                    |
| รวมมูลค่าโดยประมาณ<br>ของถองกุนที่สัมเปลี่ยน<br>(นาท)          | 0.00                                                                                                    |
| handr                                                          |                                                                                                    |
| . กระบังสังกวิธีการสังเปลี่ยบกษ<br>รังและ โปรดระบุป้านวนรังขลา | สามจาก อัตราส่วนร้อยละ เป็น อัตราส่วน<br>เดิลจการเป็นอำนวนเต็ม (โดยไม่มิทศฉัยน)                                |
|                                                                |                                                                                                    |

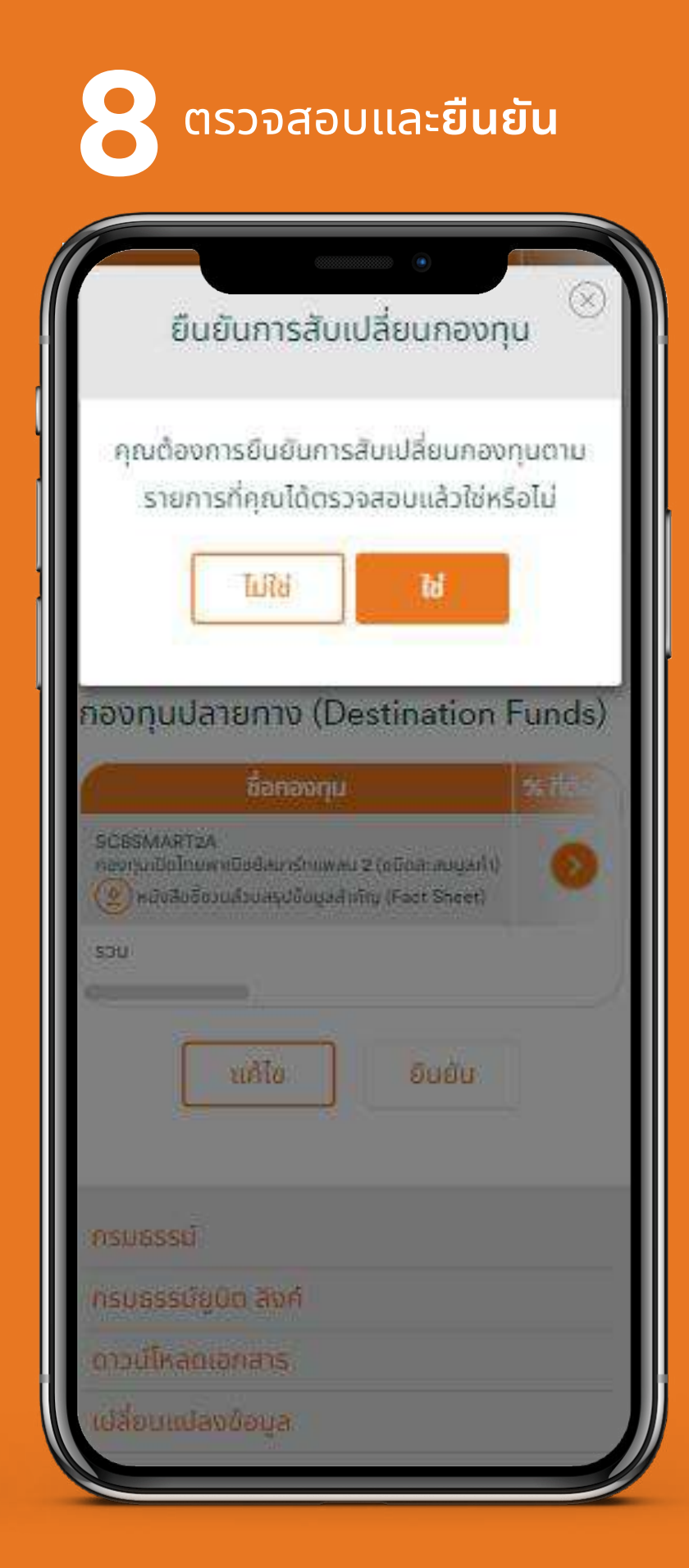

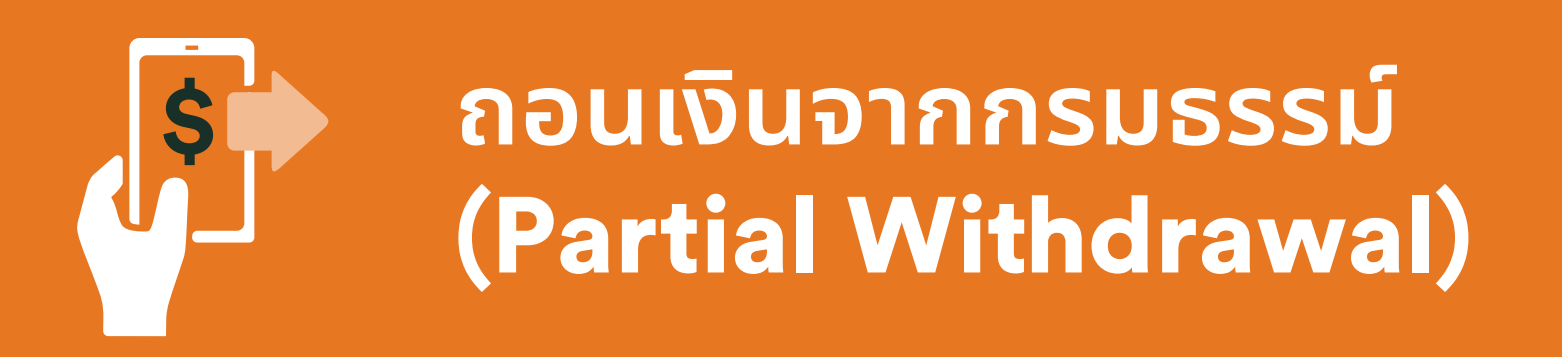

้ ปัจจุบันให้บริการเฉพาะกรมธรรม์ที่ซื้อผ่านธนาคารทีเอ็มบีเดิม ตัวแทนของเอฟดับบลิวดี หรือช่องทางอื่นๆ เท่านั้น สำหรับกรมธรรม์ที่ซื้อผ่านธนาคารไทยพาณิชย์หรือตัวแทนเดิม ยังไม่สามารถใช้บริการนี้ได้

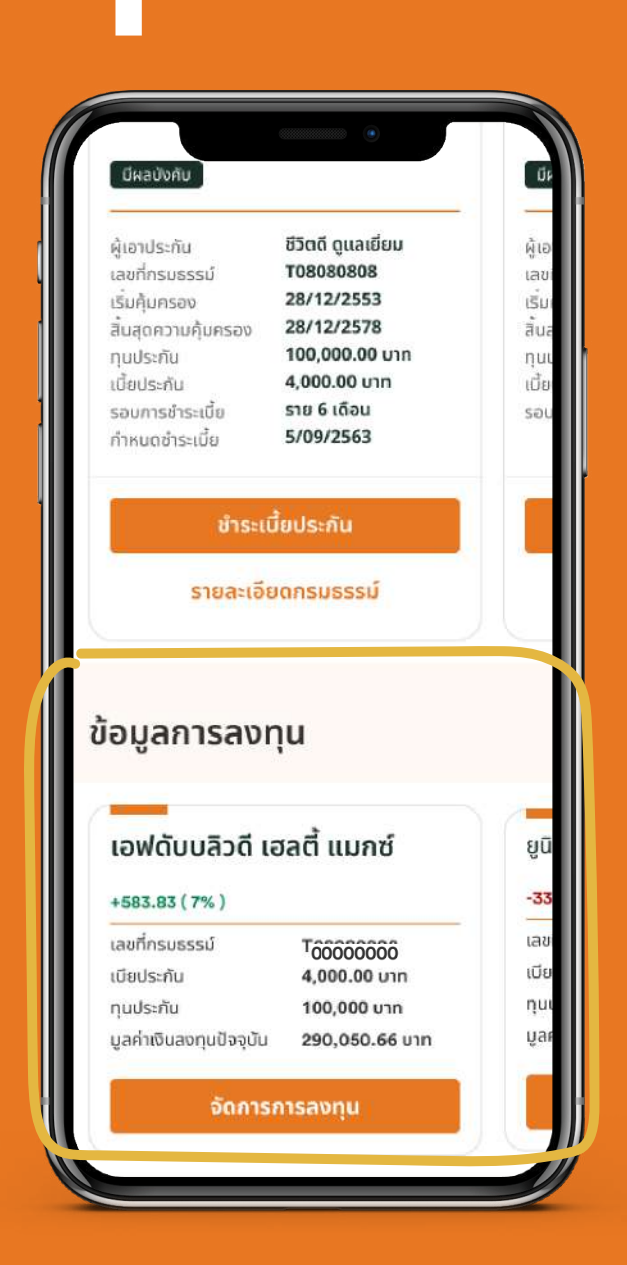

## เลือก **กรมธรรม์ที่ต้องการ**

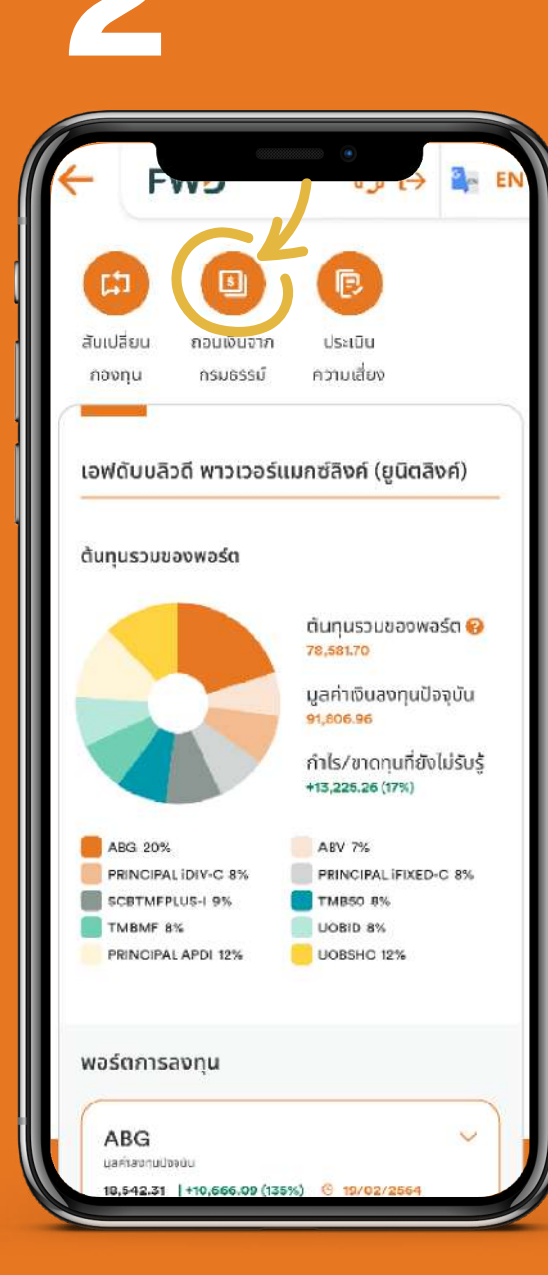

้ถอนเงินจากกรมธรรม์

 ต้องมีมูลค่ากรมธรรม์คงเหลือไม่น้อยกว่า 10,000 บาท หลังถอนเงินและหักหนี้สินตามกรมธรรม์ (ถ้ามี)

 สงวนสิทธิ์ทำรายการได้วันละ 1 ครั้ง การทำรายการ
 หลัง 24.00 น. ในวันทำการ หรือทำรายการในวันหยุด ของกองทุน บริษัทฯจะดำเนินการในวันทำการถัดไป

เลือก

หมายเหตุ:

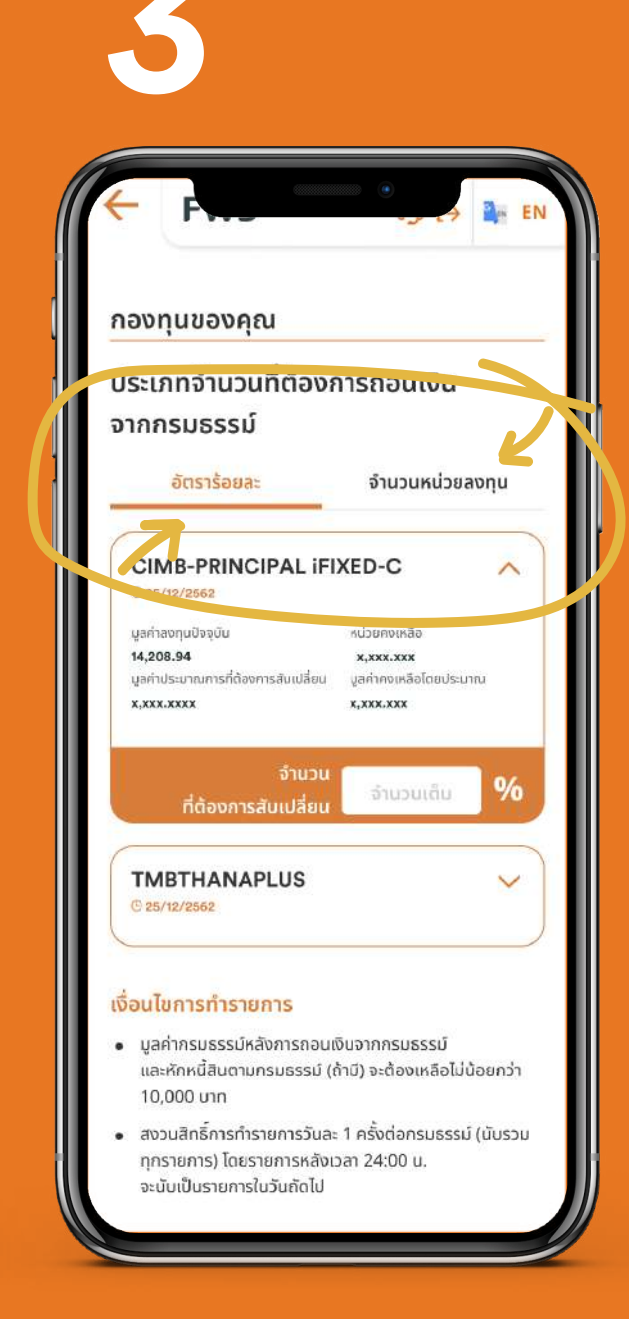

## เลือก**อัตราร้อยละ** หรือ**จำนวนหน่วย**

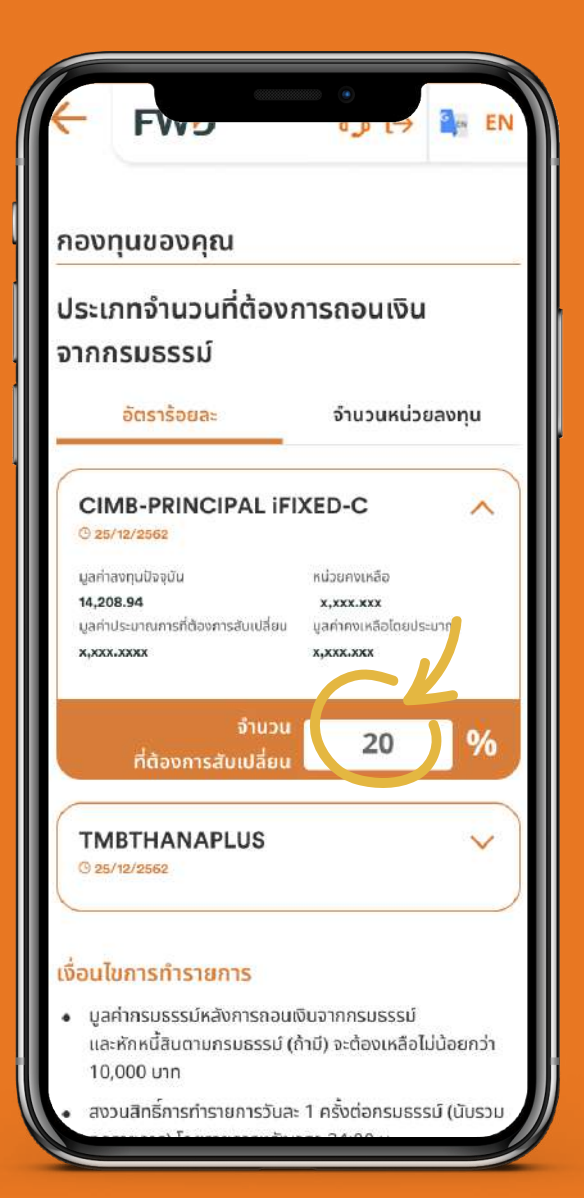

## เลือก<mark>กองทุน</mark> และ<mark>กรอกจำนวนที่ต้องการ</mark> ถอนเงิน

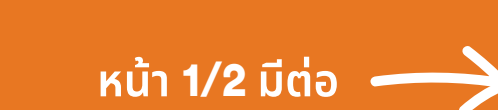

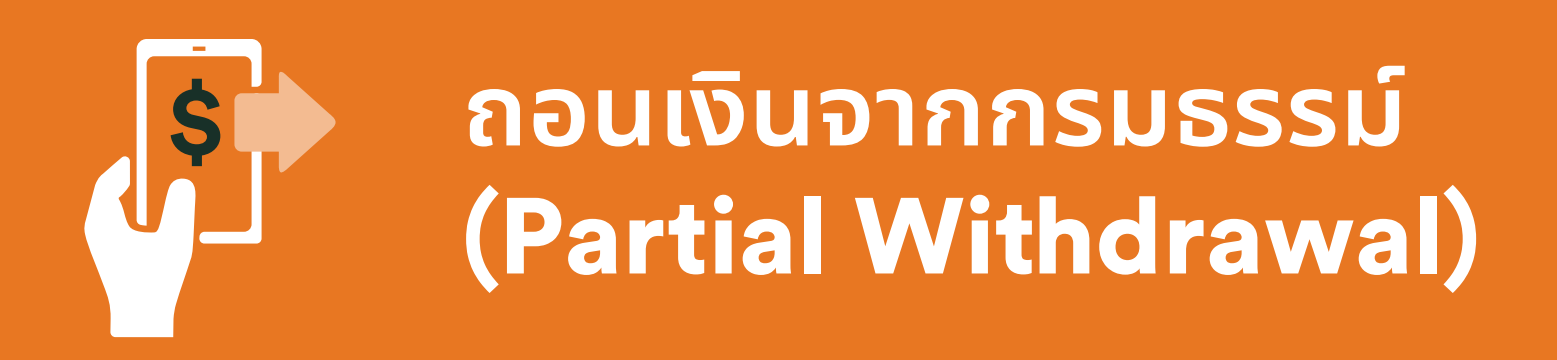

้ปัจจุบันให้บริการเฉพาะกรมธรรม์ที่ซื้อผ่านธนาคารทีเอ็มบีเดิม ตัวแทนของเอฟดับบลิวดี หรือช่องทางอื่นๆ เท่านั้น สำหรับกรมธรรม์ที่ซื้อผ่านธนาคารไทยพาณิชย์หรือตัวแทนเดิม ยังไม่สามารถใช้บริการนี้ได้

| 5                                                                                                    | 6                                            | 7                                                                                                    |
|----------------------------------------------------------------------------------------------------|----------------------------------------------|----------------------------------------------------------------------------------------------------|
| ADUŅUĪŪIUMADUŅUĪŪIUMADUŅUĪUUMADURALIFIXED-CAUKARALINAAUKARALINA | Image: 10 - 10 - 10 - 10 - 10 - 10 - 10 - 10 | https://www.fwdlink.fwd.co.th     FWD     Import     Import |
| ในวันหยุดกองทุน บริษัทฯ จะดำเนินการในวันทำการถัดไป<br>ดำเนินการต่อ<br>ยื่นยันการถอนเงินจาก                                                                                                    | ยืนยันการถอนเงินจาก                          | เสริงสั้น<br>รอรับเช็คและข้อมูลยืนยัน                                                                                                    |

ยืนยันการถอนเงินจาก กรมธรรม์ ด้วยรหัส OTP รอรับเช็คและข้อมูลยืนยัน การดำเนินการทางจดหมาย ระยะเวลาการดำเนินการ ขึ้นกับเงื่อนไขของกองทุน

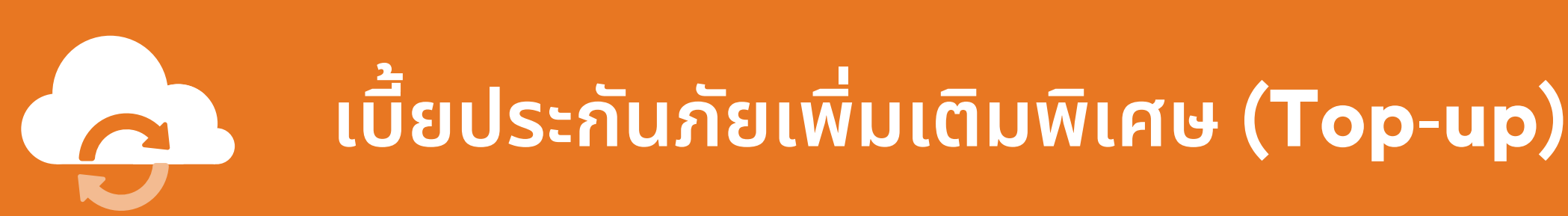

## สำหรับกรมธรรม์ที่ซื้อผ่านธนาคารไทยพาณิชย์ หรือตัวแทนเดิม

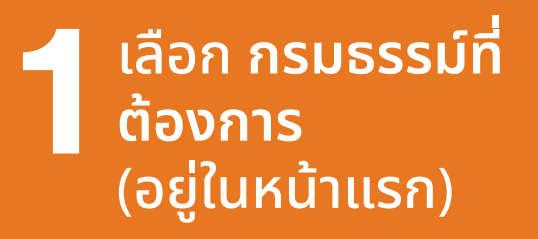

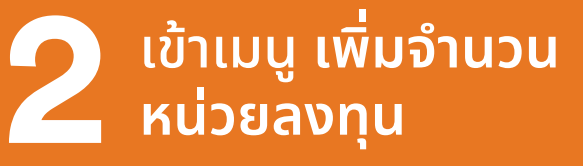

รับทราบข้อตกลง และเงื่อนไข

รับทราบระดับ ความสามารถใน การรับความเสี่ยง

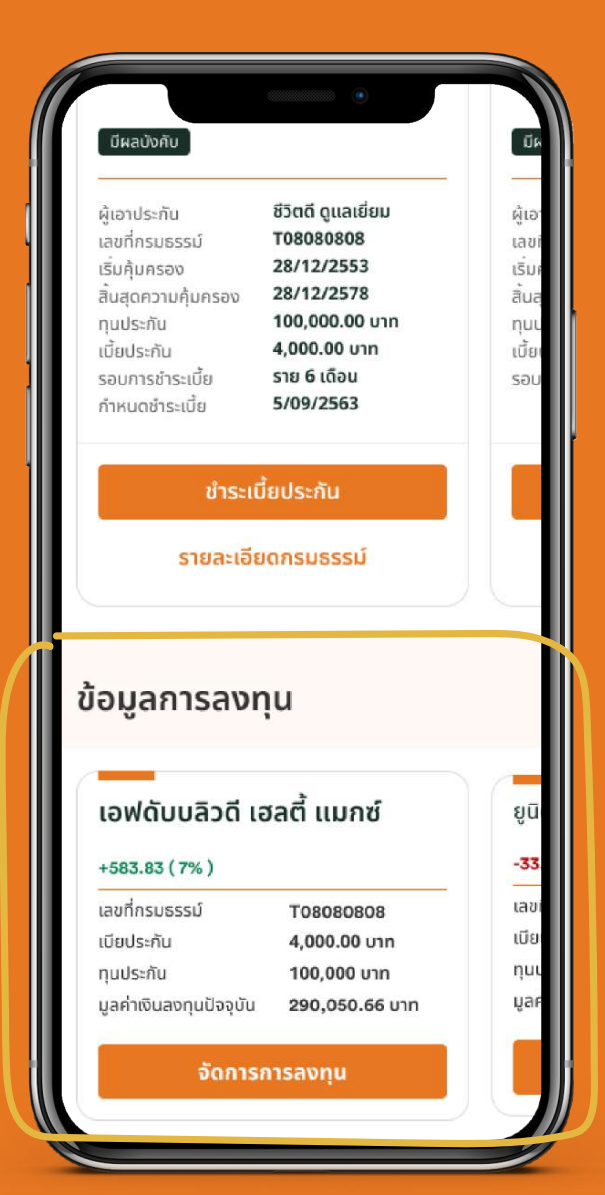

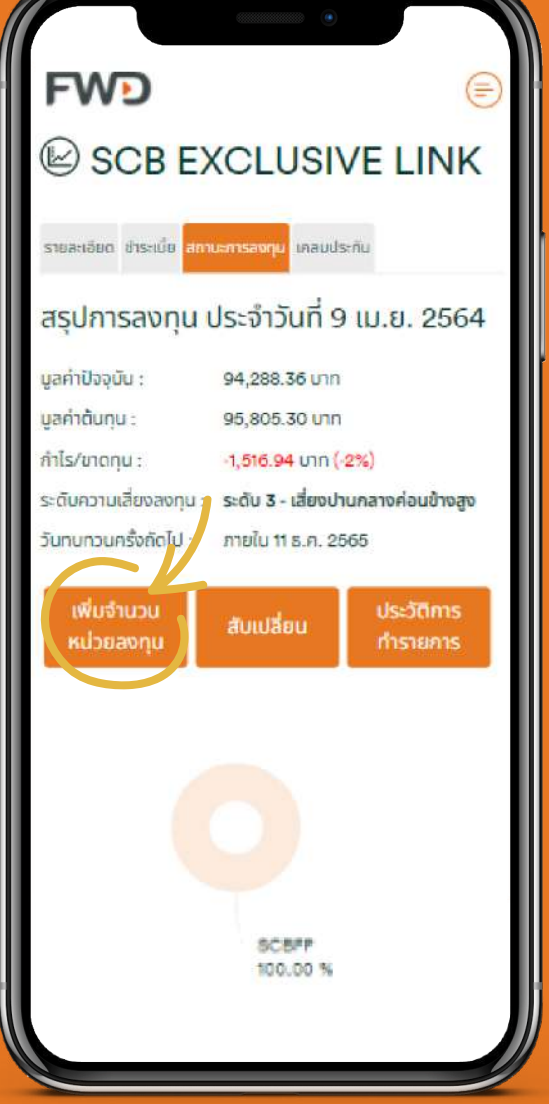

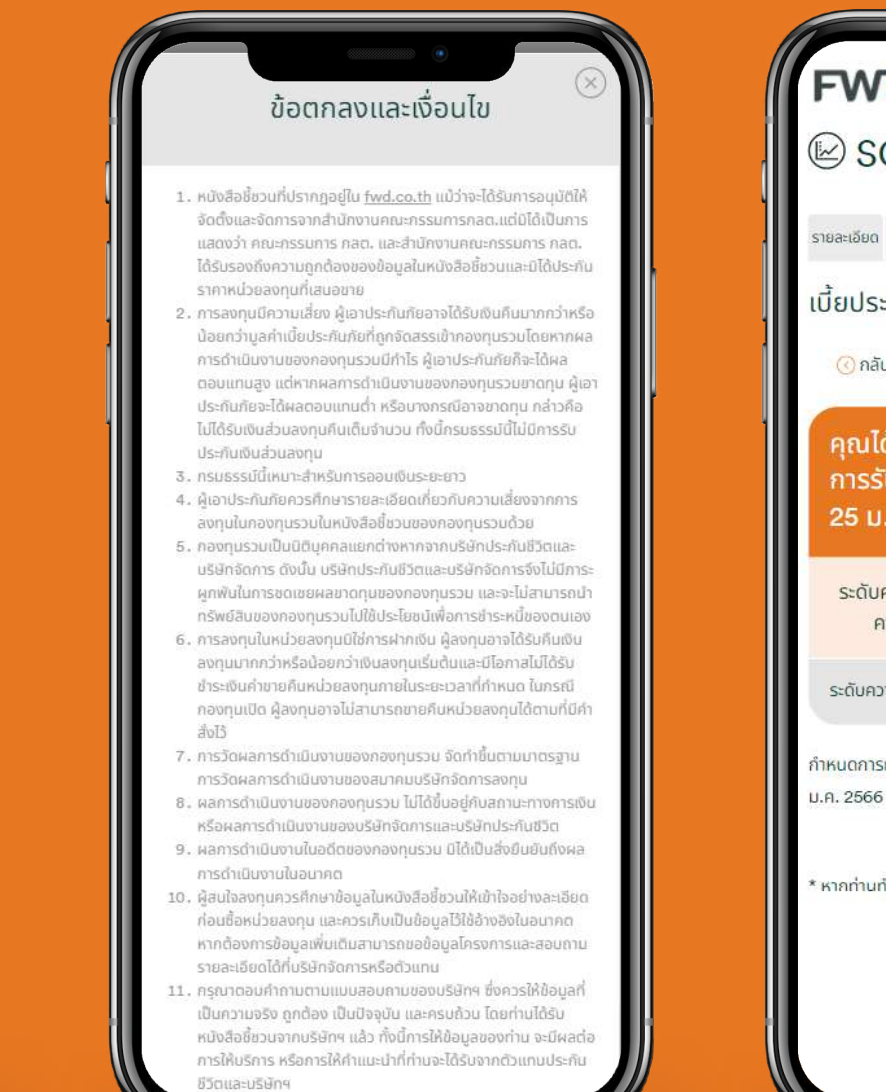

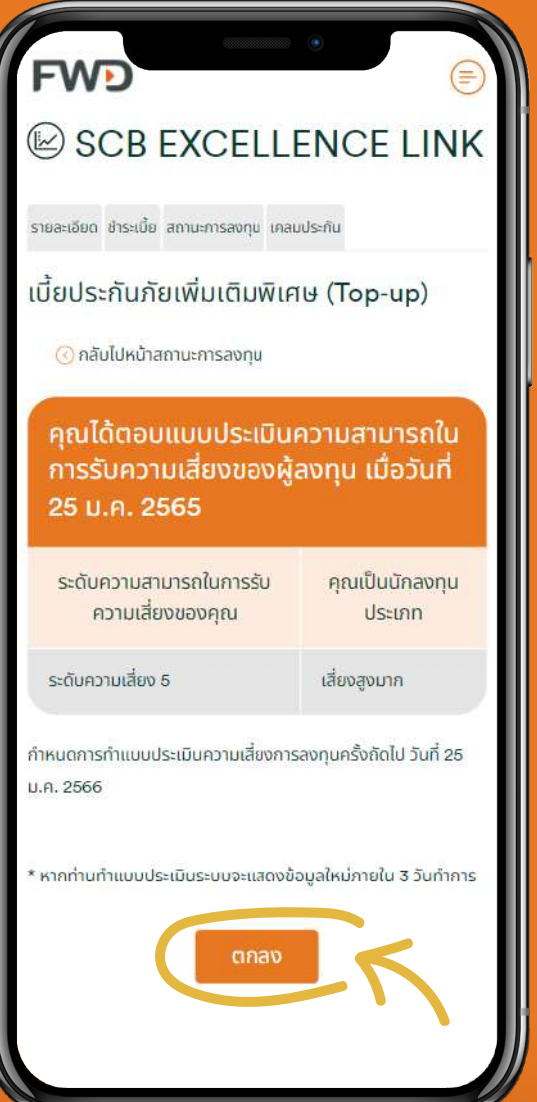

หน้า 1/2 มีต่อ ——

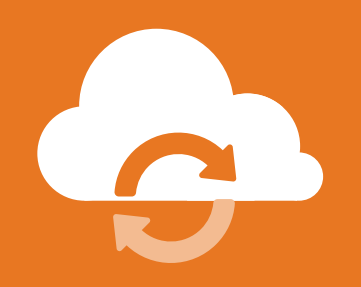

# เบี้ยประกันภัยเพิ่มเติมพิเศษ (Top-up)

## สำหรับกรมธรรม์ที่ซื้อผ่านธนาคารไทยพาณิชย์ หรือตัวแทนเดิม

ระบุจำนวนเบี้ย ประกันภัยเพิ่มเติม เลือกกองทุน พร้อม ระบุสัดส่วนที่ต้องการ ลงทุน และกดตกลง

ริ ตรวจสอบความ ถูกต้อง และกด ยืนยัน ระบบจะออกเอกสาร สำหรับชำระเบี้ย ประกันภัยเพิ่มเติม พิเศษ (Top-up)

คำขอจะถูกอนุมัติ หลังได้รับการ ชำระเบี้ยฯ เรียบร้อยแล้ว

| <ul> <li>มันต้องการเพิ่มเบี้ยประกันภัยเพิ่มเติม (Top-up)</li> <li>โปรดระบุจำนวนเงิน บาท</li> <li>เนี้ยประกันภัยเพิ่มพิเศษ หลังหักค่าใช้จ่ายในการดำเนินกา ประกันภัย<br/>และหนี้สินตามกรรมธรรม์ (ถ้ามี) จะนำไปซื้อหน่วยองทุนตามสัดส่วน<br/>แต่ละกองทุนที่คุณระบุปั</li> <li>กรุณาระบุสัดส่วนการองทุนสำหรับเปี้ยประกันภัยเพิ่มเติมพิเศษ</li> <li>เพิ่มกองทุน</li> <li>รวม % ที่ต้องการลงทุน</li> <li>เพิ่มกองทุน</li> <li>รวม % ที่ต้องการลงทุน</li> <li>เพิ่มกองทุน</li> <li>ง</li> <li>ง</li></ul> | KFVIET-A<br>13.55 %                                                                                                    |                                                                                      |
|----------------------------------------------------------------------------------------------------|----------------------------------------------------------------------------------------------------|--------------------------------------------------------------------------------------|
| <ul> <li>โปรดระบุจำนวนเงิน</li> <li>บาท</li> <li>เนี้ยประกันภัยเพิ่มพิเศษ หลังหักค่าใช้จ่ายในการดำเมินกา ประกันภัย<br/>และหนี้สินตามกรรมธรรม์ (ก้ามิ) จะนำไปซื้อหน่วยลงทุนตามสัดส่วน<br/>แต่ละกองทุนที่คุณระบุไว้</li> <li>กรุณาระบุสัดส่วนการลงทุนสำหรับเนี้ยประกันภัยเพิ่มเติมพิเศษ</li> <li>เพิ่มกองทุน</li> <li>รวม ½ ที่ต้องการลงทุน</li> <li>เพิ่มกองทุน</li> <li>รวม ½ ที่ต้องการลงทุน</li> <li>เพิ่มกองทุน</li> <li>รวม ½ ที่ต้องการลงทุน</li> <li>เพิ่มกองทุน</li> <li>ง.</li> <li>รวม ½ ที่ต้องการลงทุน</li> <li>เพิ่มกองทุน</li> <li>รวม ½ ที่ต้องการลงทุน</li> <li>เพิ่มกองทุน</li> <li>ง.</li> <li>รวม ½ ที่ต้องการลงทุน</li> <li>เพิ่มกองทุน</li> <li>กรณระบุลักสายเพิ่มเพิ่มพิเศษ (บาท)</li> <li>ง.</li> <li>กรณ์ที่กำงานใหญ่ของบริษัทได้รับค่าเนี้ยประกันภัยครมเต็มจำนวน<br/>กอเนิก์กับ 15.00 น. เรียกจะซื้อหน่วยองทุน ไปเกิน 2 วันทำการ (T+2) ใน<br/>กรณีที่กับ 15.00 น. เรียกจะซื้อหน่วยองทุน ไปเกิน 2 วันทำการ (T+2) ใน<br/>กรณีที่กับ 15.00 น. เรียกจะซื้อหน่วยองทุน ไปเกิน 2 วันทำการ (T+2) ใน<br/>กรณีที่เกิน 15.00 น. เรียกจะซื้อหน่วยองทุน ไปเกิน 2 วันทำการ (T+2) ใน<br/>กรณีที่เกิน 15.00 น. เรียกจะซื้อหน่วยองกุน ไปเกิน 2 วันทำกร (T+2) ใน<br/>กรณีที่เกิน 15.00 น. เรียกจะซื้อหน่วยองกุน ไปเกิน 2 อนก่าหรร (โลยุปานี<br/>เรียบร้อยแล้ว</li> <li>กรณีข้าระเป็นเข็ก/ดร้าฟท์ จะถือว่าบริษัทได้รับสำระค่าเนี้ยประกันกัย dอเนื่อ<br/>เรียกเก็บเป็นเงินลดได้แล้ว</li> </ul>                                                                                                    | ฉันต้องการเพิ่มเบี้ยประกันร                                                                                                    | กัยเพิ่มเติม (Top-up)                                                                |
| เนี้ยประกันภัยเพิ่มพิเศษ หลังหักค่าใช้จ่ายในการดำเบินกา ประกันภัย<br>และหนี้สินตามกรรมธรรม์ (ถ้ามี) จะนำไปซื้อหน่วยลงทุนตามสัดส่วน<br>แต่ละกองทุนที่คุณระบุไว้<br>กรุณาระบุสัดส่วนการลงทุนสำหรับเนี้ยประกันภัยเพิ่มเติมพิเศษ                                                                                                    | (ร์) โปรดระบุจำนวนเงิน                                                                                                    | חרט                                                                                  |
| กรุณาระบุสัดส่วนการลงทุนสำหรับเบียประกันภัยเพิ่มเติมพิเศษ<br>รวม % ที่ต้องการลงทุน<br>รวม % ที่ต้องการลงทุน<br>รวมมูลค่าการลงทุนสำหรับเบี้ย<br>ประกันภัยเพิ่มเติมพิเศษ (บาท)<br>0.00<br>คำแนะนำ<br>1. ในกรณีที่สำนักงานใหญ่ของบริษัทได้รับค่าเบี้ยประกันภัยครบเต็มจำนวน<br>ทยในวลา 15.00 น. บริษัทจะซื้อหน่วยลงทุน ไปภัณ 2 วันทำการ (T+2) ใน<br>กรณีที่เกิน 15.00 น. ให้คือว่า T คือ วันทำการถัดไป<br>2. T หมายถึง วันที่บริษัทได้รับค่าเนี้ยประกันภัยครบเต็มจำนวนและได้อนุมัติ<br>เรียบร้อยแล้ว<br>3. กรณีข้าระเป็นเช็ค/ดร้าฟท์ จะคือว่าบริษัทได้รับช่าระค่าเนี้ยประกันภัย ต่อเมื่อ<br>เรียกเว้ายะเป็นเช็ค/ดร้าฟท์ จะคือว่าบริษัทได้รับช่าระค่าเนี้ยประกันภัย ต่อเมื่อ                                                                                                    | เบี้ยประกันภัยเพิ่มพิเศษ หลังหักค่า<br>และหนี้สินตามกรรมธรรม์ (ถ้ามี) จะ<br>แต่ละกองทุนที่คุณระบุไว้                                         | ใช้จ่ายในการดำเนินการประกันภัย<br>นำไปชื้อหน่วยลงทุนตามสัดส่วน                       |
| <ul> <li>รวม % ที่ต้องการลงทุน</li> <li>รวม % ที่ต้องการลงทุน</li> <li>ง%</li> <li>รวมบูลค่าการลงทุนสำหรับเบี้ย<br/>ประกันภัยเพิ่มเติมพิเศษ (มาก)</li> <li>0.00</li> <li>คำแนะนำ</li> <li>ในกรณีที่สำนักงานใหญ่ของบริษัทได้รับค่าเบื้ยประกันภัยครบเต็บจำนวน<br/>ทยในฉลา 15.00 น. บริษักจะซื้อหน่วยองทุน ไปเกิน 2 วันทำการ (T+2) ใน<br/>กรณีที่เกิน 15.00 น. ให้กือว่า T คือ วันทำการถัดไป</li> <li>T หนายถึง วันที่บริษัทได้รับค่าเนี้ยประกันภัยครบเต็มจำนวนและได้อนุมัติ<br/>เรียบร้อยแล้ว</li> <li>กรณีข้าระเป็นเช็ค/ดร้าฟท์ จะถือว่าบริษัทได้รับชำระค่าเนี้ยประกันภัย ต่อเมื่อ<br/>เรียกเงิบเป็นเงินสดได้แล้ว</li> </ul>                                                                                                    | กรุณาระบุสัดส่วนการลงทุนสำหรับเ                                                                                                    | เบี้ยประกันกัยเพิ่มเติมพิเศษ                                                         |
| รวม % ที่ต้องการลงทุน         0%           รวมมูลค่าการลงทุนสำหรับเบี้ย<br>ประกันภัยเพิ่มเติมพิเศษ (บาท)         0.00           ศำแนะนำ         0.00           1. ในกรณีที่สำนักงานใหญ่ของบริษัทได้รับค่าเบี้ยประกับภัยครบเต็มจำนวน<br>maluzan 15.00 น. บริษักจะซื้อหน่วยลงทุน ไม่เกิน 2 วันทำการ (T+2) ใน<br>กรณีที่เกิม 15.00 น. ให้กือว่า T คือ วันทำการถัดไป           2. T หมายถึง วันที่บริษัทได้รับค่าเนี้ยประกันภัยครบเต็มจำนวนและได้อนุมัติ<br>เรียบร้อยแล้ว           3. กรณีข้าระเป็นเช็ค/ดร้าฟท์ จะถือว่าบริษัทได้รับชำระค่าเนี้ยประกันภัย ต่อเนื้อ<br>เรียกเก็บเป็นเงินสดได้แล้ว                                                                                                    |                                                                                                    | มกองทุน                                                                              |
| <ul> <li>รวมมูลค่าการสงทุนสำหรับเบี้ย<br/>ประกันภัยเพิ่มเติมพิเศษ (บาก)</li> <li>0.00</li> <li>คำแนะนำ</li> <li>ในกรณีที่สำนักงานใหญ่ของบริษัทได้รับค่าเบี้ยประกันภัยครบเต็มจำนวน<br/>ภายในวลา 15.00 น. บริษักจะซื้อหน่วยลงทุน ไม่เกิน 2 วันทำการ (T+2) ใน<br/>กรณีที่เกิน 15.00 น. ให้ถือว่า T คือ วันทำการถัดไป</li> <li>T หมายถึง วันที่บริษัทได้รับค่าเนี้ยประกันภัยครบเต็มจำนวนและได้อนุมัติ<br/>เรียบร้อยแล้ว</li> <li>กรณีข้าระเป็นเช็ค/ดร้าฟท์ จะถือว่าบริษัทได้รับชำระค่าเนี้ยประกันภัย ต่อเมื่อ<br/>เรียกเงินเป็นเงินสดได้แล้ว</li> </ul>                                                                                                    | รวม % ที่ต้องการลงทุน                                                                                                    | 0%                                                                                   |
| <ol> <li>คำแนะนำ</li> <li>ในกรณีที่สำนักงานใหญ่ของบริษัทได้รับคำเบี้ยประกับภัยครบเต็มจำนวน<br/>ภายในเวลา 15.00 น. บริษัทจะซื้อหน่วยลงกุน ไม่เกิน 2 วันทำการ (T+2) ใน<br/>กรณีที่บัก 15.00 น. ให้ถือว่า T คือ วันทำการดัดไป</li> <li>T หนายถึง วันที่บริษัทได้รับคำเนี้ยประกันภัยครบเต็มจำนวนและได้อนุบัติ<br/>เรียบร้อยแล้ว</li> <li>กรณีข้าระเป็นเซ็ค/ดร้าฟท์ จะถือว่าบริษัทได้รับชำระค่าเบี้ยประกันภัย ต่อเมื่อ<br/>เรียกเว็บเป็นเงินสดได้แล้ว</li> </ol>                                                                                                    | รวมมูลค่าการสงทุนสำหรับเบี้ย<br>ประกันกัยเพิ่มเติมพิเศษ (บาท)                                                                                | 0.00                                                                                 |
| <ol> <li>ในกรณีที่สำนักงานใหญ่ของปริษัทได้รับค่าเบื้ยประกันภัยครบเต็มจำนวน<br/>ภายในเวลา 15.00 น. บริษัทจะซื้อหน่วยองกุน ไม่เก้น 2 วันทำการ (T+2) ใน<br/>กรณีที่เกิน 15.00 น. ให้ก็อว่า T คือ วันทำการถัดไป</li> <li>T หมายถึง วันที่บริษัทได้รับค่าเนี้ยประกันภัยครบเต็มจำนวนและได้อนุบัติ<br/>เรียบร้อยแล้ว</li> <li>กรณีข้าระเป็นเช็ค/ดร๊าฟท์ จะถือว่าบริษัทได้รับชำระค่าเนี้ยประกันภัย ต่อเมื่อ<br/>เรียกเว็บเป็นเงินสดได้แล้ว</li> </ol>                                                                                                    | คำแนะนำ                                                                                                    |                                                                                      |
| <ol> <li>2. T หมายถึง วันที่บริษัทได้รับค่าเนี้ยประกันภัยครบเต็มจำนวนและได้อนุมัติ<br/>เรียบร้อยแล้ว</li> <li>ส. กรณิช้าระเป็นเช็ค/ดร้าฟท์ จะถือว่าบริษัทได้รับชำระค่าเนี้ยประกันภัย ต่อเมื่อ<br/>เรียกเก็บเป็นเงินสดได้แล้ว</li> </ol>                                                                                                    | <ol> <li>ในกรณีที่สำนักงานใหญ่ของบริษัทได้ร่<br/>ภายในเวลา 15.00 น. บริษัทจะซื้อหน่ว<br/>กรณีที่เกิน 15.00 น. ให้ถือว่า T คือ วัน</li> </ol> | ับค่าเบื้อประกันภัยครบเต็มจำนวน<br>อลงทุน ไม่เกิน 2 วันทำการ (T+2) ใน<br>มทำการถัดไป |
| <ol> <li>กรณีขำระเป็นเข็ก/ดร๊าฟท์ จะถือว่าบริษัทได้รับชำระค่าเบี้ยประกันภัย ต่อเมื่อ<br/>เรียกเก็บเป็นเงินสดได้แล้ว</li> </ol>                                                                                                    | <ol> <li>T หมายถึง วันที่บริษัทได้รับค่าเนี้ยประ<br/>เรียบร้อยแล้ว</li> </ol>                                                                | กันภัยครมเต็มจำนวนและได้อนุมัติ                                                      |
| Construction of the second state of the second state of the                                                                                                    | <ol> <li>กรณีช้าระเป็นเช็ค/ดร้าฟท์ จะถือว่าบริ<br/>เรียกเก็บเป็นเงินสดได้แล้ว</li> </ol>                                                     | ษัทได้รับชำระค่าเบี้ยประกันภัย ต่อเมื่อ                                              |
| <ol> <li>หากวันที่ชื่อหน่วยลงทุนเป็นวันหยุดของกองทุนใด บริษัทจะทำการชื่อหน่วย<br/>ลงทุนของกองทุนนั้นในวันทำการดัดไปที่สามารถทำรายการได้</li> </ol>                                                                                                    | <ol> <li>หากวันที่ชื้อหน่วยลงทุนเป็นวันหยุดขอ<br/>ลงทุนของกองทุนนั้นในวันทำการถัดไข</li> </ol>                                               | งงกองทุนใด มรีษัทจะทำการชื้อหน่วย<br>ปที่สามารถทำรายการได้                           |

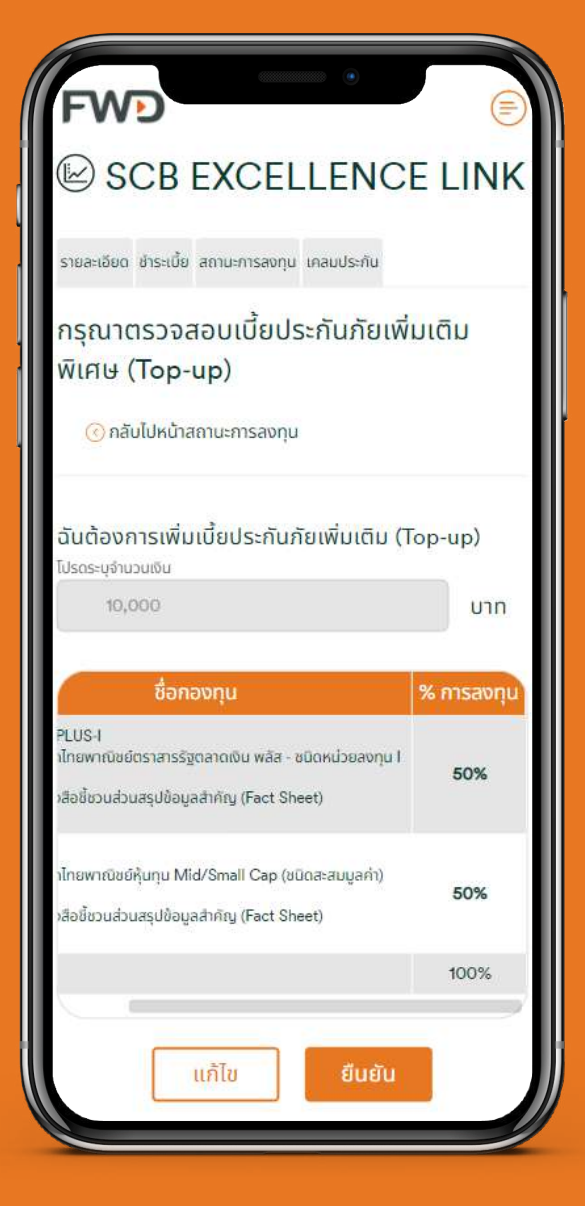

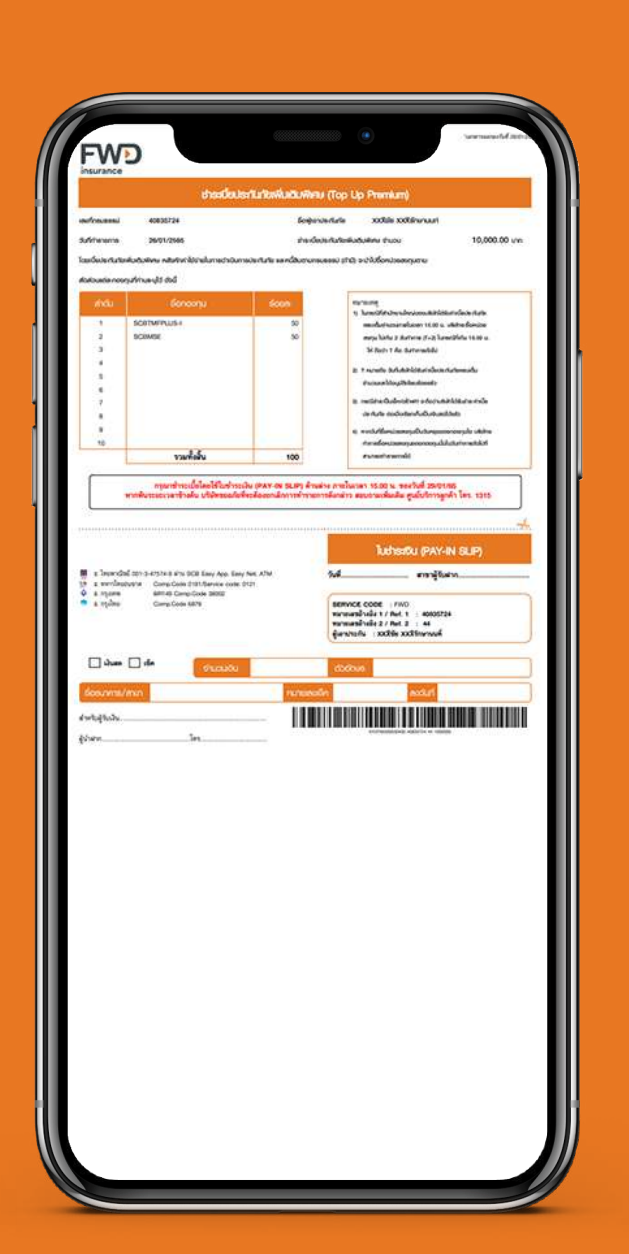

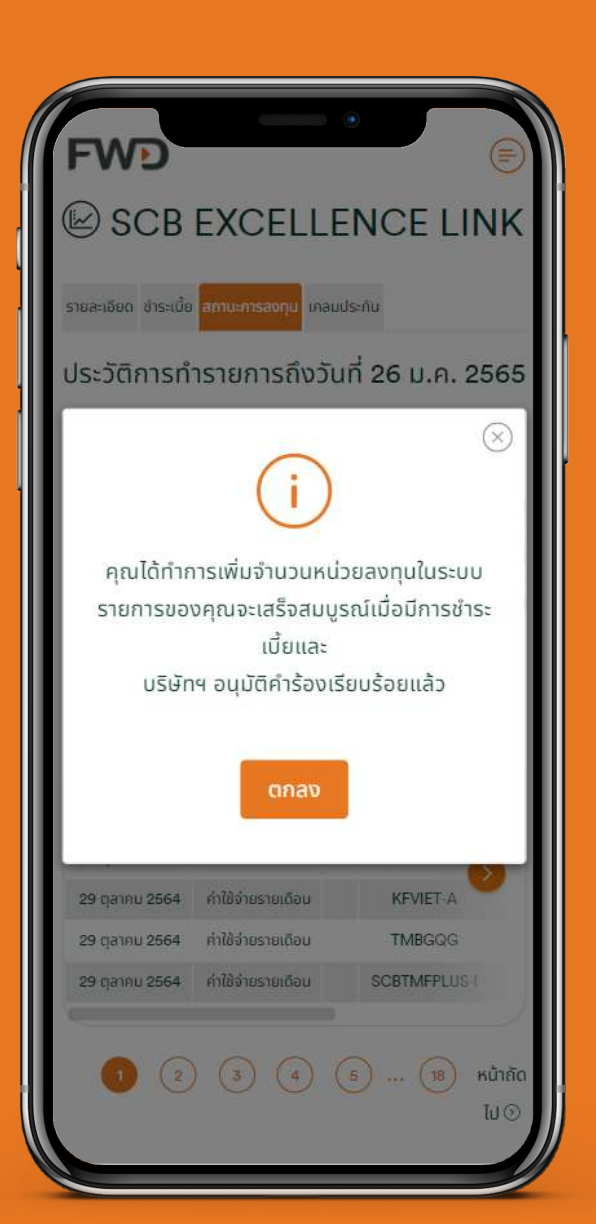